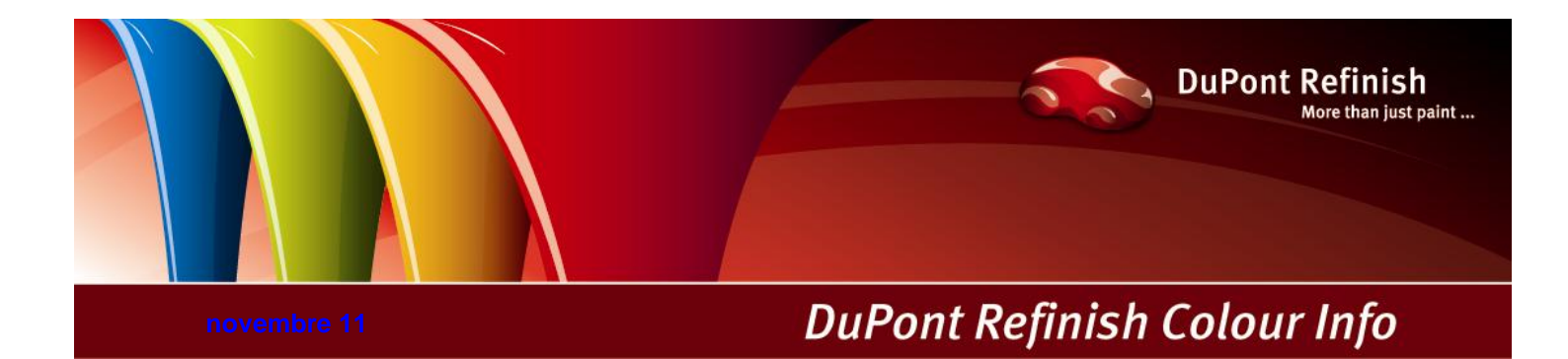

# Manuale ColorQuick Pro

# Indice

| Indice                                                                            | . 2      |
|-----------------------------------------------------------------------------------|----------|
| ColorQuick Pro                                                                    | . 4      |
| 1. Installazione di ColorQuick Pro                                                | . 5      |
| 1.1. Installazione del programma di ricerca colore                                | . 6      |
| 1.2. Installazione dei programma di ricerca colore più alcune opzioni addizionali | . 1      |
| 1.3. Installazione Docviewer                                                      | . /      |
| 2.1. Conoralo [E5]                                                                | . 0      |
| 2.1. Generale [ro].                                                               | . 0      |
| 2.1.1. Into azierua e layout                                                      | . 0<br>  |
| 2.1.2. Contonnita VOC                                                             | . 0<br>8 |
| 2.1.4 Livello preavviso                                                           | . U<br>Q |
| 2.2. Moduli [F6]                                                                  | 10       |
| 2.2.1 Configurazione bilancia                                                     | 10       |
| 2.2.1.1 Bilancia Virtuale                                                         | 10       |
| 2212 Test comunicazione bilancia                                                  | 11       |
| 2.2.1.2.1. Consenti Pesatura Manuale                                              | 12       |
| 2.2.1.3. Opzioni bilancia                                                         | 12       |
| 2.2.1.3.1. Suona guando il peso e' in tolleranza                                  | 12       |
| 2.2.1.3.2. Salta visualizzazione del mix                                          | 12       |
| 2.2.2. Configurazione EcoMix                                                      | 13       |
| 2.2.3. Configurazione stampante etichette                                         | 13       |
| 2.2.4. Configurazione ChromaVision®                                               | 14       |
| 2.2.4.1. Accessori                                                                | 14       |
| 2.2.4.1.1. Periferica - Byk                                                       | 14       |
| 2.2.4.1.2. Periferica - X-Rite                                                    | 14       |
| 2.2.4.2. Calibrazione                                                             | 14       |
| 2.2.4.2.1. Calibrazione Byk - periferica                                          | 14       |
| 2.2.4.2.2. Calibrazione X-Rite - periferica                                       | 15       |
| 2.2.4.3. Installazione del modulo dello spettrofotometro                          | 15       |
| 2.2.4.4. ChromaVision® – comunicazione e impostazioni                             | 15       |
| 2.2.4.4.1. Mostra la lista dei migliori accoppiamenti                             | 16       |
| 2.2.4.4.2. Mostra icone di stato piccole                                          | 16       |
| 2.2.4.5. Cancellazione letture                                                    | 17       |
| 2.2.4.6. Test Piastra Verde                                                       | 18       |
| 2.3. Definizione utenti                                                           | 19       |
| 2.3.1. Identificazione degli utenti                                               | 19       |
| 2.3.2. Autorizzazione e controllo accesso                                         | 20       |
| 2.3.3. Definizione degli utenti                                                   | 20       |
| 2.4. Qualita <sup>+</sup> [F7]                                                    | 20       |
| 2.4.1. Fattore Utente per Volume Suggerito                                        | 21       |
| 2.5. VISIDIIITA Prodotti                                                          | 21       |
| 3. Into Sistema.                                                                  | 22       |
| 4. Menu Ricerca [F2]                                                              | 23<br>22 |
| 4.1.1. Codici multitopo                                                           | 23       |
| 4.1.1. Coole Inditione divitale dei colori (Colour Video Display – CVD)           | 20       |
| 4.1.2. Visuanza Cuidata                                                           | 28       |
| 4.1.3.1 Via Produttore                                                            | 28       |
| 4132 Via Modello                                                                  | 28       |
| 4.2 Prodoti complementari                                                         | 29       |
| 4.3. Ricerca Formule con ChromaVision®                                            | 29       |
| 4.3.1. Trasferimento delle misurazioni                                            | 29       |
| 4.3.2. Ricerca di un colore misurato                                              | 30       |
| 4.3.2.1. Correzione abilitata                                                     | 31       |
| 4.3.2.2. Correzione abilitata inattiva (no correzione)                            | 32       |
| 4.4. Formule Esterne                                                              | 33       |
| 4.5. Visualizzazione formula                                                      | 35       |
| 4.5.1. Volume richiesto                                                           | 35       |
| 4.5.1.1. Volume Suggerito                                                         | 35       |
| 4.5.2. Pronto all'uso                                                             | 36       |
| 4.5.2.1. Creare una selezione rapida (miscele di uso frequente)                   | 36       |

| 4.5.3. Stampa                                                               |    |
|-----------------------------------------------------------------------------|----|
| 4.5.4. Stampa etichette                                                     |    |
| 4.5.5. Copia nell'archivio personale                                        | 37 |
| 4.5.6. Alla bilancia                                                        | 37 |
| 4.5.6.1. EcoMix                                                             | 38 |
| 4.6. Colour Pages                                                           | 38 |
| 4.6.1. TDS (schede tecniche)                                                | 38 |
| 4.6.2. Altri Documenti                                                      | 38 |
| 5. Menu Manutenzione [F3]                                                   | 39 |
| 5.1. Manutenzione Archivio Personale                                        | 39 |
| 5.1.1. Creare Nuove Formule                                                 | 39 |
| 5.1.2. Modifica questa formula                                              | 40 |
| 5.1.2.1. Aggiungi Prodotto                                                  | 40 |
| 5.1.2.2. Cancella Prodotto                                                  | 40 |
| 5.1.2.3. Salva modifiche                                                    | 40 |
| 5.1.3. Cancella questa formula                                              | 40 |
| 5.1.4. Lettura Dati ChromaVision®                                           | 40 |
| 5.1.5. Importa                                                              | 42 |
| 5.1.6. Esporta                                                              | 42 |
| 5.2. Gestione Prezzi                                                        | 43 |
| 5.2.1. Inserimento prezzi                                                   | 43 |
| 5.2.2. Importa/Esporta                                                      | 44 |
| 6. Appendice                                                                | 44 |
| 6.1. Problemi e Soluzioni                                                   | 44 |
| 6.1.1. Domande e risposte sulle procedure d'installazione/configurazione    | 44 |
| 6.1.1.1. Autorun non parte automaticamente                                  | 44 |
| 6.1.1.1.1. Cambiare le impostazioni Autoplay per Windows XP                 | 44 |
| 6.1.1.1.2. Cambiare le impostazioni Autoplay pre Windows 98 SE              | 44 |
| 6.1.1.2. Autorun blocca il PC                                               | 45 |
| 6.1.1.3. Installazione non riuscita                                         | 45 |
| 6.1.1.4. Rintracciare il numero di COM port di un'adattatore COM/USB in uso | 46 |
| 6.2. Informazioni sulle Periferiche Esterne                                 | 47 |
| 6.2.1. ChromaVision®: suggerimenti operativi                                | 47 |
| 6.2.1.1. Lingua del display ChromaVision®                                   | 47 |
| 6.2.1.2. Preparazione della Superficie                                      | 47 |
| 6.2.1.3. Lista lavori                                                       | 48 |
| 6.2.1.4. Scorrimento letture                                                | 49 |
| 6.2.2. Installazione Stampante Etichette                                    | 49 |
| 6.2.3. Conversione dell'archivio personale ColorQuick                       | 50 |
| Indice                                                                      | 51 |

# **ColorQuick Pro**

ColorQuick Pro e` un programma di ricerca colore basato sul sistema Windows. Esso consente un rapido accesso a tutte le informazioni colore di cui potreste avere bisogno.

Installando ColorQuick Pro su di un PC, verranno installati i seguenti dispositivi:

- molteplici percorsi di ricerca formula che consentono di individuare con facilita` il colore richiesto,
- formule prodotti ausiliari (fondi, trasparenti...) conformi` alle specifiche delle schede tecniche (TDS),
- creazione e manutenzione di un database con le vostre formule personali,
- visualizzazione formule in qualsiasi volume o peso e stampa su carta o etichetta,
- comunicazione elettronica tra PC e bilancia,
- ricalcolo formule in caso di versamento eccessivo.

Alcuni dispositivi addizionali possono essere installati tramite password "INSTALL OPTIONS":

- ricerca via spettrofotometro ChromaVision®,
- stampante etichette,
- connessione a un terminale EcoMix collegato con una bilancia (incl. gestione utenti),
- gestione prezzi (incl. gestione utenti).

Database e software vengono aggiornati per mantenervi informati sui nuovi colori, sviluppi e variazioni dell'industria automobilistica.

Prima d'installare il programma, si raccomanda di verificare che i requisiti minimi di sistema siano rispettati.

Requisiti Hardware

Г

| Hardware minimo                    | Hardware raccomandato              |
|------------------------------------|------------------------------------|
| Pentium 200 MHZ                    | Pentium IV 3.0 GHz                 |
| 32 MB RAM                          | 512 MB RAM                         |
| 1,2 GB Hard Disk                   | 20 GB Hard Disk                    |
| CD ROM Reader                      | DVD Reader                         |
| 1 COM port                         | 1 COM port                         |
| USB ports                          | USB ports                          |
| 1 parallel port for report printer | 1 parallel port for report printer |
|                                    |                                    |
| Sistama Operativo Minimo           | Sistema Operativo Raccomandato     |
| Windows 98 SE                      | Windows XP Pro SP2                 |

Per la connessione di 1 Bilancia, Stampante Etichette, ChromaVision®

Note: il numero totale di porte COM & USB dovrebbe consentire: 1 Bilancia, 1 Stampante Etichette, 1 ChromaVision® (+ eventuali ulteriori periferiche collegate al PC tramite porte USB o COM) 1

## Per la connessione di 1 o 2 terminali EcoMix

| Hardware minimo                    | Hardware raccomandato              |
|------------------------------------|------------------------------------|
| Pentium IV 3.0 GHz                 | Pentium IV 3.0 GHz                 |
| 512 MB RAM                         | 1 GB RAM                           |
| 20 GB Hard Disk                    | 20 GB Hard Disk                    |
| DVD Reader                         | DVD Reader                         |
| 1 COM port                         | 1 COM port                         |
| USB ports                          | USB ports                          |
| 1 parallel port for report printer | 1 parallel port for report printer |
|                                    |                                    |
| Sistema operativo minimo           | Sistema Operativo Raccomandato     |
| Windows XP Pro SP2                 | Windows XP Pro SP2                 |

Note: il numero totale di porte COM & USB dovrebbe consentire:

1 o 2 EcoMix, 1 Stampante Etichette, 1 ChromaVision®

(+ eventuali ulteriori periferiche collegate al PC tramite porte USB o COM)

Verifica dello spazio libero sull'hard disc

per Windows 98 / 2000 / XP (INFO: Windows Millenium non supportato).

Doppio click su "Risorse del Computer" -> Cliccare con il tasto destro l'icona del drive-C -> cliccare su "proprieta`" -> lo spazio libero e` elencato.

## 1. Installazione di ColorQuick Pro

Chiudere tutte le applicazioni Windows e inserire il CD-ROM. Partira` Autorun; selezionare "Install ColorQuick Pro" per una nuova installazione O "Update ColorQuick Pro" per un aggiornamento del software.

| DuPont Colo                                   | DuPont Refinish                           |
|-----------------------------------------------|-------------------------------------------|
| www.dupontrefinish.com Install ColorQuick Pro | DuPont ColorQuick Pro                     |
| Install DocViewer<br>Help Exit                | Update ColorQuick Pro<br>Launch DocViewer |
|                                               | Help Exit                                 |

## 1.1. Installazione del programma di ricerca colore

- Cliccare "Install/Update ColorQuick Pro" per lanciare l'installazione.
- Selezionare la lingua d'installazione, cliccare"Avanti".
- Accettare l'accordo di licenza, cliccare "Accetto".
- Seguire le istruzioni.

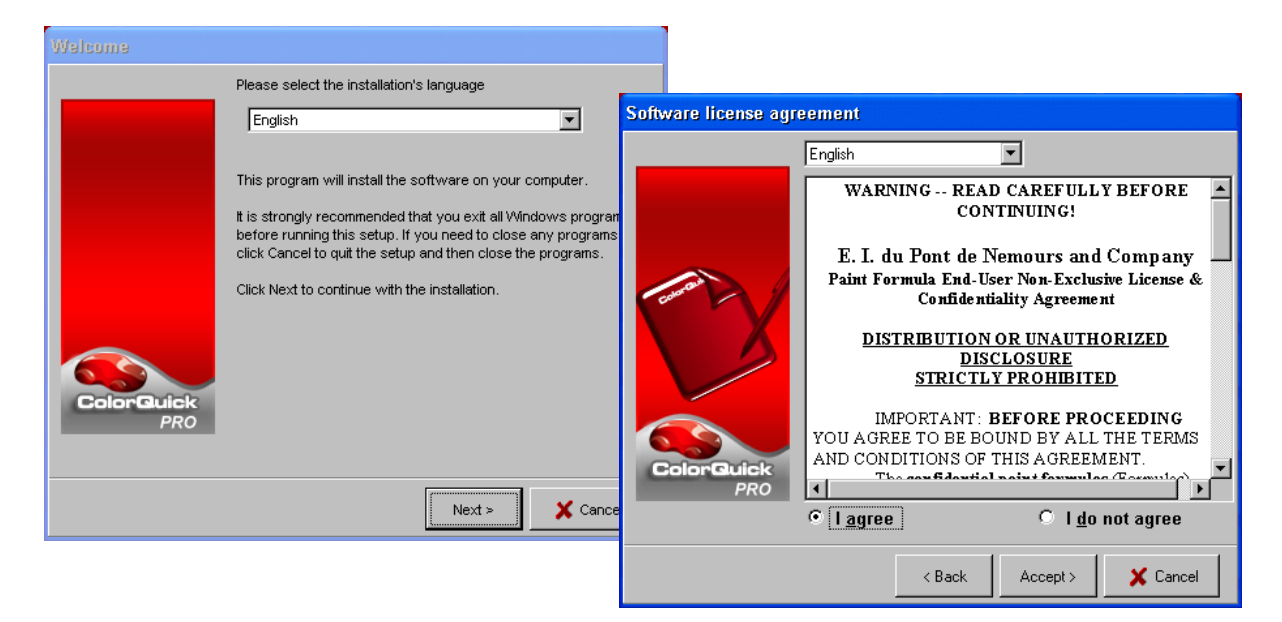

Nella schermata Impostazioni e' possibile scegliere tra "Tipiche" and "Avanzate". Selezionando "Tipiche", verranno installati I seguenti moduli:

| Setup type |                                                                          |
|------------|--------------------------------------------------------------------------|
|            | Click the type of Setup you prefer, then click the Next button.          |
|            | Typical Advanced Program will be installed with the most common options. |
| PRO        | < Back Next > Cancel                                                     |

- Ricerca
- Bilancia

L'installazione richiedera` pochi minuti.

Lanciare il programma cliccando due volte l'Icona ColorQuick Pro -

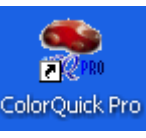

🞽 che appare sul desktop.

## 1.2. Installazione del programma di ricerca colore piu` alcune opzioni addizionali

ChromaVision®, stampante etichetrte, gestione prezzi, EcoMix

- 1.1. Installazione del programma di ricerca colore (come sopra).
- Nella schermata Impostazioni selezionare la linguetta "Avanzate"
- Verra` richiesta una password.
- Digitare "INSTALLOPTIONS".

In funzione delle necessita` del cliente, e` possibile selezionare i seguenti moduli per l'installazione:

- ChromaVision®
- Stampante Etichette
- Gestione Prezzi
- EcoMix

| Setup type        |                                                                                                    | Select components to install                                                                   |
|-------------------|----------------------------------------------------------------------------------------------------|------------------------------------------------------------------------------------------------|
|                   | Click the type of Setup you prefer, then click the Next button. Typical Advanced You may choose the options you want to install. Recommended for advanced users. Enter password Enter password Office 2100 to | Select the components you want to install, clear the components<br>you do not want to install. |
| ColorQuick<br>PRO | Cancel                                                                                                    | ColorGuick<br>PRO                                                                              |
|                   | < Back Next > X Cancel                                                                                                    | < Back Next > X Cancel                                                                         |

NOTA: installando EcoMix e/o Gestione Prezzi, verra` automaticamente installata la gestione utenti.

## 1.3. Installazione DocViewer

Per visualizzare le Schede Tecniche (TDS) o le Colour Pages, usare il programma "DocViewer".

- Cliccare "Install Doc Viewer" nella schermata.
- Seguire le istruzioni.

|                        | DuPont ColorQuick Pro |  |  |
|------------------------|-----------------------|--|--|
| www.dupontrefinish.com |                       |  |  |
| Update ColorQuick Pro  |                       |  |  |
| Install DocViewer      |                       |  |  |
|                        |                       |  |  |
| Help                   |                       |  |  |

# 2. Menu Configurazione [F9]

- Aprire ColorQuick Pro cliccando due volte l'icona sullo schermo.
- Selezionare la lingua dalla lista (in alto a sinistra).
- Selezionare la linguetta "Menu Configurazione" o premere il tasto funzione F9.

NOTA 1: La prima volta che aprite ColorQuick Pro, i tasti di questi moduli opzionali sono inattivi (grigi), non possono essere utilizzati immediatamente. E` necessario, prima di tutto, configurare la connessione attraverso la configurazione delle impostazioni. Percio`, dopo l'installazione, andare al Menu Configurazione.

|                                                                                                  | No.2 versione software 3.0, pain 6.7 - (c)1995-209) Mil-oriti de Arema | DuPont ColorQuick Pro              |
|--------------------------------------------------------------------------------------------------|------------------------------------------------------------------------|------------------------------------|
| kolano<br>Usbieto<br>Isbrietu<br>Magyar<br>Nedelands<br>notsk<br>p3.11<br>n<br>npoleko<br>poleki | 2<br>Conte (F2) (Call & Memory Configurations (F2)<br>Bicers complets  | Enterna)<br>Produtti complementari |
|                                                                                                  | Via Eroduttore                                                         | Chromagistion                      |
|                                                                                                  | Via Modejio                                                            |                                    |
|                                                                                                  |                                                                        | Colour Pages                       |
|                                                                                                  |                                                                        | Chiudi Calorguick                  |

#### 2.1. Generale [F5]

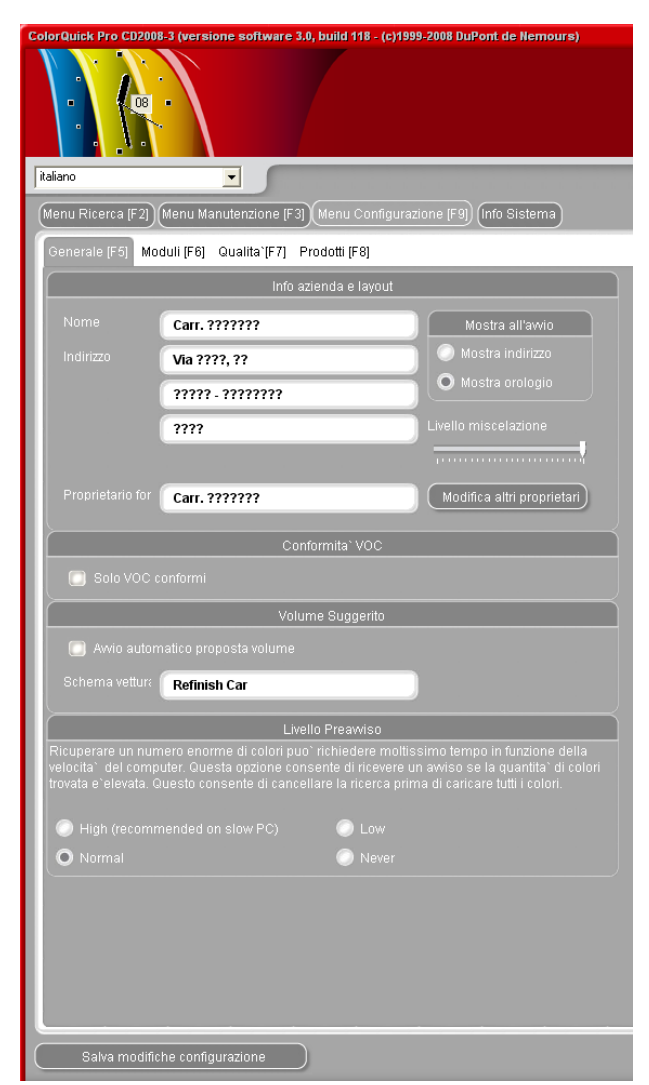

## 2.1.1. Info azienda e layout

Nome e indirizzo dell'azienda verranno visualizzati nella schermata principale e saranno inoltre riportati sulla stampa delle formule. Spostando il cursore del "Livello miscelazione" si varia il contrasto di questi dati sul display (vedi angolo in alto a sinistra sullo schermo).

#### 2.1.2. Conformita` VOC

Qualora si utilizzino esclusivamente prodotti VOC conformi, si raccomanda di spuntare questa casella: tutti i prodotti non-VOC conformi verranno disattivati. Se invece si lavora sia con prodotti VOC conformi che non-conformi, lasciare vuota questa casella ed eseguire la disattivazione via 2.4. Qualita`20 e / o 6.1.1.1.1. Cambiare le impostazioni Autoplay per Windows XP, p. 44.

I prodotti non-conformi, resteranno comunque attivi qualora ci sia almeno una miscela / combinazione (ausiliari / pronti all'uso) che sia VOC conforme.

Questa selezione VOC influenza la visualizzazione nei seguenti moduli:

- Ricerca
- Prodotti complementari
- Gestione Prezzi
- Archivio Personale,

salvo forzature tramite tasto "Mostra qualita` non attive" nelle rispettive schermate.

S. a. 6.1.1.1.1. Cambiare le impostazioni Autoplay per Windows XP Prodotti, p. 44 and 2.4. Qualita`, p. 20.

#### 2.1.3. Proposta volume

Attivando "Avvio automatico proposta volume" questa si aprira` ogni volta che si entra in una formula, per suggerire il quantitativo necessario per la riparazione di una determinata parte dell'auto.

Se questa casella e` vuota, la proposta volume non si apre automaticamente ma puo` essere richiesta cliccando l'apposito tasto.

## 2.1.4. Livello preavviso

- Definire il livello di preavviso (scorrere per vedere le opzioni disponibili).
- Alcune fasi della ricerca potrebbero coinvolgere un grande numero di dati e richiedere molto tempo per ottenere il risultato.
- Su di un PC recente, e potente, questo si traduce in un tempo di attesa accettabile, e` quindi possibile selezionare "Mai". Su PC piu` vecchi, potrebbe essere preferibile avere un preavviso (in modo da poter provare un'altro metodo di ricerca), in questo caso selezionare "Alto".

## 2.2. Moduli [F6]

Configurare connessioni e opzioni per le periferiche collegate al PC (bilancia/EcoMix, stampante etichette e ChromaVision®).

## 2.2.1. Configurazione bilancia

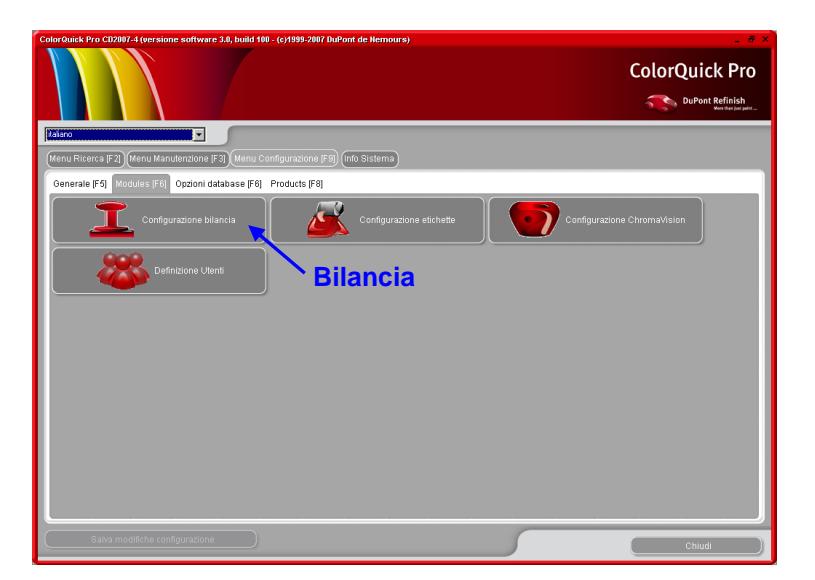

## 2.2.1.1. Bilancia Virtuale

Con l'opzione "Bilancia Virtuale" potete simulare una bilancia. Questo puo` essere utile se la bilancia non e` collegata al PC, quando serve il ricalcolo. La bilancia virtuale permette di inserire la quantita` che avete effettivamente versato, il programma ricalcolera` le quantita` necessarie per gli altri componenti della formula. Non e` necessario (ne` possibile) effettuare il test di comunicazione.

| Scale settings          | ×      |
|-------------------------|--------|
| Scale type :            |        |
| Virtual Scale (max. 2T) |        |
|                         |        |
|                         |        |
|                         |        |
|                         |        |
|                         |        |
|                         |        |
|                         |        |
|                         |        |
|                         |        |
| 🗸 ок                    | Cancel |
|                         |        |

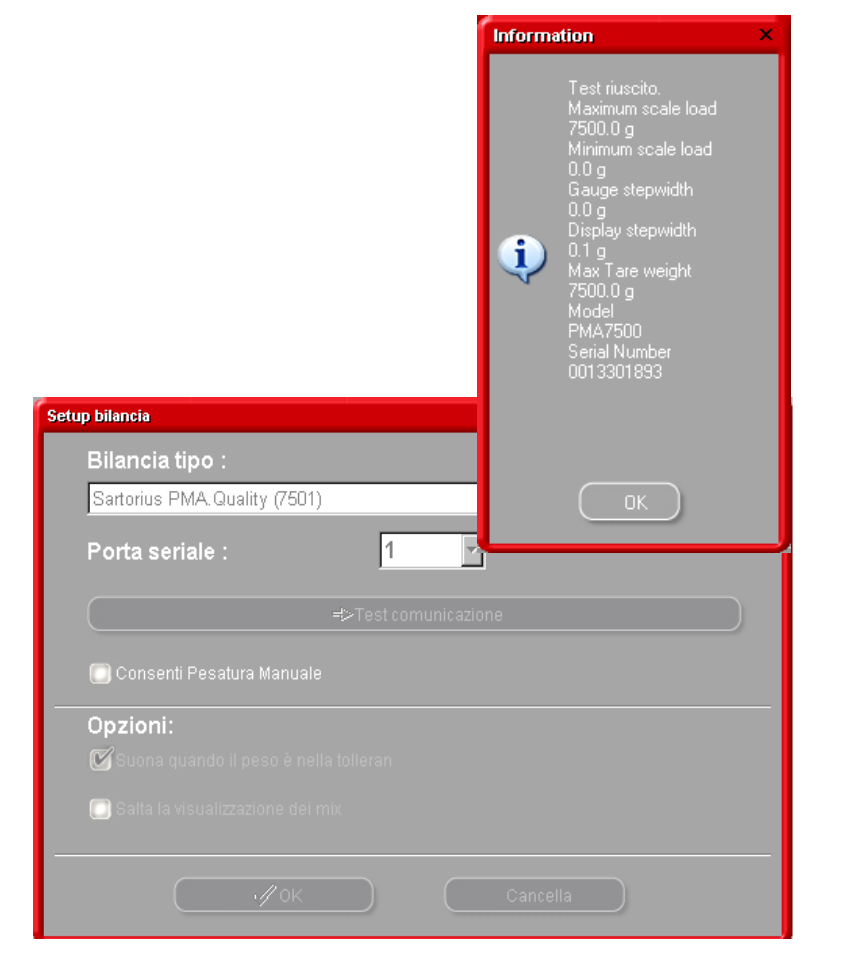

## 2.2.1.2. Test comunicazione bilancia

- Selezionare una bilancia dalla lista,
- Definire la COM port,
- Collegare la bilancia al computer,
- Eseguire il test comunicazione.

Qualora non funzionasse controllare I cavi e le connessioni e riprovare. Se ancora non dovesse funzionare, rimuovere il cavo di alimentazione dalla rete elettrica, attendere qualche istante e reinserirlo.

Quando il test ha successo, cliccare "Ok".

#### 2.2.1.2.1. Consenti Pesatura Manuale

Qualora il software sia installato su un PC collegato a una bilancia senza display potrebbe essere utile usarelo schermo del PC come display per vedere il peso sulla bilancia.

Spuntando questa casella, nella schermata del "Menu Ricerca" apparira` il pulsante extra "Pesatura Manuale". Questo pulsante extra permette di visualizzare il peso sulla bilancia attraverso lo schermo del PC.

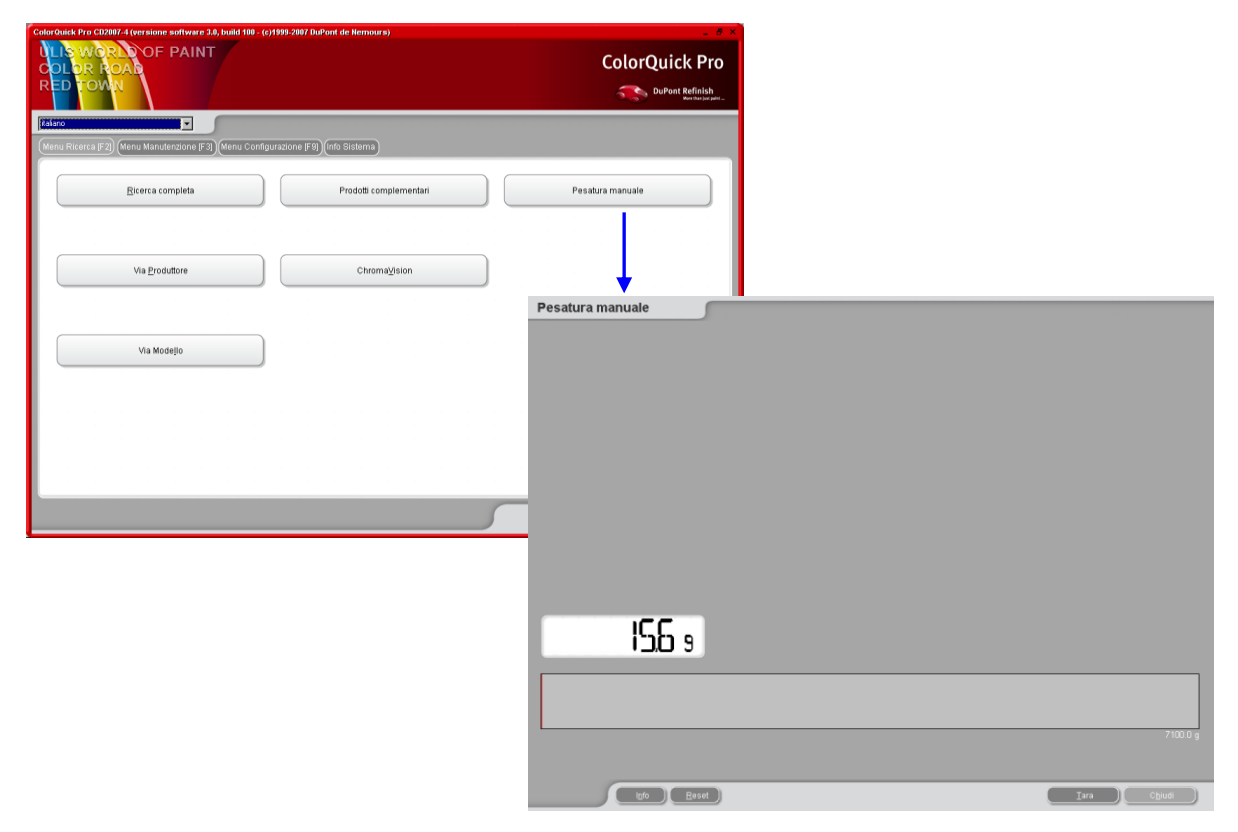

## 2.2.1.3. Opzioni bilancia

#### 2.2.1.3.1. Suona quando il peso e' in tolleranza

Quando viene raggiunto il peso richiesto viene emesso un beep di conferma (se l'altoparlante del PC e' attivo).

#### 2.2.1.3.2. Salta visualizzazione del mix

Spuntando questa casella, viene visualizzato solo il quantitativo da pesare, ma non il nome mix-/prodotto. Se questa casella non e` selezionata, il display della bilancia mostra alternativamente "nome mix/prodotto / peso / nome /peso...

## 2.2.2. Configurazione EcoMix

Se durante l'impostazione del programma avete scelto di installare EcoMix, verra` visualizzata l'icona di configurazione EcoMix. La gestione utenti viene automaticamente installata con EcoMix.

| Color buck /ro CLU20/ 4 (versione software 3.0, build 198 - (3) 999-207 (bakont die Hermours) | ColorQuick Pro                   |
|-----------------------------------------------------------------------------------------------|----------------------------------|
| itaiano                                                                                       | Configurazione Ecomix            |
| (Menu Ricerca (F2)) (Menu Manutenzione (F3)) (Menu Configurazione (F9)) (Info Sistema)        |                                  |
| Generale (FS) Modules (FG) Opzioni database (FB) Products (FB)                                | Ecomix task 1 None               |
|                                                                                               | None                             |
| Definizione Utunt Send to scale" configuration                                                | Ecomix task 2 COM2<br>COM2       |
| EcoMix                                                                                        | COM4<br>COM5<br>COM6<br>COM7     |
|                                                                                               | Ecomix task 4 None               |
|                                                                                               | 🔲 Pesata Manuale                 |
| Salva modifiche configurazione                                                                | 🗭 Consenti pesata manuale libera |
|                                                                                               | Cancella OK                      |

E` possibile collegare fino a quattro terminali EcoMix.

Selezionare la COM port corretta per ogni terminale EcoMix collegato, cliccare "Ok".

#### 2.2.3. Configurazione stampante etichette

- Installare il driver della stampante etichette sul computer come driver Windows. La stampante etichette dovrebbe essere inserita nell'elenco delle stampanti.
- Aprendo l'icona "stampante etichette" nel menu configurazione di ColorQuick Pro viene visualizzato l'elenco di tutte le stampanti (stampanti e stampanti etichette) che sono installate sul computer.
- Selezionare la stampante etichette,
- Selezionare il formato etichetta dalla seconda lista.
- Definire tipo e numero di etichette che devono essere stampate per default (etichette extra possono sempre essere stampate dalla schermata formula).

| LabelPrinter cont | īguration                     | × |
|-------------------|-------------------------------|---|
| Stampante:        | Smart Label Printer 100 & 410 |   |
| Carta:            | Custom                        |   |
|                   | Salva & Esci Cancella         |   |

NOTA: Per una stampa in formato DIN A4, e` sufficiente installare il driver di una stampante sul PC. Non servono ulteriori configurazioni nel menu configurazione di ColorQuick Pro. Per la stampante etichette e` necessario installare il relativo driver sul PC E configurare la comunicazione nel menu configurazione di ColorQuick Pro.

## 2.2.4. Configurazione ChromaVision®

#### 2.2.4.1. Accessori

Controllate se avete ricevuto tutti i pezzi necessari per utilizzare lo spettrofotometro.

## 2.2.4.1.1. Periferica - Byk

- a) Periferica ChromaVision® Byk(spettrofotometro)
- b) Alloggiamento batterie
- c) 4 batterie AA
- d) Standard Bianco
- e) Scatola nera con tappo rosso
- f) Stazione baseg) Cavi di collegamento
- h) Manuale
- i) Adattatore USB>seriale
- j) Piastra Verde

Inserire 4 batterie AA nell'alloggiamento batterie. Fare attenzione al corretto posizionamento delle batterie (+ con +, - con -).

## 2.2.4.1.2. Periferica - X-Rite

a)Periferica ChromaVision® - X - Rite (spettrofotometro)

- b) Alloggiamento batteria ricaricabile
- c) Batteria ricaricabile
- d) Alimentatore / carica-batteria
- e) Standard Bianco
- f) Scatola nera con tappo rosso
- g) Cavi di collegamento
- h) Manuale
- i) Adattatore USB>seriale
- j) Piastra Verde

Le batterie rimangono nello strumento e vengono ricaricate quando lo strumento viene allacciato al collegamento principale.

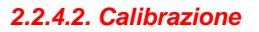

Prima di usare la periferica calibrare tramite lettura standard bianco e nero. Calibrare giornalmente con standard bianco e nero. Non pulire MAI gli standard con detergenti o solventi. Usare acqua e un panno senza peli. Calibrare nello stesso ambiente e condizioni di temperatura e umidita` in cui bisogna operare, ri-calibrare se le condizioni cambiano nell'arco della giornata.

#### 2.2.4.2.1. Calibrazione Byk - periferica

- Premere il tasto "operate"-per accendere lo strumento.
- Apparira` il logo ChromaVision® e, successivamente, un menu.
- Far scorrere il menu con la rotella di selezione.
- Selezionare "Calibrare" premendo il tasto laterale dello strumento.
- Seguire le istruzioni, confermare ogni operazione premendo il tasto "operate".
- Rimuovere il coperchio protettivo dallo strumento prima della misurazione, assicurarsi di posizionare correttamente lo strumento sugli standards (allineare le frecce rosse, lo strumento si adatta alla rientranza degli standards).
- Premere il tasto "operate" per effettuare le misurazioni.

Una volta completato il processo di calibrazione lo strumento ritorna al menu principale.

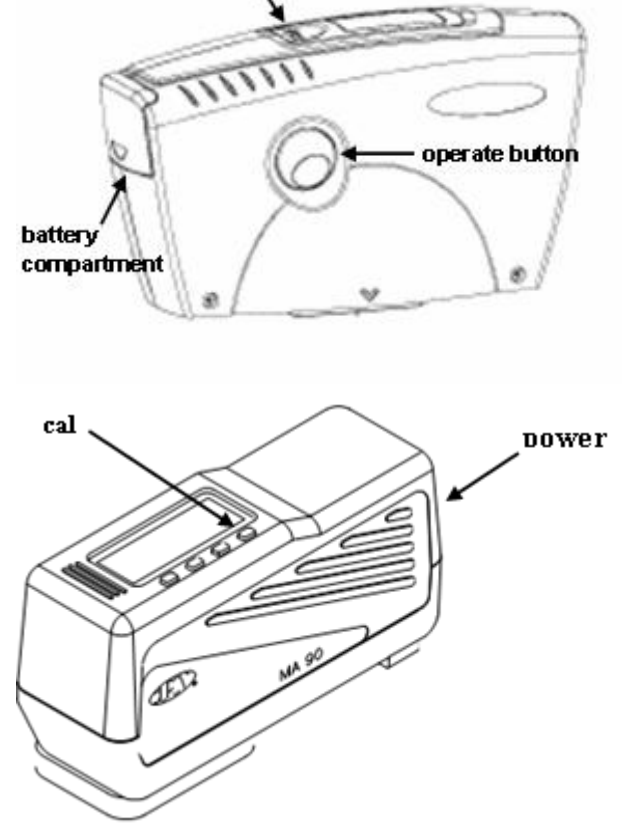

scrol wheel

## 2.2.4.2.2. Calibrazione X-Rite - periferica

- Accendere lo strumento premendo il tasto posteriore (vicino alla presa del cavo di connessione).
- Rimuovere il coperchio protettivo dallo strumento.
- Premere il tasto "cal" per accedere alla funzione di calibrazione.
- Seguire le istruzioni nel display dello strumento.

#### 2.2.4.3. Installazione del modulo dello spettrofotometro

Il modulo – spettrofotometro puo` essere installato in aggiunta al programma base, vedi. 1.2. Installazione del programma di ricerca colore piu` alcune opzioni addizionali, p. 7.

Dopo questa installazione un tasto aggiuntivo "ChromaVision®" apparira` nel menu` principale. Questo tasto e` comunque inattivo (grigio). E` necessario fare un test di comunicazione (vedi sotto) affinche` venga attivato.

#### 2.2.4.4. ChromaVision® – comunicazione e impostazioni

| Configurazione ChromaVision           | ×                                 |
|---------------------------------------|-----------------------------------|
|                                       |                                   |
|                                       | Periferica                        |
| Porta Corr COM6                       | Test Comunicazione e Impostazioni |
|                                       |                                   |
|                                       |                                   |
|                                       | Opzioni                           |
| 🔝 Mostra icone di stato piccole       |                                   |
| 🔝 Mostra lista migliori accoppiamenti |                                   |
| and the second second second          |                                   |
|                                       |                                   |
|                                       |                                   |
|                                       |                                   |
|                                       | Cancella Salva                    |
|                                       |                                   |

Selezionare la COM-port (com1-com9) dalla lista.

Avviare il test di comunicazione (cliccare "Test di comunicazione e impostazioni").

Se il test di comunicazione e` positivo il programma riconosce lo strumento (numero di matricola) e da` alcune informazioni sulle impostazioni.

#### 16/54

## 2.2.4.4.1. Mostra la lista dei migliori accoppiamenti

Schermata dei risultati della ricerca, se e` attivata solo "Mostra la lista dei migliori accoppiamenti":

| Configurazione ChromaVision         |             |              |             | ×           |          |          |             |        |      |                |                  |               |
|-------------------------------------|-------------|--------------|-------------|-------------|----------|----------|-------------|--------|------|----------------|------------------|---------------|
|                                     |             |              |             |             |          |          |             |        |      |                |                  |               |
|                                     | Periferica  | Migliori aco | coppiamenti |             |          |          |             |        |      | Anteprima      | formula          |               |
| Barta Carra                         |             | Тіро         | N. Formula  | Alternativa | Qualita' | Finitura | Piombo      | Valore |      | Codice tinta   | Nome tinta       | Peso          |
| Pona Corr COM6                      | 🔶 Test Comu | OFFICIAL     | 83404       | 0           | HDC      |          | NO          | 0.94   | 1    | PT101<br>PT182 | VELLOW OXIDE LOW | 754.0<br>53.1 |
|                                     |             | OFFICIAL     | 83404       | 0           | IMRONEL  |          | NO          | 0.94   |      | PT107          | LS BLACK         | 7.1           |
|                                     |             | OFFICIAL     | 03404       | 0           |          |          | NO          | 0.04   |      | PT133          | BLUE SHADE GREEN | 0.2           |
|                                     |             | OTTOME       | 03404       | Ů           |          |          | ino ino     | 0.34   |      |                |                  | 00012         |
|                                     |             | OFFICIAL     | G0650       | 0           | 600      | В        | NO          | 1.56   |      |                |                  |               |
|                                     | Opzioni     | OFFICIAL     | G0650       | 0           | 6000     | B        | NO          | 1.56   |      |                |                  |               |
| Mostra icone di stato piccolo       |             | OFFICIAL     | 68512       | 0           | 500      |          | SI          | 1.60   |      |                |                  |               |
| Mostra lista migliori accoppiumenti |             | OFFICIAL     | 68512       | 0           | 17035    |          | SI          | 1.60   |      |                |                  |               |
|                                     |             | OFFICIAL     | G0650       | 0           | 500      |          | NO          | 1.81   |      |                |                  |               |
|                                     |             | OFFICIAL     | G0650       | 0           | 17035    |          | NO          | 1.81   |      |                |                  |               |
|                                     |             |              | 40242       | n           | une      |          | NO          | 1 00   |      |                |                  |               |
|                                     |             | Dettagli col | lore        |             |          |          |             |        | •    |                |                  |               |
|                                     | Cª          | Produttore   |             | Codice c    | olore    |          | Nome Colore |        |      |                |                  |               |
|                                     |             | FLEET FRAN   | ICE         | HEULIE      | <u>-</u> |          | BLANC       |        |      | 00             |                  | 0             |
|                                     |             |              |             |             |          |          |             |        |      | Legenda        |                  |               |
|                                     |             |              |             |             |          |          |             |        |      | Buon           |                  |               |
|                                     |             |              |             |             |          |          |             |        |      | Corre          |                  |               |
|                                     |             |              |             |             |          |          |             |        |      | Corre          |                  |               |
|                                     |             |              |             |             |          |          |             |        | Stam |                | Interrompi S     | uccessivo)    |

Se "Mostra la lista dei migliori accoppiamenti" non e` attivata, verra` mostrata solo la formula con il miglior accoppiamento.

## 2.2.4.4.2. Mostra icone di stato piccole

Schermata risultato ricerca con entrambe le opzioni attivate:

| Configurazione ChromaVision         |                       |          |            |             |          |          |        |        |      |                       |                     |               |
|-------------------------------------|-----------------------|----------|------------|-------------|----------|----------|--------|--------|------|-----------------------|---------------------|---------------|
|                                     | Migliori accoppiamer  | nti      |            |             |          |          |        |        |      | Anteprima             | ı formula           |               |
| Porta Corr COM1                     | Livello ac opp amento | Tipo     | N. Formula | Alternativa | Qualita' | Finitura | Piombo | Valore |      | Codice tinta<br>PT101 | Nome tinta<br>WHITE | Peso<br>754.0 |
|                                     |                       | OFFICIAL | 83404      |             |          |          |        |        |      | PT182                 | YELLOW OXIDE LOW    | 53.1          |
|                                     |                       | OFFICIAL | 83404      | 0           | IMRONEL  |          | NO     | 0.94   |      | PT107                 | LS BLACK            | 7.1           |
|                                     |                       | OFFICIAL | 83404      | 0           | IMRONTR  |          | NO     | 0.94   |      | EL560                 | HDC BINDER          | 506.2         |
|                                     |                       | OFFICIAL | G0650      | 0           | 600      | 8        | NO     | 1.56   |      |                       |                     |               |
| C.                                  |                       | OFFICIAL | 00650      | 0           | 6000     | 8        | NO     | 1.56   |      |                       |                     |               |
| Mostra ista midiori accomiumenti    |                       | OFFICIAL | 68512      | 0           | 500      | -        | 8      | 1.60   |      |                       |                     |               |
| Most a lista higilari accepte anona |                       | OFFICIAL | 68512      | 0           | 17035    |          | 8      | 1.60   |      |                       |                     |               |
|                                     |                       | OFFICIAL | 00012      | 0           | 500      |          | NO     | 1.00   |      |                       |                     |               |
|                                     |                       | OFFICIAL | 00050      | 0           | 17025    |          | NO     | 1.01   |      |                       |                     |               |
|                                     | ⊢∖_/-                 | OFFICIAL | 00000      | 0           | 1/035    |          | NU     | 1.81   |      |                       |                     |               |
|                                     |                       | OFFICIAL | 10242      | 0           | HDC      |          | NO     | 1.89   | 0    |                       |                     |               |
|                                     | Dettagli colore       |          |            |             |          |          |        |        | •    |                       |                     |               |
|                                     | Produttore            |          | Codice c   | olore       |          | Nome Co  | lore   |        |      |                       |                     |               |
|                                     | FLEET FRANCE          |          | HEULIEZ    |             |          | BLANC    |        |        | -1   |                       |                     |               |
|                                     |                       |          |            |             |          |          |        |        |      | Legenda               |                     |               |
|                                     |                       |          |            |             |          |          |        |        |      | Buor                  |                     |               |
|                                     |                       |          |            |             |          |          |        |        |      | Corr                  |                     |               |
|                                     |                       | _        | _          |             | _        |          |        | _      |      |                       |                     |               |
|                                     |                       |          |            |             |          |          |        |        | Stam |                       | Interrompi Su       | ccessivo      |

Schermata di conferma "Test di comunicazione riuscito':

#### X-Rite:

In questa schermata si riconosce il tipo di periferica collegato e il relativo n. di matricola (serial).

E` anche possibile impostare data e ora.

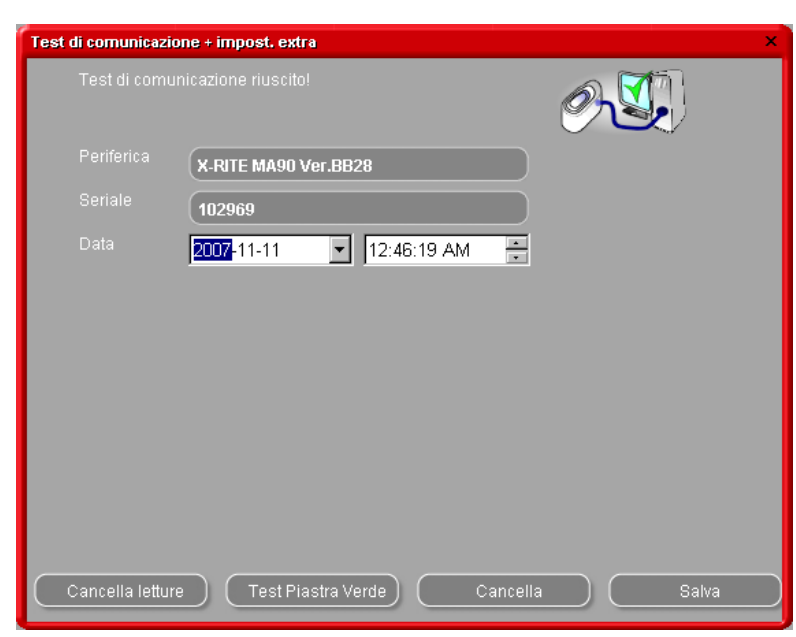

Byk:

In questa schermata si riconosce il tipo di periferica collegato e il relativo n. di matricola (serial).

E` anche possibile impostare data e ora.

Sullo strumento Byk e`inoltre possibile

- Cambiare la lingua dello strumento (s. 6.2.1.1. Lingua del display ChromaVision®, p. 47)
- Lavorare con una lista lavori (s. 6.2.1.3. Lista lavori, p. 48)
- Far scorrere le letture (s. 6.2.1.4. Scorrimento letture, p. 49).

NOTA: le ultime tre caratteristiche non sono possibile con strumenti X-Rite.

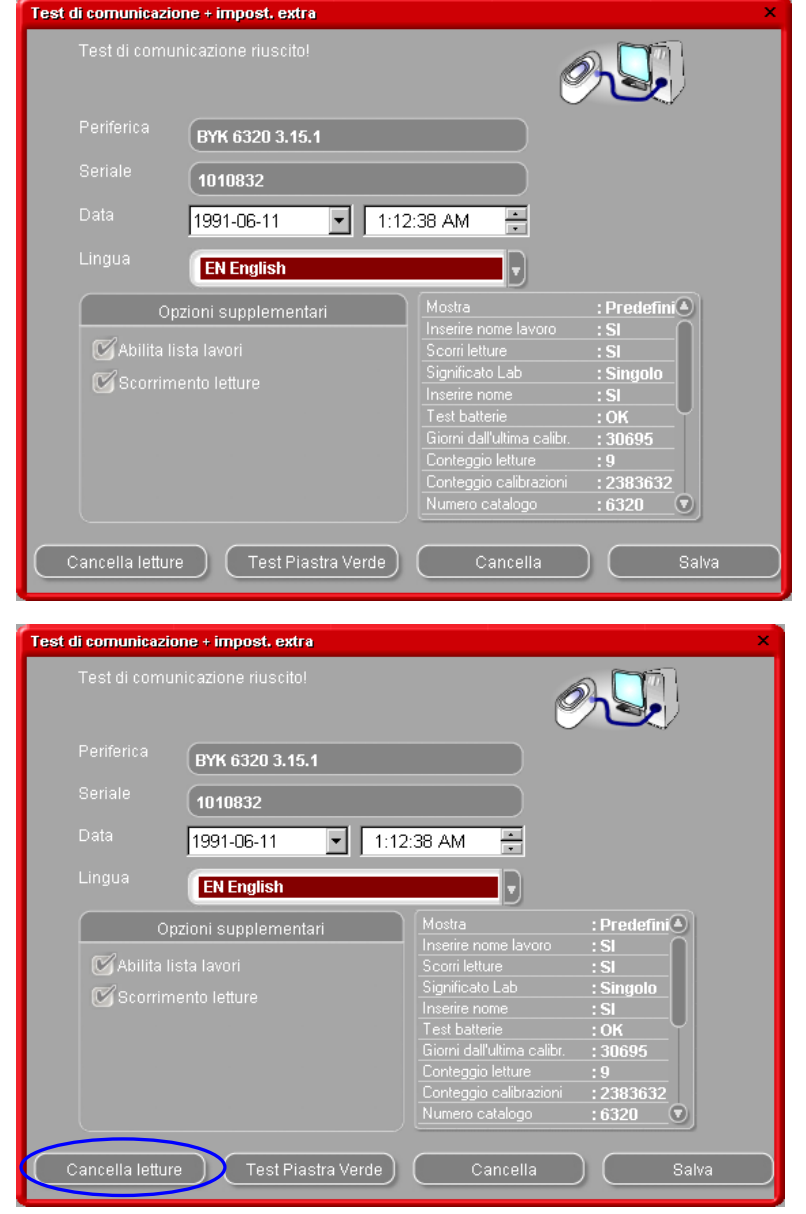

#### 2.2.4.5. Cancellazione letture

(moduli -> configurazione ChromaVision® -> test di comunicazione e impostazioni)

Cliccando il tasto "Cancella letture" – tutte le letture immagazzina nello strumento verranno cancellate (lo spettrofotometro deve essere collegato per eseguire quest'operazione). Letture singole possono essere cancellate direttamente sullo strumento.

#### 2.2.4.6. Test Piastra Verde

La Piastra Verde puo` essere utilizzata per verificare se le letture di ChromaVision® sono in linea rispetto a quando era nuovo o all'ultima certificazione. Questa guida spiega come potete verificare se il vostro ChromaVision® ha bisogno di manutenzione.

? Quando bisogna verificare ChromaVision®?

! Consigliamo di eseguire un controllo ogni 6 mesi o quando vi sembra di notare qualche problema con lo strumento.

#### Nota importante:

Sebbene abbiamo verificato la stabilita` del colore utilizzato per la Piastra Verde raccomandiamo di conservarlo con la copertina chiusa e, preferibilmente, dentro la busta.

Per controllare lo strumento, assicuratevi di avere la Piastra Verde corretta per il vostro ChromaVision® (confrontare il numero di matricola (serial number) stampato sull'etichetta).

Eseguire il test di comunicazione:

| Configurazione ChromaVision                                                               | ×                                 |
|-------------------------------------------------------------------------------------------|-----------------------------------|
| Test di comunicazione cancellato.<br>Test di comunicazione riuscito!<br>Serie n.: 1010832 |                                   |
|                                                                                           | Periferica                        |
| Porta Corr COM1                                                                           | Test Comunicazione e Impostazioni |
|                                                                                           | Opzioni                           |
| Mostra icone di stato piccole                                                             |                                   |
| ista migliori accoppiamenti 💽                                                             |                                   |
|                                                                                           | Cancella Salva                    |

Cliccare il tasto "Test Piastra Verde":

| Test di comunicazione + impost, extra         Test di comunicazione riuscito!         Periferica         BYK 6320 3.15.1         Seriale         1010832         Data         1991-06-11 | 12:38 AM                                                                                                    | Se e` la prima volta che eseguite il "Test Piastra<br>Verde" dovete inserire i valori stampati<br>sull'etichetta applicata sulla Piastra Verde<br>(assicurarsi che il numero di matricola<br>corrisponda e i valori siano riportati<br>correttamente positivi / negativi). |
|----------------------------------------------------------------------------------------------------|----------------------------------------------------------------------------------------------------|----------------------------------------------------------------------------------------------------|
| Lingua <u>EN English</u><br>Opzioni supplementari<br>C Abilita lista lavori<br>C Scorrimento letture                                                                                     | Mostra       : Predefinit         Inserire nome lavoro       : SI         Scorri letture       : SI         Significato Lab       : Singolo         Inserire nome       : SI         Significato Lab       : Singolo         Inserire nome       : SI         Giorni dall'utima callor.       : 30695         Conteggio calibrazioni       : 2383632         Numero catalogo       : 6320         Cancella       Salva | Verifica Piastra Verde ×<br>Inserire i valori L,a,b (per 45 gradi) stampati sull'etichetta della Piastra Verde<br>L 9.22 a 0.94 b 9.22                                                                                                    |
|                                                                                                    |                                                                                                    | Test Plastra Cancella Verde                                                                                                    |

| Information                                                                                                    | ×      |
|----------------------------------------------------------------------------------------------------|--------|
| Leggere la Piastra Verde, collegare ChromaVision al PC a cliccare OK.<br>Se leggi un altro colore (diverso dalla Piastra Verde) e lanci questo test, il risultato non sara' con | retto. |
| OK Cancel                                                                                                    |        |

Scollegare il cavo da ChromaVision® e calibrare ChromaVision®.

Fare una lettura della Piastra Verde (assicurarsi di finalizzare questa lettura (essere tornati nella schermata iniziale dello strumento)). Ri-collegare il cavo.

Cliccare "OK". La lettura della Piastra Verde verra` letta dal software e confrontata con I valori iniziali.

l possibili risultati sono:

Verde: ChromaVision® funziona correttamente

Rosso: ChromaVision® e` fuori campo. Inviare lo strumento al servizio assistenza per manutenzione.

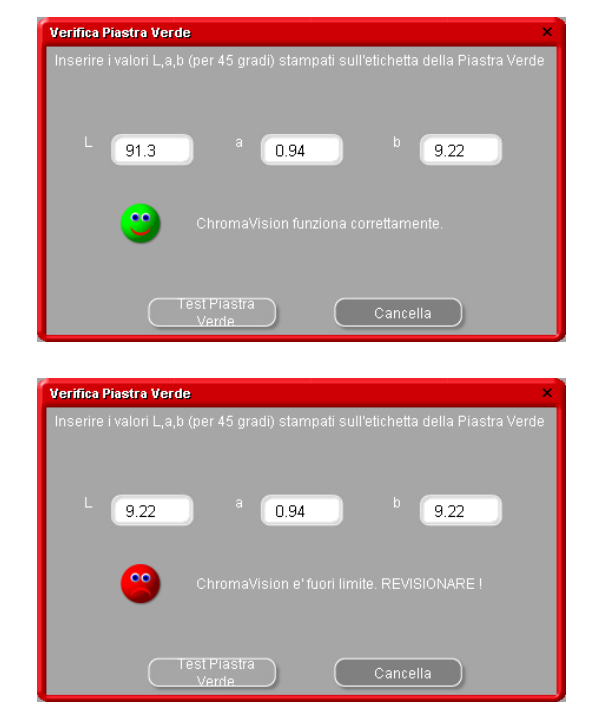

#### 2.3. Definizione utenti

La definizione utenti viene autonaticamente installata quando si installano EcoMix e/o gestione prezzi.

E` possibile definire utensi con differenti livelli di accesso. Finche` non vengono definiti utenti, chiuque potra` accedere a qualsiasi modulo e lavorare come vuole con il programma in qualunque modo voglia senza bisogno di identificarsi. Nel momento in cui si imposta la definizione utenti, almeno un utente deve essere definito come "manager". Da quel momento, solo il "manager" potra` accedere al modulo gestione utenti con la propria password.

Tutte le funzioni di ricerca (Menu Ricerca [F2]) sono sempre accessibili senza identificazione.

Ci sono due ragioni per cui vale la pena di definire gli utenti:

## 2.3.1. Identificazione degli utenti

Qualora vogliate controllare chi sta pesando e/o vogliate passare un determinato incarico a una determinata persona (con EcoMix).

In questo caso selezionate la casella "Imponi identificazione sulla bilancia" net tag "Opzioni" della definizione utenti.

| Gestione utente                          | □ ×     |
|------------------------------------------|---------|
| Utenti Livelli Opzioni                   |         |
| 🕑 Identificazione forzata sulla bilancia |         |
|                                          |         |
|                                          |         |
|                                          |         |
|                                          |         |
|                                          |         |
|                                          |         |
|                                          |         |
| Applica Ch                               | niudi ) |

## 2.3.2. Autorizzazione e controllo accesso

E` possibile scegliere tra due livelli di utente predefiniti: utente e manager, di questi il manager ha accesso a tutto. Un terzo livello puo` essere impostato (personalizzato) a piacere, vedi tag "Livelli".

|                | Custom       | User     | Manager       |
|----------------|--------------|----------|---------------|
| ■Manutenzione  |              | <b>=</b> |               |
| Gestione DB p  |              | <b>—</b> |               |
| Personal DB ex |              | <b>—</b> |               |
| Configurazione |              | <b>—</b> |               |
| Configurazione |              | <b>—</b> |               |
| Configurazione |              | <b>=</b> | E             |
| E              | spandi tutto |          | ollassa tutto |
|                |              |          |               |

#### 2.3.3. Definizione degli utenti

Per impostare una persona come utente andare al tag "utenti", cliccare "aggiungi". Nella schermata che si aprira` inserire I dati richiesti e scegliere il livello di accesso dalla lista, confermare con "OK".

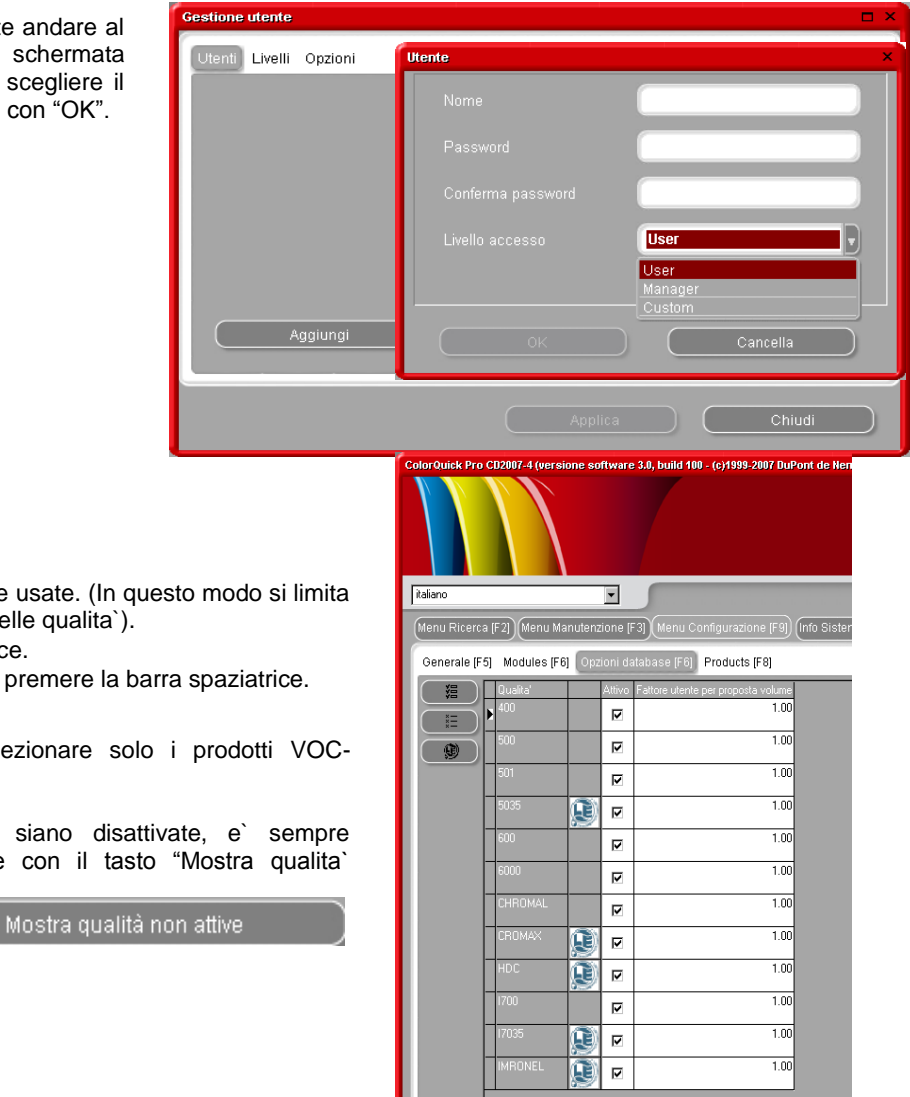

### 2.4. Qualita` [F7]

•

- ٠ Selezionate solo le qualita` che usate. (In questo modo si limita la ricerca esclusivamente a quelle qualita`).
- Scorrere la lista con i tasti frecce. •
- Per selezionare/deselezionare premere la barra spaziatrice. •

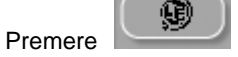

per selezionare solo i prodotti VOCcompliant.

NOTA: Quantunque alcune qualita` siano disattivate, e` sempre possibile vederle nella ricerca colore con il tasto "Mostra qualita` inattive" in basso а

sinistra sullo schermo. La disattivazione delle qualita` influenza diversi moduli:

- Archivio Personale
- **Gestione Prezzi** •
- Ricerca (qualita` risultanti) .
- Prodotti Complementari •

## 2.4.1. Fattore Utente per Volume Suggerito

Per ogni qualita` e` possibile definire un fattore per il "Volume suggerito" Questo in funzione del fatto che venga generalmente utilizzato piu o meno materiale di quanto predefinito.

## 2.5. Visibilita` Prodotti

Per convenzione, tutti i prodotti sono attivati.

I singoli prodotti possono essere ricercati per codice nell'apposito campo in alto a sinistra della lista o per nome nel secondo campo. Digitare una parte qualsiasi del nome prodotto, la lista mostrera` immediatamente tutti i nomi contenenti la combinazione di lettere che avete digitato.

Se necessario, potete selezionare/deselezionare prodotti che usate/non usate. Come fare:

- Selezionare solo i prodotti che usate. (Scorrere la lista con l tasti freccia).
- Per selezionare/deselezionare premere la barra spaziatrice.
- Premere per selezionare solo i prodotti VOCconformi.

Potrebbe essere piu` rapido deselezionare prima tutti i prodotti e,

successivamente, attivare quindi quelli necessari.

"Selezionare solo VOC" disattivera` tutti i prodotti definiti non VOC conformi. I prodotti che possono essere utilizzati indifferentemente in combinazioni VOC e non-VOC conformi resteranno attivi (s. a. 2.1.2. Conformita` VOC, p. 8).

La (de-)selezione dei prodotti influenza diversi moduli:

- Archivio Personale
- Gestione Prezzi
- Ricerca (qualita` resultanti)
- Prodotti Complementari

NOTA: I prodotti elencati nella lista, sono utilizzati nel Pronto all'uso e non limitati alla qualita'.

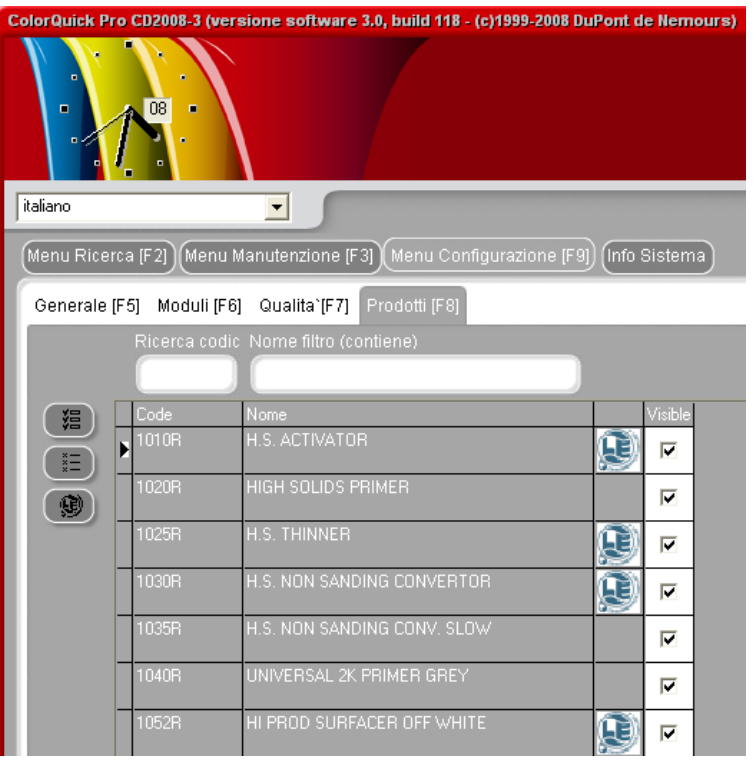

# 3. Info Sistema

In questa sezione vengono visualizzate informazioni sul sistema, periferiche esterne, etc. E` possibile stamparle.

| Menu Ricerca (F2) Menu Manutenzion | ne [F3] Menu Configurazione [F9] (Info Sistema) |
|------------------------------------|-------------------------------------------------|
| Informazione Database              |                                                 |
| CD                                 | : ColorOuick Pro CD2008-3                       |
| Estrazione data                    | : 2008/05/25                                    |
| Informazione Software              |                                                 |
| ID                                 |                                                 |
| Percorso                           | : C:\ColorQuickPro\ColorQuickPro.exe            |
| Versione                           | : 3.0, build 118                                |
| Valid until                        | : 25/07/2009                                    |
| EcoMix information                 |                                                 |
|                                    | - NCDCOOARDCAD1CCOODFORCOCC                     |
| Task 1 ID<br>Task 1 Nome           | : MSDS384F76FD64B165000DF8F88000                |
| Task 1 Communication port          | : COM1                                          |
| Informazini sul PC                 |                                                 |
| Sistema operativo                  | : Windows XP Service Pack 2 build 2600          |
| OS lingua                          | : Italian                                       |
| Il Sistema e` attivo da            | : 7 hours 29 minutes                            |
| CPU                                | : Intel(R) Core(TM)2 CPU T5600 @ 1.83GHz        |
| No. di CPO<br>Memoria              | : 2<br>: 88/1014 MB (free/total)                |
| Memoria attribuita                 | : 32,08 MB                                      |
| Modalità display                   | : 1280x1024, 32 bit                             |
| Facolta` dell'amministratore       | : SI                                            |
| Informazione moduli                |                                                 |
| Bilancia                           |                                                 |
|                                    |                                                 |
| Versione Exe.                      | : 0.0, build 0                                  |
| Versione Config.                   | : 1.U, build 8                                  |
| Versione LAF                       | <br>: 1.0, build 38                             |
| Colorimetrico                      |                                                 |
|                                    |                                                 |
| Versione Exe.                      | : 1.2, build 75                                 |
| versione Config.<br>E' configurato | - Y                                             |
| Versione LAF                       | : 1.0, build 38                                 |
| Stampante etichette                |                                                 |
| Versione Exe.                      | : 3.2, build 37                                 |
| Versione Config.                   | : 3.2, build 37                                 |
| K' Configurato<br>Versione LAF     | : N<br>: 1.0, build 38                          |
|                                    | ·, ··                                           |
| Stampa                             |                                                 |
| C - Otampa                         |                                                 |

# 4. Menu Ricerca [F2]

Il display di questa schermata varia in funzione dei moduli che sono stati installati/configurati. Ricerca Completa, Via Produttore, Via Modello e Prodotti complementari sono sempre disponibili. Il display del tasto ChromaVision® dipende dalle impostazioni/configurazioni.

"Ricerca Completa" e` il tipo di ricerca piu` efficace; per comodita` sono disponibili anche le funzioni di ricerca guidata "Via Produttore" e "Via Modello".

| ColorQuick Pro CD2007-3 RC2 (versione software 3.0, build 83 - (c)1999-2007 DuPont de Nemo | urs) _ = ×             |
|--------------------------------------------------------------------------------------------|------------------------|
|                                                                                            | DuPont ColorQuick Pro  |
| italiano                                                                                   |                        |
| (Menu Ricerca [F2]) (Menu Manutenzione [F3]) (Dati [F4]) (Menu Configurazione [F9]) (Info  | Bistema                |
|                                                                                            |                        |
| <u>R</u> icerca completa                                                                   | Prodotti complementari |
|                                                                                            |                        |
|                                                                                            |                        |
| Via Produttore                                                                             | ChromeVision           |
| via Elongillore                                                                            | Cintinagision          |
|                                                                                            |                        |
|                                                                                            |                        |
| Via Mode <u>l</u> lo                                                                       |                        |
|                                                                                            |                        |
|                                                                                            |                        |
|                                                                                            |                        |
|                                                                                            | Colour Pages           |
|                                                                                            |                        |
|                                                                                            |                        |
|                                                                                            | Chijudi CatarOuldr     |
|                                                                                            | Cilladi Colorgalex     |

## 4.1. Ricerca Completa

Inserire ogni info conosciuta, premere invio o cliccare sulla freccia accanto al campo.

| Nuova ricerca       Codice Col       Codice Col                                                                                                    | accoppiamento F5<br>con F6<br>ne F7<br>a Ctr1+Z          |
|----------------------------------------------------------------------------------------------------|----------------------------------------------------------|
| Nome Colore     Inizia       Modello     Inizia       Codice Agp.     GruppoCol.                                                                                                    | con FE<br>ne F7<br>a Ctrl+Z                              |
| Mogello Solucione Agp. Gruppo Col. Solución Numero Numero Solución Solución | a Ctrl+Z                                                 |
| Codice Agp. GruppoCol. Curve App.                                                                                                    |                                                          |
| Nuova Nuova                                                                                                    |                                                          |
| Codice Stock                                                                                                    |                                                          |
| Tipo Database                                                                                                    | selezione pro <u>d</u> uttore<br>selezione codice colore |
|                                                                                                    |                                                          |
| Vaia                                                                                                    |                                                          |
| Vaia                                                                                                    |                                                          |
| Vaia                                                                                                    |                                                          |
|                                                                                                    |                                                          |

Variare la ricerca modificando il modo di ricerca (cliccando i rispettivi tasti o richiamando il menu con il tasto F1):

- predefinito:
- esattamente (F5)
- 1 click:
- comincia con (F6)

• 2 click:

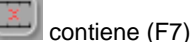

Potete cominciare inserendo le informazioni disponibili in qualsiasi campo, tuttavia, la ricerca sara` piu` veloce se i campi vengono riempiti con ordine, dall'alto verso il basso. Con l'ultimo campo "Tipo Database" e` possibile limitare la ricerca alle sole formule personali.

Alla fine della ricerca la schermata apparira` come segue:

Dove i possibili colori sono visibili nella parte centrale, le qualita` disponibili sono visibili nella parte inferiore ("Formule").

Scorrere la parte centrale per vedere le info formula per ogni linea.

Scorrendo verso destra (della parte centrale) una colonna diventa visibile: "Codice Applicazione", qui troverete un'informazione riguardo a dove viene utilizzato questo colore (p. e. esterno).

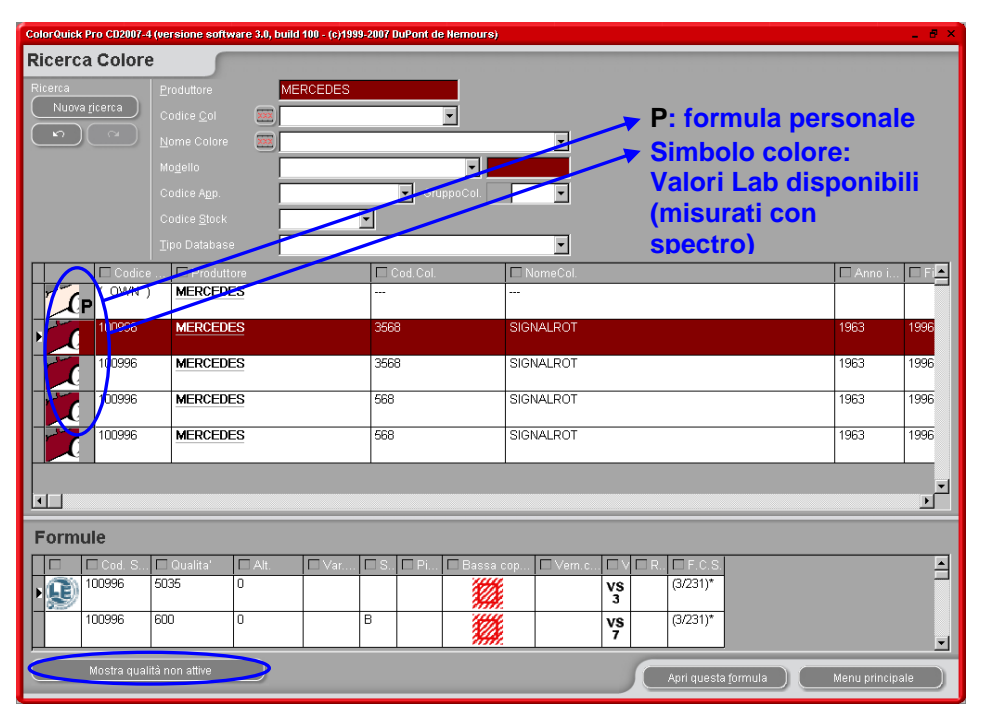

Generale:

E` possibile modificare l'altezza delle divisioni orizzontali posizionando il cursore sul bordo finche` appare questo simbolo:

Trascinare nella direzione desiderata.

Lo stesso vale per la larghezza delle colonne: posizionare il cursore su una linea tra due colonne.

Cliccando "Mostra qualita` inattive" verranno visualizzate le qualita` disattivate nel menu configurazione.

Ordinare le informazioni per ogni colonna cliccando la casella in cima alla colonna:

| olorQuick Pro CD200   | )7-4 (versio  | ne softwa  | e 3.0, build | i 100 - (c)199 | 9-2007 D | luPont d    | le Nemours | )                 |          |         |                |               |                        |      |           |             | _ 8 ×    |
|-----------------------|---------------|------------|--------------|----------------|----------|-------------|------------|-------------------|----------|---------|----------------|---------------|------------------------|------|-----------|-------------|----------|
| Ricerca Colo          | re            |            |              |                |          |             |            |                   |          |         |                |               |                        |      |           |             |          |
| Ricerca               | Erodut        | tore       | ME           | RCEDES         |          |             |            |                   |          | F'      | 1 0            | tast          | o de                   | strc | m         | ous         | e        |
| Nuova <u>r</u> icerca | Codice        |            | <b>XXX</b>   |                |          |             | •          |                   |          |         |                |               | 7                      |      |           |             |          |
|                       |               |            | XXX          |                |          |             |            |                   | -        |         | Limi           | ta display Q  | ualita'                |      | •         | • Tutt      |          |
|                       |               |            |              |                |          |             | -          |                   |          | - F     | Limi           | ta display al | ternative              |      | ×         | 503         | 5        |
|                       |               |            |              |                |          | 📕 Gri       |            |                   | -        |         | 🗠 Ann          |               |                        |      | 1+Z       | 600<br>1700 |          |
|                       |               |            |              |                | •        |             |            |                   |          |         | re Ropr<br>Nuo |               |                        |      | 1+Y<br>F4 | 1703        | 15       |
|                       |               |            |              |                | _        |             |            |                   | -        |         |                |               |                        |      |           |             |          |
| Cod                   | lice 🗖        | Produttore | ;            |                |          | od.Col.     |            | □ N               | omeCol.  |         |                |               |                        |      |           | Anno i      | . 🗆 Fi 🛋 |
| C OWI                 | V) <u>M</u> E | RCEDES     |              |                |          |             |            |                   |          |         |                |               | modello<br>codice appl |      |           |             |          |
| 100998                | 5 ME          | RCEDES     |              |                | 3568     | 3           |            | SIGN              | ALROT    | -       |                |               |                        |      |           | 63          | 1996     |
|                       |               |            |              |                |          | -           |            |                   |          |         |                |               |                        |      |           |             |          |
| 100996                | 6 <u>ME</u>   | RCEDES     |              |                | 3568     | 3           |            | SIGN              | IALROT   |         |                |               |                        |      |           | 53          | 1996     |
| 100998                | 5 ME          | RCEDES     |              |                | 568      |             |            | SIGN              | IALROT   |         |                |               |                        |      |           | 63          | 1996     |
|                       |               | DOEDER     |              |                | 500      |             |            | RICK              |          | _       |                |               |                        |      | H+VV      |             | 1005     |
|                       |               | RULULO     |              |                | 1000     |             |            | 3101              | ALKOT    |         |                |               |                        |      | F10       | 00          | 1330     |
|                       |               |            |              |                |          |             |            |                   |          | Ľ       | mon            | ia principale |                        |      |           |             |          |
|                       |               |            |              |                |          |             |            |                   |          |         |                |               |                        |      |           |             |          |
| Formule               |               |            |              |                |          |             |            |                   |          |         |                |               |                        |      |           |             |          |
|                       |               | lito' E    | Alt          |                |          | <b>—</b> p; | E Room     |                   | - Varn e |         |                | <b>T</b> ECS  | 1                      |      |           |             |          |
| 100996                | 5035          |            |              | V 41           | L 0      | E Flas      | 1          | 4 COP<br><b>K</b> | Veni.c.  | VS      | L R            | (3/231)*      |                        |      |           |             |          |
| 400000                |               |            |              |                |          |             | 1          | <u> </u>          |          | 3       |                | 0.0001        | -                      |      |           |             |          |
| 100996                | 600           | ľ          |              |                | в        |             |            | ŧ.                |          | VS<br>7 |                | (3/231)*      |                        |      |           |             | _        |
|                       |               | Mirro I    |              |                |          |             |            |                   |          |         |                |               |                        |      |           |             |          |
| Mostra q              | ualita non a  | ttive      |              |                |          |             |            |                   |          |         |                | Apri quest    | ta <u>f</u> ormula     |      | Mei       | nu princip  | pale     |

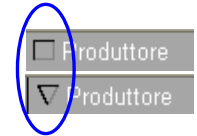

Limitare la visualizzazione a una determinata qualita` o alle alternative desiderate cliccando F1 o il tasto destro del mouse.

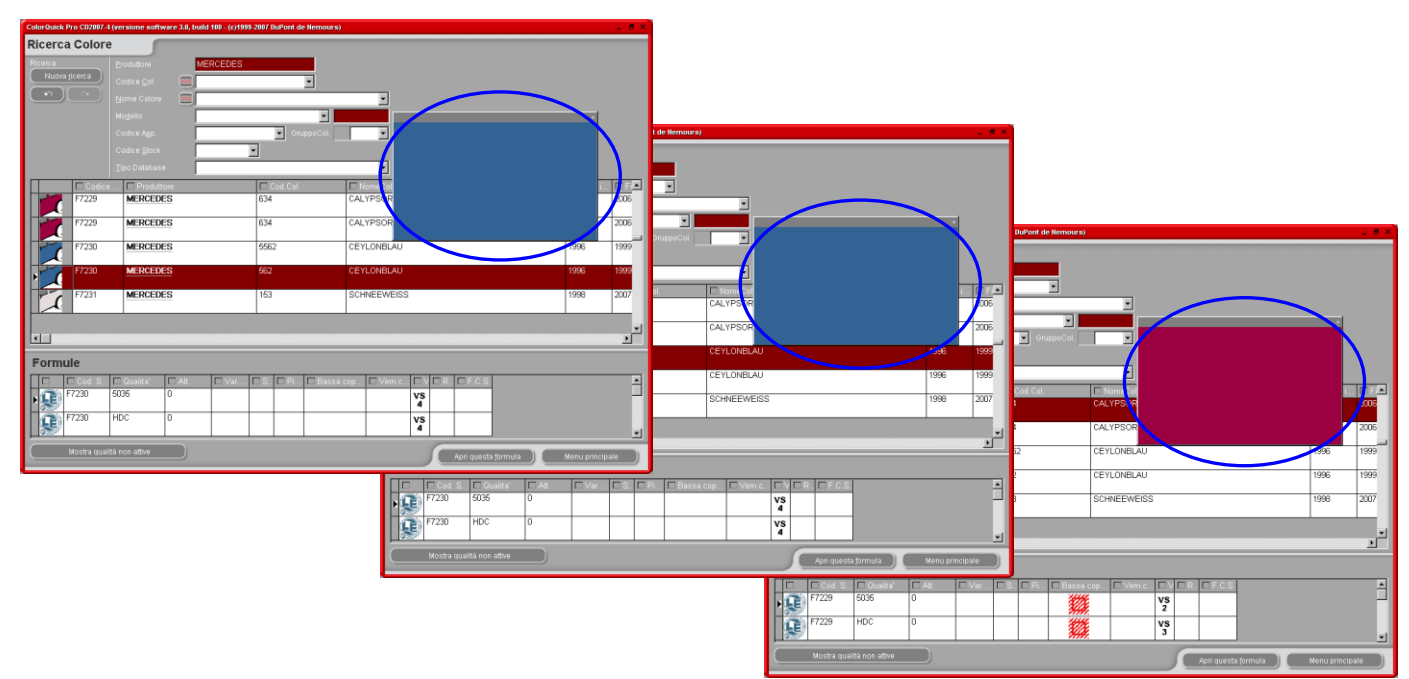

Migliorare la rappresentazione del colore evidenziandolo (nella parte centrale dello schermo) e premendo Crtl + W

Scorrendo la lista delle informazioni cambiera` anche il colore nella finestra.

Le icone nel settore Formule (in basso) dello schermo si trovano le seguenti informazioni:

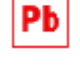

con piombo

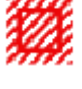

basso potere coprente

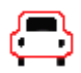

riverniciatura completa

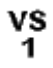

N. Value Shade

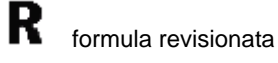

Col.Doc.

riferimento documentazione colore

N1/N032

25/54

## 4.1.1. Codici multitono

Se la formula trovata fa parte di un codice multitono troverete questo avviso sulla corretta posizione della formula nella sezione formule (in basso) dello schermo.

| ColorQuick Pro CD2007-4            | (versione software 3.0, build 100 - ( | (c)1999-2007 DuPont de Nemou   | irs)                |                             |              | _ <i>6</i> × |
|------------------------------------|---------------------------------------|--------------------------------|---------------------|-----------------------------|--------------|--------------|
| Ricerca Colore                     |                                       |                                |                     |                             |              |              |
| Ricerca                            | Produttore FIAT / LA                  | NCIA                           |                     |                             |              |              |
| Nuova <u>r</u> icerca              | Codice Col 🚥                          | لي <del>ب</del>                |                     |                             |              |              |
|                                    | Nome Colore                           |                                | •                   |                             |              |              |
|                                    | Modello                               | •                              |                     |                             |              |              |
|                                    | Codice App.                           | <ul> <li>GruppoCol.</li> </ul> |                     |                             |              |              |
|                                    | Codice <u>S</u> tock                  | •                              |                     |                             |              |              |
|                                    | Tipo Database OFFICIAL                | _                              |                     |                             |              |              |
| Codice                             | Produttore                            | Cod.Col.                       | 🗖 NomeCol.          |                             | 🗆 Anno i     | E F 📥        |
|                                    | FIAT / LANCIA                         |                                | +224/182[P7807] +90 | 00                          | 1984         | 1984         |
|                                    | FIAT / LANCIA                         |                                | +262 + 900          |                             | 1984         | 1984         |
|                                    | FIAT / LANCIA                         |                                | +305 + 327 [L9312]  |                             | 1991         | 1991         |
| 1                                  | FIAT / LANCIA                         |                                | +313 + 428A         |                             | 1991         | 1991         |
|                                    | FIAT / LANCIA                         |                                | +601 [K8922] + 809  |                             | 1984         | 1985         |
|                                    | •                                     |                                |                     |                             |              |              |
| Formule                            |                                       |                                |                     |                             |              |              |
| Hai selezionato un codic           | e Codice 🗆                            | Produttore                     | Cod.Col.            | NomeCol.                    |              |              |
| formule.<br>Seleziona una formula. | • • • • • • • • • • • • • • • • • • • | TAT / LANCIA                   | 900                 | ANTRACITE EFFECT            |              |              |
|                                    | P7807 F                               | TAT / LANCIA                   | 182                 | BIANCO CORFU/SARATOO        | 3A           |              |
|                                    |                                       |                                |                     |                             |              | ▼<br>▼       |
|                                    |                                       |                                |                     | Apri questa <u>f</u> ormula | Menu princip | ale )        |
|                                    |                                       |                                |                     |                             |              |              |

## 4.1.2. Visualizzazione digitale dei colori (Colour Video Display – CVD)

- Il CVD e` lo strumento, disponibile in ColorQuick Pro, che sostituira` i Colour Book (C600).
- Il tasto "Show chips" diventa visibile nella schermata di ricerca quando si verificano le seguenti condizioni
  - ✓ Ricerca Completa
    - es.: una volta inserito il Produttore, il tasto "Show chips" diverra` visibile. Cliccare questo tasto per visualizzare i colori corrispondenti alla vostra selezione.

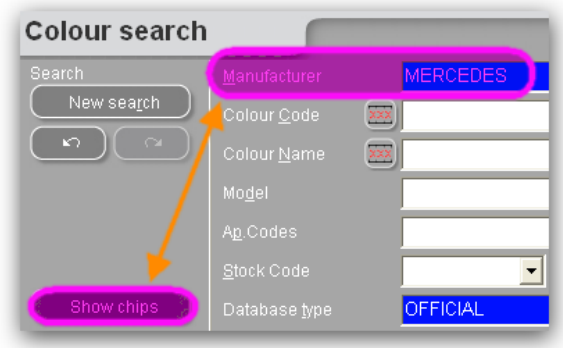

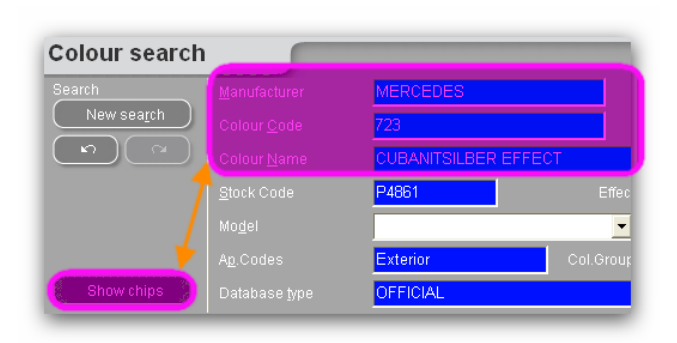

## Via Produttore

es.: una volta inseriti Produttore + codice colore o nome colore, il tasto "show chips" diverra` visibile. Cliccare questo tasto per visualizzare i colori corrispondenti alla vostra selezione.

## ✓ Via Modello

es.: una volta inseriti Produttore + modello + codice colore o nome colore, il tasto "show chips" diverra` visibile. Cliccare questo tasto per visualizzare i colori corrispondenti alla vostra selezione.

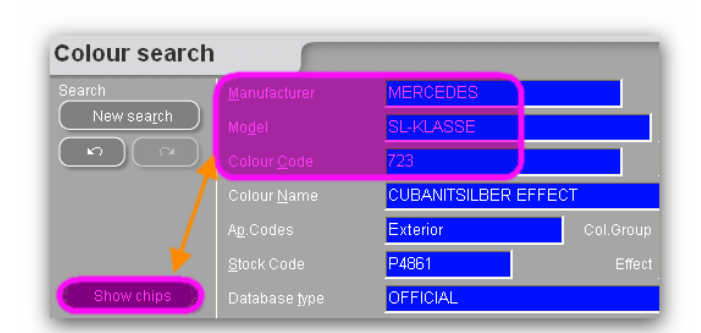

Cliccando il tasto "show chips", verra` visualizzata, con una Color chips tecnologia avanzata, una selezione di colori. **20A** 1989-1995 +148 + 3G8 20D 1989-1995 +4D2 + 4H4 Multitono √ **2219** 1987-2005 GREY **22D** 1989-1995 +8D8 + 8D7 Colori pastello 25L UNDERHOOD 26L 1989-2004 +8G4 + 168 1989-2000 BORDEAUX RED Colori Effect **2CM** 1998-1998 +8M0 + 1A0 **2AU** 1995-1997 +1A0 + 195

## • Alcune informazioni:

- Posizionando il cursore sulla descrizione, appariranno le info sui modelli (ove disponibili).
- Cliccando negli "angoli", potete scorrere tutti i codici disponibili per quel colore. (angolo sx = indietro; angolo dx = avanti)

| 0048<br>2007-2007<br>DESIGNO MYSTICWEISS 2 |
|--------------------------------------------|

| Color chips |                                                                                                    |
|-------------|----------------------------------------------------------------------------------------------------|
|             | 9093<br>1993-2008<br>BLACKMAGIC EFFECT                                                                                                    |
|             | BEETLE<br>BORA<br>CADDY<br>CARAVELLE<br>CONCEPT<br>CROSSPOLO<br>FOX<br>GOL<br>GOLF PLUS<br>JETTA<br>LT<br>MULTIVAN<br>PASSAT<br>POLO FUN<br>SHARAN<br>T4<br>T5<br>TOUAREG<br>TOUAAN<br>TRANSPORTER<br>VENTO |

## 4.1.3. Ricerca Guidata

## 4.1.3.1. Via Produttore

Scegliere un nome dalla lista o digitare le prime lettere, il programma andra` al nome piu` appropriato. Limitare ulteriormente la ricerca inserendo dati nei campi disponibili dopo aver confermato i dati inseriti nella prima linea.

## 4.1.3.2. Via Modello

Stessa procedura del punto 3.1.1

In entrambi i casi e` possibile continuare la ricerca iniziata con le opzioni in "Ricerca Completa" cliccando su "Ricerca Completa".

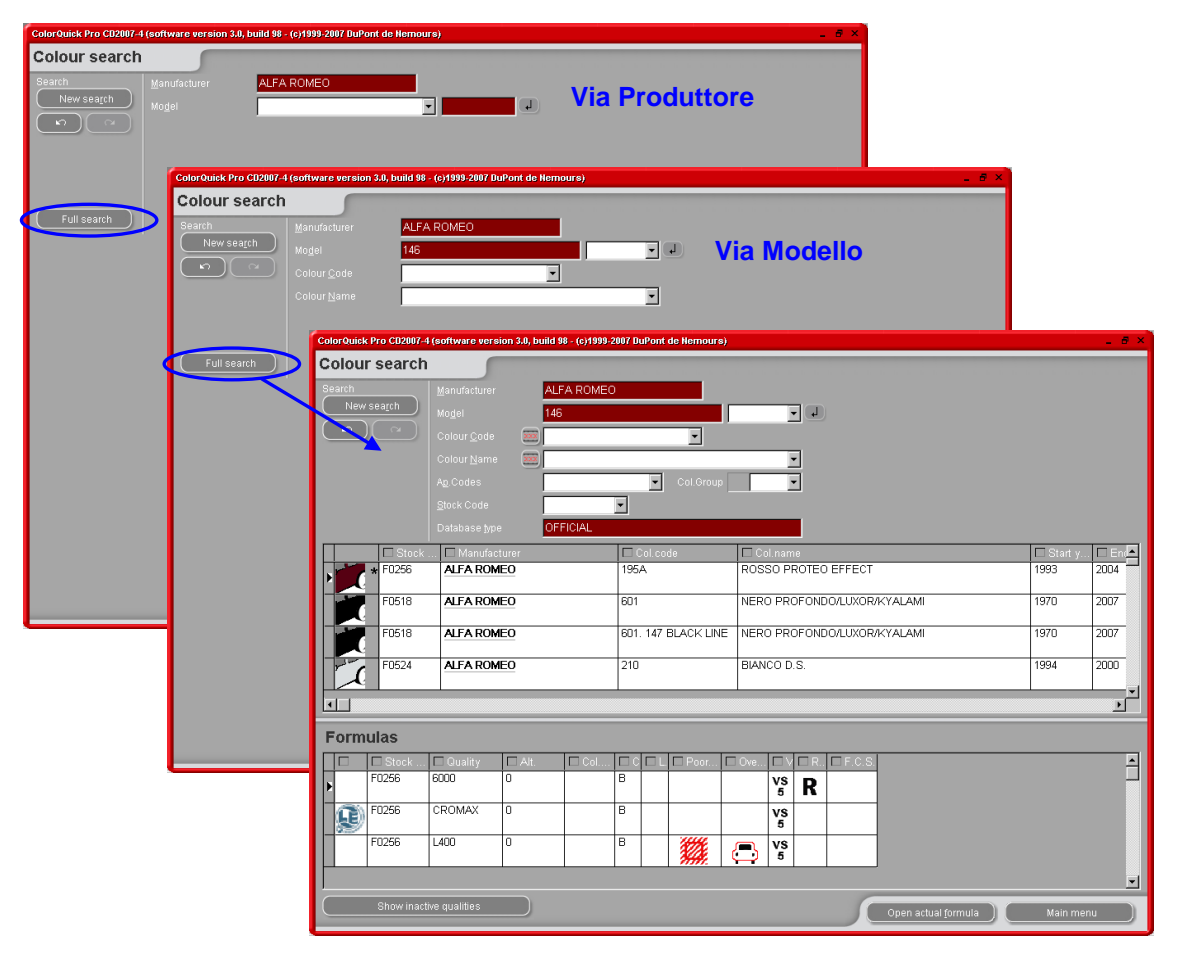

## 4.2. Prodotti complementari

E` lo stesso modulo del "Pronto all'uso" (s. a. Pronto all'uso p. 36), ma consente di avere combinazioni di prodotti complementari, come trasparenti e fondi calculate e inviate alla bilancia.

E` possibile scegliere tutte le combinazioni standard descritte nelle TDS (Schede Tecniche), si possono apportare modifiche alle diluizioni restando nei limiti stabiliti e memorizzarle come selezione rapida (4.5.2.1. Creare una selezione rapida, p. 36) nello stesso modo del Pronto all'uso.

Potete salvare queste combinazioni, copiarle nell'archivio personale e modificarle come preferite.

| Scegli una SelezRapida:          |            |                 |
|----------------------------------|------------|-----------------|
| Grupp A. PC UNDERCOAT            | 1. STUCCHI | Prodotto 710R   |
| Туре                             | Style      | Temp. App.      |
| 1K ULTRA FINE PUTTY              |            | O Uno           |
|                                  |            | () ➡ 15-20° C   |
| 0 otiuotor                       | Thinner    | 20-26° C)       |
|                                  |            |                 |
|                                  |            |                 |
|                                  |            |                 |
|                                  |            |                 |
|                                  |            |                 |
| 100.00%                          |            | Show All        |
| <u>«</u>                         |            |                 |
| 310                              |            |                 |
|                                  |            |                 |
| Questo prodotto non e' VOC confo |            | <u>Cancella</u> |

#### 4.3. Ricerca Formule con ChromaVision®

- L'opzione e` stata creata per consentire la ricerca formule senza dover necessariamente mantenere la connessione tra periferica e PC
- E` sufficiente effettuare 1 connessione per trasferire le ultime letture effettuate, dopodiche` la periferica puo` essere disconnessa (= procedura off line)
- Non e` possibile effettuare misurazioni mentre lo strumento e` connesso al PC
- E` possibile effettuare la connessione e trasferire i dati solo se lo strumento e` nel menu principale

#### 4.3.1. Trasferimento delle misurazioni

- Connettere fisicamente lo strumento al PC con il cavo fornito
- Avviare il software ChromaVision®
- Il software effettuera` la connessione e, quando sara` stabilita, scarichera` tutte le nuove misurazioni

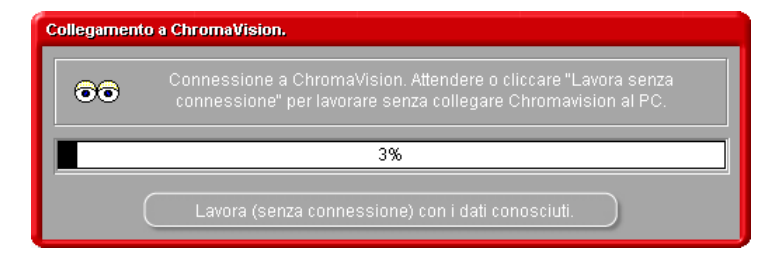

Una volta scaricate le nuove misurazioni, lo strumento puo` essere disconnesso

#### 4.3.2. Ricerca di un colore misurato

Schermata dopo aver scaricato i dati:

• Cliccare la piccola freccia vicino al campo con il numero dell'ultima lettura.

| ChromaVision                      |                                                                      |
|-----------------------------------|----------------------------------------------------------------------|
| Preselezione                      |                                                                      |
| Produttore Co                     |                                                                      |
|                                   | ChromaVision                                                         |
| Numero Formula Qualita'           | Preselezione                                                         |
|                                   | Produttore Codice colore                                             |
|                                   |                                                                      |
|                                   | Numero Formula Qualita' Con piombo Specifica finitura per la ricerca |
| Selezione lettura                 | Automatico V Azzera                                                  |
| The company                       |                                                                      |
| Conezit                           | Selezione lettura                                                    |
|                                   | Correzione abilitata                                                 |
|                                   | ВҮК 1010832                                                          |
| Selezionare una lettura e d       | Color Nr Name Time                                                   |
|                                   | 9 2007-05-10 1:32:42 PV prc 2"                                       |
|                                   | 2007-05-10 1:32:15 PM                                                |
|                                   | 7 2007-05-10 1:31:22 PM                                              |
|                                   | 5 2007-05-10 1:30:58 PM                                              |
| (Menu' principale) (Lista lavori) | 4 2007-03-10 1:30:06 PM                                              |
|                                   | 3     2007-05-10 1:28:01 PM                                          |
|                                   |                                                                      |

- Scegliere una misurazione dalla lista delle letture scaricate
- Selezionare i criteri di ricerca per produttore, codice, numero formula, qualita` come per la normale ricerca formule.
- "Con piombo": forza la ricerca solo nelle formule con o senza piombo.
- "Specifica finitura per la ricerca": automatico e` predefinito, il programma decide sul tipo (pastello o effect):

Se la superficie del campione misurato e` graffiata, ma sapete che e` una tinta pastello, dovrete forzare il programma a cercare solo nelle tinte pastello. In caso di alluminio molto fine (nei colori effect) dovrete scegliere "effect". Per le tinte effect si raccomanda di inserire il produttore nei criteri di ricerca per accertarsi di utilizzare, nella riparazione, lo stesso pigmento effect utilizzato in origine. Se non inserite quest'informazione il programma potrebbe trovare una formula che ben si adatta ai valori misurati ma contiene un pigmento effect differente. L'effetto visivo e` generalmente migliore se la verniciatura OEM e quella di riparazione contengono lo stesso pigmento effect.

• "Azzera" rimuove tutti i criteri di ricerca.

## 4.3.2.1. Correzione abilitata

Impostazione predefinita.

| Migliori acc | coppiamenti |             |          |          |             |        |        | Anteprima          | ı formula                                            |                              |
|--------------|-------------|-------------|----------|----------|-------------|--------|--------|--------------------|------------------------------------------------------|------------------------------|
| Тіро         | N. Formula  | Alternativa | Qualita' | Finitura | Piombo      | Valore |        | Codice tinta       | Nome tinta                                           | Peso                         |
| OFFICIAL     | 83404       | 0           | HDG      |          | NO          | 0.94   |        | PT101              | WHITE                                                | 754.0                        |
|              |             |             |          |          |             | 0.01   |        | PT182              | YELLOW OXIDE LOW                                     | 53.1                         |
| OFFICIAL     | 83404       | 0           | IMRONEL  |          | NO          | 0.94   |        | PT133              | BULE SHADE GREEN                                     | 0.2                          |
| OFFICIAL     | 83404       | 0           | IMBONTR  |          | NO          | 0.94   |        | EL560              | HDC BINDER                                           | 506.2                        |
|              |             |             |          |          |             |        |        |                    |                                                      |                              |
| OFFICIAL     | G0650       | 0           | 600      | В        | NO          | 1.56   |        |                    | 1                                                    |                              |
| OFFICIAL     | G0650       | 0           | 6000     | В        | NO          | 1.56   |        |                    |                                                      | .                            |
| OFFICIAL     | 60542       | 0           | 500      |          | <u>e</u>    | 4.60   |        | Ante               | prima form                                           | ula                          |
| OFFICIAL     | 00512       | U           | 500      |          | 31          | 1.00   |        |                    |                                                      |                              |
| OFFICIAL     | 68512       | 0           | 17035    |          | SI          | 1.60   |        |                    |                                                      |                              |
| OFFICIAL     | G0650       | 0           | 500      |          | NO          | 1.81   |        |                    |                                                      |                              |
| OFFICIAL     | 60650       | 0           | 17035    |          | NO          | 1.91   | _      |                    |                                                      |                              |
| OTTCIAL      | 00050       | U           | 17055    |          | NO          | 1.01   |        |                    |                                                      |                              |
|              | 40242       | n           | unc      |          | NO          | 4 00   | _⊳⊻    |                    |                                                      |                              |
| Dettagli col | ore         |             |          |          | _           |        | •      |                    |                                                      |                              |
| Produttore   |             | Codice      | colore   |          | Nome Colore |        |        |                    |                                                      |                              |
| FLEET FRAN   | CE          | HEULIE      | Z        |          | BLANC       |        |        |                    |                                                      |                              |
|              |             |             |          |          |             |        |        | Legenta            |                                                      |                              |
|              |             |             |          |          |             |        |        | Bu i<br>Cor<br>Cor | Legenda<br>Verde: buo<br>Giallo: corr<br>Arancio: us | n acco<br>eggibil<br>sare co |
|              |             |             |          |          |             |        | Stampa |                    | Interrompi S                                         | uccessivo )                  |

Doppio click su una linea per visualizzare le informazioni sul colore selezionato:

| Risultato ×                                                       | Risultato ×                                                                                                    |
|-------------------------------------------------------------------|----------------------------------------------------------------------------------------------------|
| Il pannello e' stato abbinato ad una formula<br>esistente         | "Usare con cautela!" Il pannello e' stato abbinato<br>ad una formula esistente. Ciononostante si<br>raccomanda di applicare un pannello di prova.<br>USARE CON CAUTELA ! |
| Dettagli formula originale                                        | Dettagli formula originale                                                                                                    |
| N. Stock : Alternativa : 0 Finitura<br>Qualita' 400 Con piombo NO | N. Stock : Alternativa : <b>0</b> Finitura <b>B</b><br>Qualita' <b>CROMAX</b> Con piombo <b>NO</b>                                                                       |
| Produttore Codice colore Nome Colore                              | Produttore Codice colore Nome Colore                                                                                                    |
| AFNOR                                                             | ALFA ROMEO 201A BIANCO POLARE                                                                                                    |
| Anteprima Interrompi Finalizza                                    | Anteprima Interrompi Finalizza                                                                                                    |

Cliccare "Anteprima" per andare a stampa anteprima della formula per 1I, Cliccare "Formula" per aprire la schermata modifica , s. 4.5. Visualizzazione formula (pag. 35).

## 4.3.2.2. Correzione abilitata inattiva (no correzione)

#### NON e` il processo standard.

Puo` essere utile quando la copertura del colore e` insufficiente perche` il colore del sottosmalto puo` influenzare negativamente il calcolo della correzione.

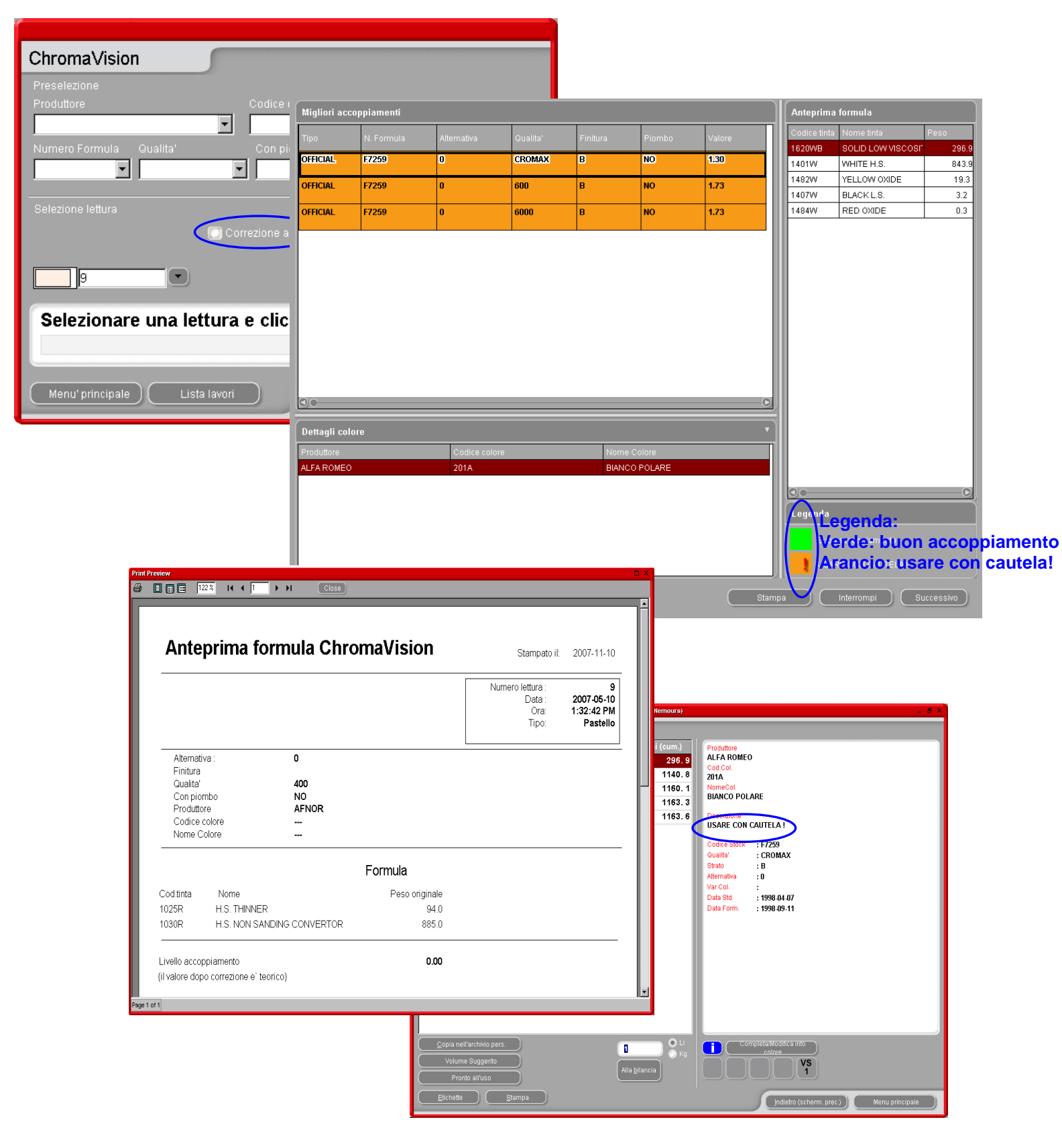

## 4.4. Formule Esterne

In ColorQuick Pro , avete la possibilita` di importare una formula esterna da internet via "Formule Esterne" nel Menu Ricerca [F2] del programma.

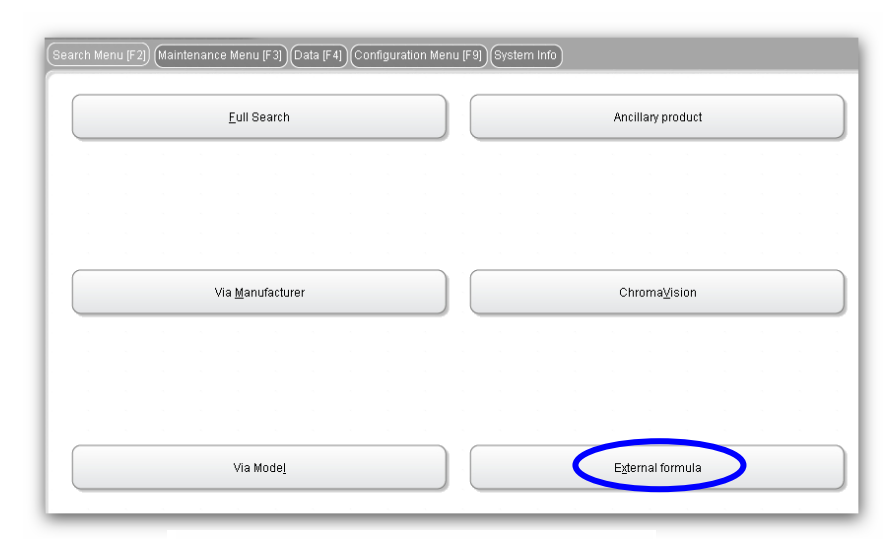

Passi da seguire:

Cercare una formula nel sito DuPont Refinish
 <u>www.dupontrefinish.it</u>

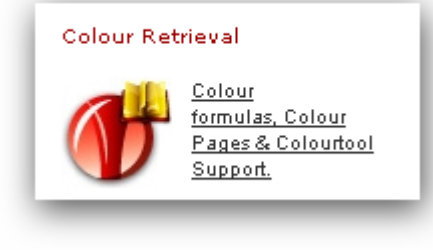

 Cliccare sul tasto vicino a Stampa per scaricare la formula.

| Nome del Co        | struttore:                             | Nome del colore | 2:         |                                    |                |                        |
|--------------------|----------------------------------------|-----------------|------------|------------------------------------|----------------|------------------------|
| Codice colore      | del Costruttore:                       | Modello:        |            | Numero<br><b>N9918</b>             | di codi        | ce:                    |
|                    |                                        |                 |            |                                    |                |                        |
| Alternativa        | Variazione<br>verso tinta<br>originale | Qualità         | Coat       | Data<br>ricevimer<br>standard      | ito            | Data della<br>formula  |
| 16                 | +B                                     | CROMAX          | в          | 28/04/2                            | D08            | 25/07/2008             |
| 0                  | 0                                      |                 | VS<br>4    |                                    |                |                        |
| Contiene<br>Piombo | Basso potere<br>coprente               | Revision        | ValueShade | Rivernicia<br>completa<br>raccomar | itura<br>idata |                        |
|                    |                                        |                 |            |                                    |                |                        |
| Tinta Base         | Nome della tinta                       |                 | Peso       | cumulativo<br>(grammi)             | Peso a         | assoluto (grammi)      |
| 1640WB             | METALLIC LOW VIS                       | SCOSITY BINDER  |            | 419.3                              |                | 419.3                  |
| 1539W              | COARSE ALUMINIU                        | IM              |            | 958.1                              |                | 538.8                  |
| 1402W              | WHITE L.S.                             |                 |            | 983.3                              |                | 25.2                   |
| 1405W              | JET BLACK - BLUE                       | SHADE           |            | 1001.3                             |                | 17.9                   |
| 1463W              | BLUE SHADE RED L                       | s.              |            | 1007.6                             |                | 6.3                    |
| 1429W              | BLUE                                   |                 |            | 1009.0                             |                | 1.4                    |
|                    |                                        |                 |            | Quantità:                          | 1.00           | litri<br>Aggiorna peso |
| Stampa             |                                        |                 |            |                                    |                |                        |

| Vi verra` richiesto di salvare la formula.                                                                                                    | File Download 🛛                                                                                                    |
|----------------------------------------------------------------------------------------------------|----------------------------------------------------------------------------------------------------|
| Cliccando "Save", la formula verra<br>salvata per default sotto C:\Documents                                                                                                    | Do you want to save this file?                                                                                                    |
| and Settings\All                                                                                                    | Name: 262866-20080428.dff                                                                                                    |
| Users\Documents\DuPont                                                                                                    | Type: Unknown File Type, 3.53 KB                                                                                                    |
| Refinish\Import-Export.                                                                                                    | From: color.dupontrefinish.info                                                                                                    |
| Save As       Save in:     Import Export       Seve in:     Import Export       Import Export     Import Export       Import Export     Import Export       Import Export     Import Export       Import Export     Import Export       Import Export     Import Export       Import Export     Import Export       Import Export     Import Export       Import Export     Import Export       Import Export     Import Export | Save Cancel While files from the Internet can be useful, some files can potentially harm your computer. If you do not trust the source, do not save this file. Wast's the risk? |
| Desktop                                                                                                    | D wnload complete                                                                                                    |
| My Documents                                                                                                    | Download Complete                                                                                                    |
|                                                                                                    | Saved:                                                                                                    |
| My Computer                                                                                                    | 291916-20080421.dff from color.dupontrefinish.info                                                                                                    |
| File name: 201916/20080421.cff Save                                                                                                    | Downloaded: 3.71 KB in 1 sec                                                                                                    |
| My Network Save as type: .dff Document                                                                                                    | Download to: C:\Documents\291916-20080421.dff                                                                                                    |
|                                                                                                    | Transfer rate: 3.71 KB/Sec                                                                                                    |
|                                                                                                    | Close this dialog box when download completes                                                                                                    |
|                                                                                                    | Open Open Folder Close                                                                                                    |
| Una volta salvato il file, potete importarlo,<br>attraverso il tasto "Formule Esterne", in<br>ColorQuick Pro. Lo strumento si apre cliccando il                                                                                                    | External formula                                                                                                    |
| tasto relativo.                                                                                                    |                                                                                                    |

• Selezionare il file che si desidera importare e cliccare "Open"

.

٠

| Size         Type           E31916:5:00000421 dff:         2 KB         DFF File           BACKUD FUUT 200501c         1,160 KB         CTC File           BACKUD FUUT 200501c         1,160 KB         CTC File           COLCO 20060410.dff         3 KB         DFF File           COLCO 20060410.dff         3 KB         DFF File           COLCO 20060410.dff         3 KB         DFF File           DPR_ubob-20010-04-03.ctc         25 KB         CTC File           DEWLAUD Zip         2 KB         ZipMagic           EUR-RUD Zip         2 KB         ZipMagic           FUR-AUD Zip         2 KB         CTC File           Codignon-2007-08-24 ctc         185 KB         CTC File           Codignon-2008-01-11 ctc         271 KB         CTC File           Codignon-2008-03-04 CSV         1 KB         Microsof           Obb-2008-03-04 CSV         1 KB         Microsof                                                                                                    | 🗎 Import-Export              | <b>,</b> 🔁 🎟 , |          | Priority                 | na seuingsvai OsersiDocam |
|----------------------------------------------------------------------------------------------------|------------------------------|----------------|----------|--------------------------|---------------------------|
| 231918-20000421xdff         2 KB         DFF File           BAckup Lurence 20080206.ctc         1,160 KB         CTC File           Backup Lurence 20080206.ctc         1,163 KB         CTC File           CoLoc 02004010.dff         3 KB         DFF File           DPR_Job-2001-04-03.ctc         2 KB         CTC File           DPR_Job-2001-04-03.ctc         2 KB         CTC File           SEUR-ALD ZIP         2 KB         ZtpMagic           SEUR-LURD Zip         2 KB         ZtpMagic           Godignon-2007-08-24 ctc         185 KB         CTC File           Godignon-2008-011.11 g.ctc         6 KB         CTC File           Godignon-2008-03-04 CSV         1 KB         Microsof           Microsof         1 KB         Microsof                                                                                                    | lame )                       | Size           | Туре     | Mixer                    |                           |
| BACKUP KUP 1205.000         1,160 KB         CTC File         Colour Name         AVENTURINBLAU EFFECT           Backkup Laurence 20080206.ctc         1,163 KB         CTC File         Colour Name         AVENTURINBLAU EFFECT           COLCO 20080410.dtf         3 KB         DFF File         Quality         500         Stock Code           Demolds-2018-03-13.ctc         22 KB         CTC File         Stock Code         X55637           DPR_Job-2010-04-03.ctc         25 KB         CTC File         Stock Code         X55637           DPR_Job-2010-04-03.ctc         25 KB         CTC File         Alternate         0           Steur-AUD Zip         2 KB         ZipMagic         Stock Code         X55637           Berurs-DZip         2 KB         ZipMagic         Oniment         Volume         1.00           Brund LAS 20071.19.ctc         6 KB         CTC File         Godignon-2008-01-11.ftct         271 KB         CTC File         Volume         1.00           Godignon-2008-01-11.ftct         271 KB         Microsof         KB         Microsof         Volume         1.00                                                                | 291916-20080421.dff          | 2 KB           | DFF File | Job reg.<br>Manufacturer | AUDI                      |
| Backup Lurence 20080206.ctc       1,163 KB       CTC File       Colour Code       7/         Demolob-2016-03-13.ctc       2 KB       CTC File       Cuality       500         DPR_Job-2016-04-03.ctc       2 KB       CTC File       Stock Code       X55937         DPR_Job-2016-04-03.ctc       2 KB       CTC File       Comment       Comment         Steur-AUD Zip       2 KB       ZipMagic       Comment       Volume       1.00         Steur-AUD Zip       2 KB       ZipMagic       Volume       1.00       Volume       1.00         Steur-AUD Zip       2 KB       CTC File       Volume       1.00       Volume       1.00         Steur-AUD Zip       2 KB       ZipMagic       Volume       1.00       Volume       1.00         Godignon-2008-03-11 fictc       271 KB       CTC File       Volume       1.00       Volume       1.00         Le name       291916-20080421.dtf       0pen       0pen       0pen       0pen       0pen                                                                                                    | BACKUP 20071203.ctc          | 1,160 KB       | CTC File | Eolour Name              | AVENTUBINBLAU FEFECT      |
| COLCO 201/90410.4ff         3 KB         DFF File         Quality         500           Demolds-2019-09-13 ctc         22 KB         CTC File         Stock Code         X5637           DPR_Job-2000-04-03 ctc         25 KB         CTC File         Stock Code         X5637           Steur-RLUR.7 Jp         2 KB         ZipMagic         Comment         Comment           Steur-RLUR.7 Jp         2 KB         ZipMagic         Volume         1.00           FUR-USD.7 Jp         2 KB         CTC File         Soldphon:         0           Goodignon-2007-09-34 ctc         6 KB         CTC File         Soldphon:         0           Goodignon-2008-01-11 ctc         271 KB         CTC File         Soldphon:         0           Job=2008-03-04.CSY         1 KB         Microsof         Nicrosof         Nicrosof                                                                                                    | Backup Livrence 20080206.ctc | 1,163 KB       | CTC File | Colour Code              | 77                        |
| DemoJob-2018-03-13.ctc         22 KB         CTC File         Stock Code         X5697           DPR, Job-2001-04-03.ctc         25 KB         CTC File         Alternate         0           Steur, Job-2001-04-03.ctc         25 KB         CTC File         Alternate         0           Steur, Jub Zip         2 KB         ZipMagic         Comment         0           BUR-LUSD Zip         2 KB         ZipMagic         0         0           Godignon-2007-08-24.ctc         185 KB         CTC File         0         0           Godignon-2007-08-34.ctc         185 KB         CTC File         0         0         0           Godignon-2008-01-11.ntct         271 KB         CTC File         0         0         0         0           Job-2008-03-04.CSV         1 KB         Microsof         0         0         0         0           Le name         291916-20080421.dff         Open         0         0         0         0         0         0         0         0         0         0         0         0         0         0         0         0         0         0         0         0         0         0         0         0         0         0         0 | COLCO 20080410.dff           | 3 KB           | DFF File | Quality                  | 500                       |
| DPR_Job-2001-04-03.ctc         25 KB         CTC File         Alternale         0           GEUR-AUD Zip         2 KB         ZipMagic         Comment         0           GEUR-LINO Zip         2 KB         ZipMagic         Comment         0           GEUR-LINO Zip         2 KB         ZipMagic         0         0           FORMULAS 20071.19.ctc         6 KB         CTC File         0         0           Godignon-2007-08-34.ctc         185 KB         CTC File         0         0           Godignon-2008-01-11/ctc         271 KB         CTC File         0         0           Jobe-2008-03-04.CSV         1 KB         Microsof         0         0                                                                                                    | DemoJob-2008-03-13.ctc       | 22 KB          | CTC File | Stock Code               | ×5697                     |
| Burk-AUD.Zip         2 KB         ZipMagic           Burk-BURO.Zip         2 KB         ZipMagic           Burk-BURO.Zip         2 KB         ZipMagic           FORMULAS 20071.19.ctc         6 KB         CTC File           Godignon-2007-08-34.ctc         185 KB         CTC File           Godignon-2008-03-04.cSV         1 KB         Microsof           Le name         291916-20080421.dff         Open                                                                                                    | DPR_Job-200-04-03.ctc        | 25 KB          | CTC File | Alternate                | 0                         |
| Bit RLRO Zip         2 KB         ZipMagic         Volume         1.00           Bit RLUSD Zip         2 KB         ZipMagic         Volume         1.00           Bit PORMULAS 20071.19.ctc         6 KB         CTC File         Godignon-2007-08-24.ctc         185 KB         CTC File           Godignon-2008-03-04.CSY         1 KB         Microsof         Ite name         291916-20080421.dff         Open                                                                                                    | 🕄 EUR-AUD.Zip 🔪              | 2 KB           | ZipMagic | Comment                  |                           |
| Steur-USD.Zip         2 KB         ZipMagic           GroRMULAS 2007119.ctc         6 KB         CTC File           Godignon-2007-08-24.ctc         185 KB         CTC File           Godignon-2008-01-11.ctc         271 KB         CTC File           B. Job-2008-03-04.cSV         1 KB         Microsof           It Rame         291916-20080421.dtf         Open                                                                                                    | 🕄 EUR-EURO.Zip 🔪             | 2 KB           | ZipMagic | Volume                   | 1.00                      |
| B FORMULAS 20071 19.ctc         6 KB         CTC File           Godignon-2007-08-34 ctc         185 KB         CTC File           Godignon-2008-01-11 fctc         271 KB         CTC File           Jobe/2008-03-04.CSV         1 KB         Microsof           Le name         291916-20080421.dtf         Open                                                                                                    | តិ EUR-USD.Zip               | 2 KB           | ZipMagic |                          |                           |
| Godignon-2007-08-24 ctc 185 KB CTC File     Godignon-2008-01-11 ctc 271 KB CTC File     Job-2008-03-04 CSV 1 KB Microsof     I kB Microsof     I kB microsof                                                                                                    | FORMULAS 20071 19.ctc        | 6 KB           | CTC File |                          |                           |
| Godignon-2008-01-11 ctc         271 KB CTC File           Glob-2008-03-04.CSV         1 KB Microsof           Ic name         291916-20080421.dff                                                                                                    | Godignon-2007-08-24.ctc      | 185 KB         | CTC File |                          |                           |
| A Job-2008-03-04.CSV 1 KB Microsof<br>le name 291916-20080421.dtf Open                                                                                                    | Godignon-2008-01-11ctc       | 271 KB         | CTC File |                          |                           |
| le name 291916-20080421.dff Open                                                                                                    | Job-2008-03-04.CSV           | 1 KB           | Microsof |                          |                           |
|                                                                                                    | ile name 291916-20080421.dff | Open           |          |                          |                           |

La formula verra` aperta nella solita schermata "Formula". A questo punto avete 2 opzioni:

- Usare la formula → dopo l'uso la formula non viene salvata in CQ Pro
- Salvare la formula nell'archivio personale → la formula puo` essere riutilizzata

## 4.5. Visualizzazione formula

Doppio click su una linea o click su "Apri questa formula" nella parte bassa dello schermo per visualizzare la formula.

| ColorQuick Pro | ) CD2007-4 (versione software 3.0, build                   | 100 - (c)1999-2007 DuPo | ont de Nemours) |                             | _ 8 ×                                    |
|----------------|------------------------------------------------------------|-------------------------|-----------------|-----------------------------|------------------------------------------|
| Formula        |                                                            |                         |                 |                             |                                          |
| Quali          | Personal form<br>ty or colour complaints resulting from th |                         |                 | Produttore<br>AFNOR         |                                          |
| Cod. tinta     | Nome tinta                                                 | grammi (ass.) g         | rammi (cum.)    | Cod.Col.                    |                                          |
| 1025R          | H.S. THINNER                                               | 94.0                    | 94.0            | NomeCol.                    |                                          |
| 1030R          | H.S. NON SANDING CONVER                                    | 885.0                   | 979.0           |                             |                                          |
|                |                                                            |                         |                 | Qualita'<br>Data Form.      | : 400<br>: 2007-11-09                    |
|                |                                                            |                         |                 | Qualita'                    |                                          |
|                |                                                            |                         |                 | Strato                      | :                                        |
|                |                                                            |                         |                 | Alternativa<br>Cont. piombo | :<br>: No                                |
|                |                                                            |                         |                 |                             |                                          |
|                |                                                            |                         |                 | Nota<br>This is my col      | or                                       |
|                |                                                            |                         |                 |                             |                                          |
|                |                                                            |                         |                 |                             |                                          |
|                |                                                            |                         |                 |                             |                                          |
|                |                                                            |                         |                 |                             |                                          |
|                |                                                            |                         |                 |                             |                                          |
| Copia          | nell'archivio pers.                                        |                         |                 |                             | npleta/Modifica info                     |
| P              | ronto all'uso                                              |                         | pilancia        |                             |                                          |
| Etichet        | te <u>S</u> tampa                                          |                         |                 |                             | Indietro (scherm. prec.) Menu principale |

Queste azioni sono accessibili da questa schermata:

## 4.5.1. Volume richiesto

Digitare la quantita` di prodotto desiderata (volume o peso) nel campo centrale sotto al campo della formula. Avviso: se richiedete meno di 0,25 l il programma vi avverte che queste piccole quantita` potrebbero causare differenze di colore a causa di imprecisioni di pesatura.

#### 4.5.1.1. Volume Suggerito

- Cliccare "volume suggerito" per avere un'idea di quanto materiale e` necessario per verniciare una determinata parte
- Selezionare dimensioni vettura e parti da verniciare (un click esterno, due click esterno e interno, tre click: interno o sfumatura).
- Per una verniciatura completa cliccare "Applica a tutto" e selezionare "solo esterno", "solo interno" o entrambi (indicati da colori diversi).

Le quantita` predefinite vengono moltiplicate per il fattore specificato nel *menu configurazione -> generale -> "fattore utente per volume suggerito"*(2.4.1. Fattore Utente per Volume Suggerito, p. 21).

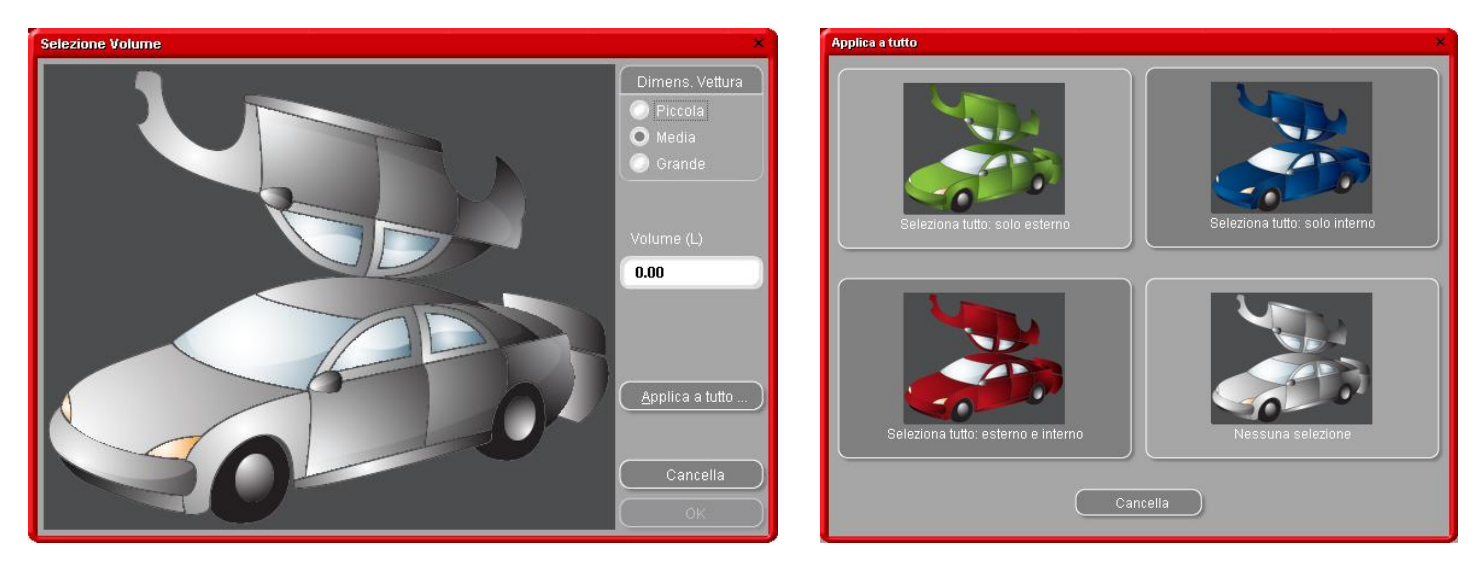

- E` possibile attivare la funzione Proposta volume come finestra automatica (s. 2.1.3. Proposta volume, p. 8).
- Se e` attivato, nei casi in cui non e` necessario cliccare "Cancella" (altrimenti il volume verra` impostato a 0 L).

• E` possibile attivare Volume suggerito prima o dopo aver applicato la funzione "Pronto all'uso". Il calcolo del volume suggerito tiene sempre conto di tutti i componenti elencati nella schermata della formula.

NOTA: Disattivare la funzione volume suggerito nel Menu Configurazione (s. 2.1.3. Proposta volume, p. 8), se non volete che appaia automaticamente quando aprite la formula.

## 4.5.2. Pronto all'uso

Nella schermata formula

- Cliccare il tasto "Pronto all'uso",
- Selezionare gli ingredienti extra desiderati,
- Cliccare "Ok".

La finestra si chiude e gli extra vengono visualizzati come parte della formula. E` possibile modificare il volume prima o dopo il calcolo del pronto all'uso.

#### 4.5.2.1. Creare una selezione rapida (miscele di uso frequente)

Cliccare il tasto +- (a destra della linea piu` in alto ("scegliere una selezione rapida")),

dare un nome alla combinazione.

Le selezioni rapide impostate vengono visualizzate in un menu a tendina, da cui possono essere selezionate.

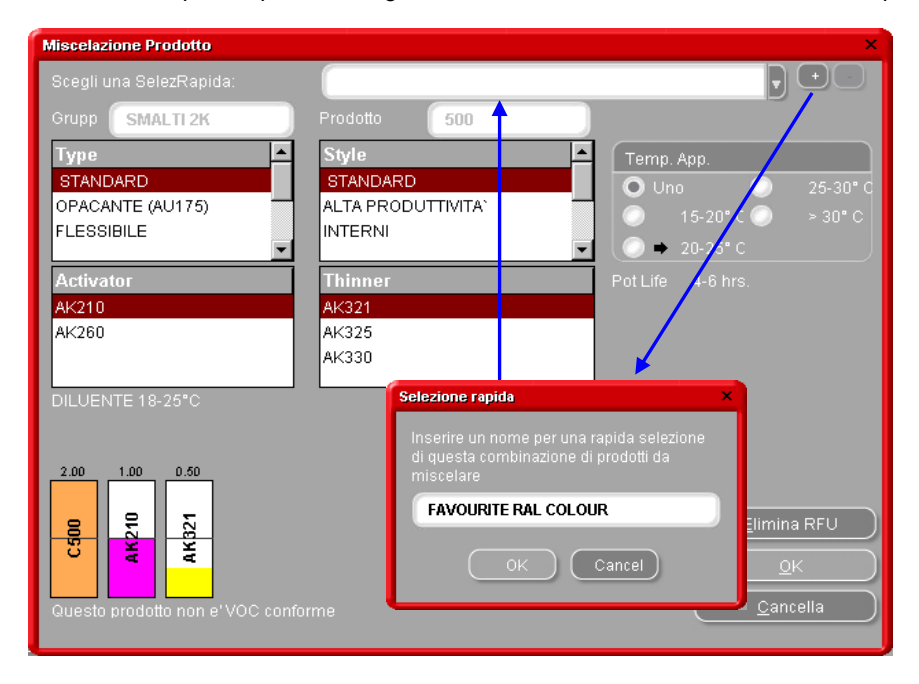

#### 4.5.3. Stampa

Cliccando il tasto "Stampa" andrete all'anteprima di stampa. Il lavoro di stampa verra` inviato alla vostra stampante standard; la stampa della formula e` in formato DIN A 4.

#### 4.5.4. Stampa etichette

Il tasto e` visibile solo se e` installata e configurata una stampante per etichette.

E` possibile scegliere tra quattro differenti etichette.

NOTA: se viene attivata la stampa automatica dell'etichette (s. **Fehler! Verweisquelle konnte nicht gefunden werden.**, p. **Fehler! Textmarke nicht definiert.**), verra` stampata la formula del quantitativo pesato. Se la stampa viene lanciata dopo la pesatura, **non** tiene conto del quantitativo pesato.

| Stampa etich | netta/e          | 2 |
|--------------|------------------|---|
|              |                  |   |
|              | Etichetta colore |   |
|              |                  |   |
|              | Formula (cum.)   |   |
|              | Awiso etichetta  |   |
|              |                  |   |
|              |                  |   |
|              |                  |   |
|              |                  |   |
|              | Cancella         |   |
|              |                  |   |

## 4.5.5. Copia nell'archivio personale

- Copia la formula nell'Archivio Personale,
- Torna alla schermata della formula,
- Continua modifiche.

Come maneggiare le formule personali: vedi 5.1.1. Creare Nuove Formule, p. 39.

Le formule personali in una lista sono contrassegnate da una "P" all'inizio della linea.

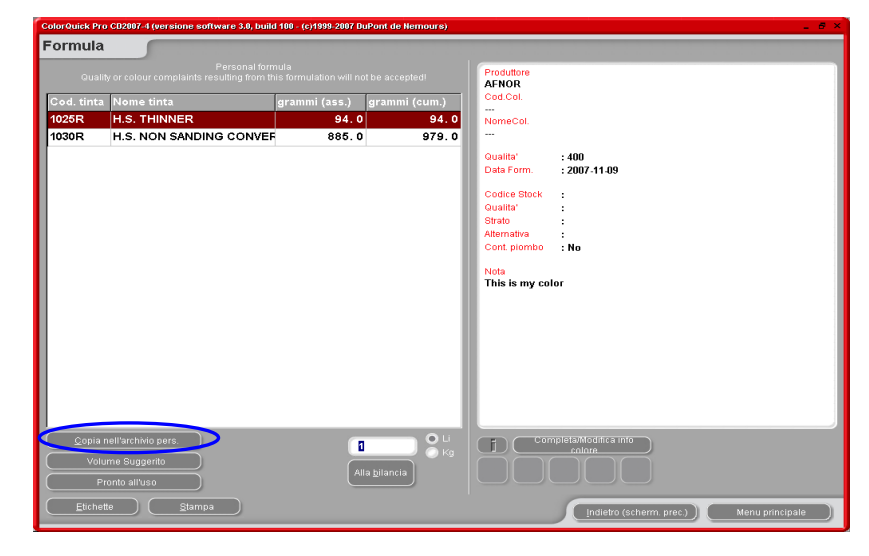

## 4.5.6. Alla bilancia

Se il tasto e` inattivo (grigio), e` necessario configurare una bilancia nel Menu Configurazione (vedi Menu Configurazione [F9]/Moduli [F6]/2.2.1. Configurazione bilancia p. 10).

Cliccando il tasto "Alla bilancia", si apre la schermata bilancia, così come la bilancia selezionata nelle "impostazioni" si avvia.

| Formula                                                              |                      |                              |              |                                                                                                    |     |                  |                      |         |
|----------------------------------------------------------------------|----------------------|------------------------------|--------------|----------------------------------------------------------------------------------------------------|-----|------------------|----------------------|---------|
| Tint         (5)           1025R         1           1030R         1 | et)<br>94.0<br>885.0 | (Act)<br>0<br>0              |              | Block Code:<br>//84119950<br>Alternate:<br>O<br>Cusality<br>400<br>Manufacturer:<br>ANNOR<br>Mit: Code:<br>Colour:<br>To |     |                  |                      |         |
| Qontinue<br>Ignore                                                   | Pla<br>Pres:         | ce can and t<br>s [ContinueÆ | are<br>nter] |                                                                                                    | [AN | Also d<br>displa | <b>on sca</b> l<br>y | 4.00 I. |
|                                                                      |                      |                              |              | 5                                                                                                    |     |                  | Ak                   | ort     |

Qualora – sotto *menu configurazione -> moduli -> gestione utenti -> opzioni* – sia selezionato "Forza identificazione sulla bilancia" (2.3.1. Identificazione degli utenti, p. 19) questa identificazione verra` richiesta prima di aprire il modulo bilancia.

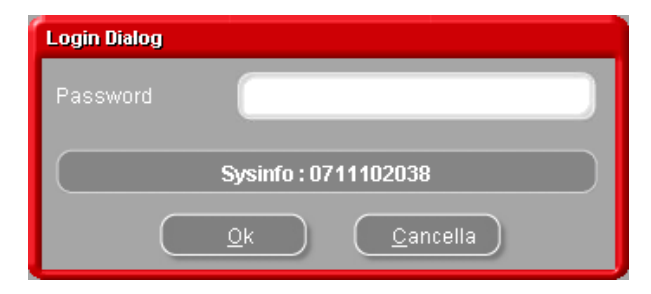

## 4.5.6.1. EcoMix

Dopo aver configurato EcoMix, potete cominciare il lavoro di pesatura via EcoMix

- Invia un lavoro alla bilancia.
- Selezionare una persona dalla lista nel campo superiore (le persone da inserire devono essere configurate nella gestione utenti, s.2.3.3. Definizione degli utenti, p. 20).
- Inserire le informazioni richieste.
- Selezionare una priorita` per il lavoro.

I lavori verranno elencati nella lista lavori su EcoMix in ordine di priorita`.

|          | Job reference | LAURENCE       |
|----------|---------------|----------------|
|          |               | 1              |
|          |               | Registration   |
|          |               | Priority       |
| 🔘 Normal | O Hi          | gh 🔘 Very high |
|          |               | Cancel OK      |

#### 4.6. Colour Pages

## 4.6.1. TDS (schede tecniche)

Ricerca delle schede tecniche (Technical Data Sheets) per i prodotti da utilizzare.

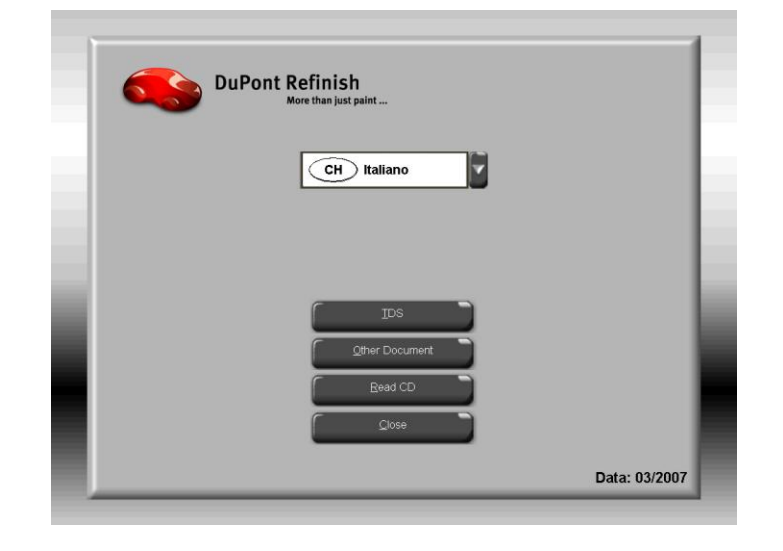

| Document Type                                                                                                    |                                    | -     |
|----------------------------------------------------------------------------------------------------|------------------------------------|-------|
| TRO                                                                                                    | Imron® EL Informazioni generali    | 7     |
| 105                                                                                                    | Informazioni generali              |       |
| Data: 03/2007                                                                                                    | SuperTraffic Informazioni generali | _     |
| Data. 05/2007                                                                                                    | -1020R                             |       |
| Document filter                                                                                                    | -1040R                             |       |
| Imron® EL Informazioni generali                                                                                                    | 1052R/1056R                        |       |
|                                                                                                    | 120S                               |       |
|                                                                                                    | - 1220R                            |       |
| Imron® FL Informazioni generali                                                                                                    | - 1500S                            |       |
| Informazioni generali                                                                                                    | - 1617WB                           |       |
| SuperTraffic Informazioni generali                                                                                                    | - 3000S                            |       |
| 1020R                                                                                                    | - 3050S                            |       |
| 1040R                                                                                                    | -3200S                             |       |
| 1052R/1056R                                                                                                    | 3201SR                             |       |
| 120S                                                                                                    | -33005                             | -1    |
| Marchio registrato DuPont<br>Un prodotto di DuPont Performance Coatings<br>SuperTraffer <sup>®</sup> o' un marchio di E.I. du Pont de Nemours and Com<br>Copyright © 2000 E.I. du Pont de Nemours and Company. All Rig | pany.<br>Ats Reserved.             |       |
|                                                                                                    | <b>*</b>                           |       |
|                                                                                                    | 3                                  |       |
| Back                                                                                                    |                                    | Close |

#### 4.6.2. Altri Documenti

Ricerca informazioni su tinte (qualita`, tinte speciali, etc.) e produttori.

| Document Type                                                                                                    | - Other                      |
|----------------------------------------------------------------------------------------------------|------------------------------|
| Other                                                                                                    | COLOUR PAGES                 |
|                                                                                                    |                              |
| Data: 03/2007                                                                                                    | ALFA ROMEO - 159             |
|                                                                                                    | ALFA ROMEO - 159 SPORTWAGON  |
| Document filter                                                                                                    | ALFA ROMEO - BRERA           |
| ALFA ROMEO - 159 SPORTWAGON 💟                                                                                                    | ALFA ROMEO COLOUR PAGES 2007 |
|                                                                                                    |                              |
| ALEA ROMEO - 159                                                                                                    | -AUDI - Q7                   |
|                                                                                                    | AUDI - R8                    |
| ALEA ROMEO - ISS SPORTWAGON                                                                                                    | -AUDI COLOUR PAGES 2006      |
| ALFA ROMEO - BRERA                                                                                                    | -AUDI COLOUR PAGES 2007      |
| ALFA ROMEO COLOUR PAGES 200.                                                                                                    | ⊡-BMW                        |
| AUDI - Q7                                                                                                    | -BMW - LOGO                  |
| AUDI - R8                                                                                                    | BMW COLOUR PAGES 2006-2007   |
| AUDI COLOUR PAGES 2006                                                                                                    |                              |
| Marchio engistrato DuPont     Un produto é DuPont Fedromance Costings     Superfraffic <sup>™</sup> e un marchio di E.L du Pont de Nemours and Comp     Superfraffic <sup>™</sup> e un marchio di E.L du Pont de Nemours and Company. All Righ | sany<br>Its Reserved         |
|                                                                                                    | @ @                          |
| [                                                                                                    | 2                            |
|                                                                                                    |                              |
| & Back                                                                                                    | Close                        |

## 5. Menu Manutenzione [F3]

## 5.1. Manutenzione Archivio Personale

L'archivio personale contiene le vostre formule personalizzate. In questa schermata e` possibile creare, modificare, cancellare, esportare e importare formule. E` possibile copiare

formule dall'archivio ufficiale e modificarle.

| ColorQuick Pro CD2007-4   | (version  | e softwar | re 3.0, build 100 | - (c)1999-2007   | DuPont de Nemours)        |             |            | _ <i>2</i> ×    |
|---------------------------|-----------|-----------|-------------------|------------------|---------------------------|-------------|------------|-----------------|
| Manutenzione              | archi     | vio pe    | ersonale          |                  |                           |             |            |                 |
| Ricerca                   | Produtte  | ore       | xxx               |                  |                           |             |            |                 |
| Nuova rice <u>r</u> ca    |           |           |                   |                  |                           |             |            |                 |
| $\square$                 | Nome (    |           |                   |                  |                           |             |            |                 |
|                           |           |           |                   |                  |                           |             |            |                 |
| Esporta                   |           |           | Codice            | Qualita'         | Produttore                | 🗖 Cod. Col. | 🗖 NomeCol. | <u> </u>        |
| (+)                       | Þ         | Р         | (OWN)             | L400             | GAZ                       | =           | =          |                 |
|                           |           | Р         | (OWN)             | 500              | JDM                       | =           | =          |                 |
|                           |           | P         | (OWN)             | 400              | MERCEDES                  | =           | =          |                 |
|                           |           | P         | (OWN)             | HDC              | TVR                       | =           | =          |                 |
| Selezione                 |           |           | -                 |                  |                           |             |            |                 |
|                           |           |           |                   |                  |                           |             |            | -               |
|                           |           |           |                   |                  |                           |             |            |                 |
| Anteprima for             | mula      |           |                   |                  |                           |             |            |                 |
| Nota :                    |           |           |                   |                  |                           |             |            |                 |
| Il proprietario di questa | i formula | e' ULIS V | VORLD OF PAIN     | T.<br>mmi (cum ) |                           |             |            |                 |
| 1025R                     |           | grann     | 94000.000         | 94000.000        | Crea <u>n</u> uova formul | 8           |            |                 |
| 1030R                     |           | 28        | 85000.000         | 379000.000       | Modifica questa form      |             |            |                 |
|                           |           |           |                   |                  | - woulica doesta join     |             |            |                 |
|                           |           |           |                   |                  | Cancella questa forn      | nula        |            |                 |
|                           |           |           |                   |                  | Lettura ChromaVisi        | on          |            |                 |
|                           |           |           |                   |                  |                           |             |            |                 |
|                           |           |           |                   |                  | -                         |             |            |                 |
| Importa                   |           |           |                   |                  |                           |             |            | Manu principala |
|                           |           |           |                   |                  |                           |             |            | meno principale |

## 5.1.1. Creare Nuove Formule

Esistono quattro modi per creare una nuova formula:

- 1. Modificare una formula esistente: menu ricerca -> ricerca -> inserimento del criterio -> Formula -> copia nell'archivio personale
- 2. Creare una formula completamente nuova: menu manutenzione -> manutenzione archivio personale -> crea nuova formula
- 3. Importare una formula esportata da un'altro PC: menu manutenzione -> manutenzione archivio personale -> importa (s. 5.1.5. Importa, più sotto)
- Importare le formule dall'archivio personale dell'attuale (vecchio) ColorQuick: menu manutenzione -> manutenzione archivio personale -> importa (s. 5.1.5. Importa, più sotto).

Nei primi due casi si aprira` un finestra in cui inserire le informazioni sulla formula. Per il caso 1. diverse informazioni vengono copiate dalla formula originale, per il caso 2. dovete fornire i dati.

Le formule personali vengono identificate da una "P" all'inizio della linea nella lista delle formule compatibili con i criteri di ricerca inseriti. Per selezionare solo le formule personali, scegliere "Custom" come "Tipo Database".

| ColorQuick Pro CD2007-4 (versione software 3.0, build 100 - (c                            | )1999-2007 DuPont de Nemours) |               | _ 8 ×                                               |
|-------------------------------------------------------------------------------------------|-------------------------------|---------------|-----------------------------------------------------|
| Formula personale                                                                         |                               |               |                                                     |
| Produttore / Riferimento GAZ<br>Nome col. / Descrizione<br>Cod. colore<br>Qualita'        |                               |               |                                                     |
|                                                                                           |                               |               | Modifica intestazione e note                        |
| Ingredient Ingredient name                                                                |                               | grammi (ass.) | Aggiungi linea                                      |
| 1025R H.S. THINNER                                                                        | R                             | 285           | Cancella linea                                      |
| NON SANDING CONVENTO                                                                      | ~                             | 200           | <u>Su</u>                                           |
| Riferimento formula personale                                                             |                               | ×             | Giu'                                                |
| Froution / Anfermento<br>GAZ  Codice colore  Nome col. / Descrizione Ousalita'  Ousalita' |                               |               |                                                     |
| Codice stock :                                                                            |                               |               |                                                     |
| Strato :                                                                                  |                               |               |                                                     |
|                                                                                           | ОК                            | Cancella      | Volume effettivo (L.) O Assoluto 0.111 O Cumulativo |
| Usa formula                                                                               |                               |               | Salva Cancella                                      |

#### 5.1.2. Modifica questa formula

Scegliere la riga che si vuole modificare e cambiare la quantita`.

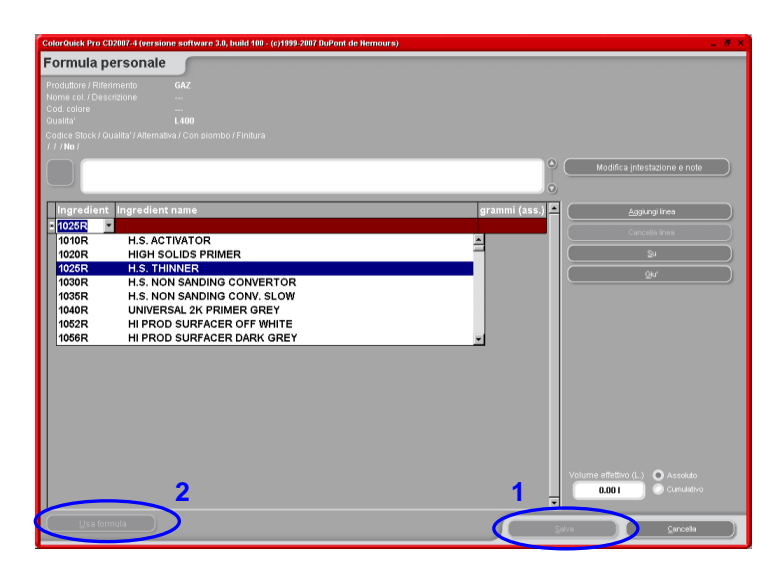

## 5.1.2.1. Aggiungi Prodotto

- Cliccare il tasto "Aggiungi prodotto": apparira` una riga vuota alla fine della formula.
- Posizionare il cursore nel campo vuoto della colonna "Mix".
- Scegliere un nuovo prodotto dall'apposito menu a tendina. Il nome del nuovo prodotto compare automaticamente.
- Inserire la quantita` (in grammi).

## 5.1.2.2. Cancella Prodotto

Mark the product that you wish to delete and press the icon "Delete product".

#### 5.1.2.3. Salva modifiche

Dopo aver effettuato le modifiche, cliccare "salva" - la formula viene ricalcolata a 1 litro.

A questo punto e` possibile selezionare "Chiudi" (ritorna alla schermata precedente) o "usa formula" per utilizzare immediatamente la formula modificata.

## 5.1.3. Cancella questa formula

Cliccando questo tasto la formula viene completamente rimossa dall'archivio.

#### 5.1.4. Lettura Dati ChromaVision®

• Cliccare questo tasto per aprire il modulo spettofotometro.

| ColorQuick Pro CD2007-4                                                           | ColorQuick Pro CD2007-4 (versione software 3.0, build 100 - (s)1993-2007 DuPont de Hemours) 🖉 🗴 |                                                           |                                |                                                          |           |          |  |
|-----------------------------------------------------------------------------------|-------------------------------------------------------------------------------------------------|-----------------------------------------------------------|--------------------------------|----------------------------------------------------------|-----------|----------|--|
| Manutenzione                                                                      | archivio p                                                                                      | personale                                                 |                                |                                                          |           |          |  |
| Ricerca<br>Nuova rice <u>r</u> ca                                                 | <u>P</u> roduttore<br><u>C</u> odice Col.<br><u>N</u> ome Col.                                  |                                                           |                                | ¥ Í                                                      |           |          |  |
| Esporta                                                                           |                                                                                                 | Codice                                                    | . Qualita'                     | Produttore                                               | Cod. Col. | NomeCol. |  |
|                                                                                   | P P                                                                                             | (OVVN)                                                    | L400                           | GAZ                                                      | =         | =        |  |
|                                                                                   | Р                                                                                               | (OWN)                                                     | 500                            | JDM                                                      | =         | =        |  |
|                                                                                   | P                                                                                               | (OWN)                                                     | 400                            | MERCEDES                                                 | =         | =        |  |
|                                                                                   | Р                                                                                               | (OVVN)                                                    | HDC                            | TVR                                                      | =         | =        |  |
| Selezione                                                                         |                                                                                                 |                                                           |                                |                                                          |           |          |  |
| Anteprima for<br>Nota :<br>Inroprietario di questa<br>Cod tinta<br>1025R<br>1030R | rmula<br>a formula e' ULIS<br>gran                                                              | WORLD OF PAII<br>mmi (ass.) gr<br>94000.000<br>285000.000 | NT.<br>94000.000<br>379000.000 | Crea guios formula     Modifica questa (ormula     Coner | ,         |          |  |
| ( Importa )                                                                       |                                                                                                 |                                                           |                                |                                                          |           | Man      |  |

• Selezionate una lettura e allegatela alla vostra formula personale.

| ChromaVision                                                                               |                        |
|--------------------------------------------------------------------------------------------|------------------------|
|                                                                                            | Conferma cod. colore × |
| BYK 1010632                                                                                | <u>Pastello</u>        |
| Selezionare una lettura e cliccare "Trova lettura"<br>Menu princ. Lista lav. Trova lettura | ОК                     |

• Conferma tipo colore.

La misurazione ChromaVision® e` ora archiviata con la vostra formula personale. La rappresentazione del coloree` ora disponibile e sara` possibile trovare questa formula attraverso la ricerca ChromaVision® !

| ColorQuick Pro CD2007-4   | l (versione softwa | are 3.0, build 100 | - (c)1999-2007 Du | iPont de Nemours)               |          |            | _ 8 ×      |
|---------------------------|--------------------|--------------------|-------------------|---------------------------------|----------|------------|------------|
| Manutenzione              | archivio p         | ersonale           |                   |                                 |          |            | 1.1.1.1.1. |
| Ricerca                   | <u>P</u> roduttore | xxx                |                   |                                 |          |            |            |
| Nuova rice <u>r</u> ca    |                    |                    |                   |                                 |          |            |            |
|                           |                    |                    |                   |                                 |          |            |            |
|                           |                    |                    |                   |                                 |          |            |            |
| Esporta                   |                    | Codice             | Qualita'<br>501   | L Produttore<br>ALEKO           | Cod.Col. | L NomeCol. | ^^         |
|                           |                    | P ( /              |                   |                                 | -        | -          |            |
|                           |                    | (OWN)              | 600               | AMC                             | =        | =          |            |
|                           |                    | ~                  |                   | 1                               | 1        |            |            |
|                           |                    |                    |                   |                                 |          |            |            |
|                           |                    |                    |                   |                                 |          |            |            |
| Relatione                 |                    |                    |                   | 🔪 Formula j                     | personal | e con      |            |
|                           |                    |                    |                   | misurazio                       | one Chro | maVision®  | -          |
|                           |                    |                    |                   |                                 |          |            |            |
| Anteprima for             | mula               |                    |                   |                                 |          |            |            |
| Il proprietario di questa |                    |                    |                   |                                 |          |            |            |
| Cod. tinta                | gram               | ım i (ass.) gra    | mmi (cum.) 📘      |                                 |          |            |            |
| 1020R                     |                    | 54000.000          | 54000.000         | Crea <u>n</u> uova formula      |          |            |            |
| 1025R                     |                    | 576000.000         | 730000.000        | Modifica questa <u>f</u> ormula |          |            |            |
|                           |                    |                    |                   | Cancella questa formula         |          |            |            |
|                           |                    |                    | -                 | Rimuovi dati                    |          |            |            |
|                           |                    |                    |                   | ChromaVision                    |          |            |            |
|                           |                    |                    | -                 |                                 |          |            |            |
| Importa                   |                    |                    |                   |                                 |          | Menu pr    | incipale   |

#### 5.1.5. Importa

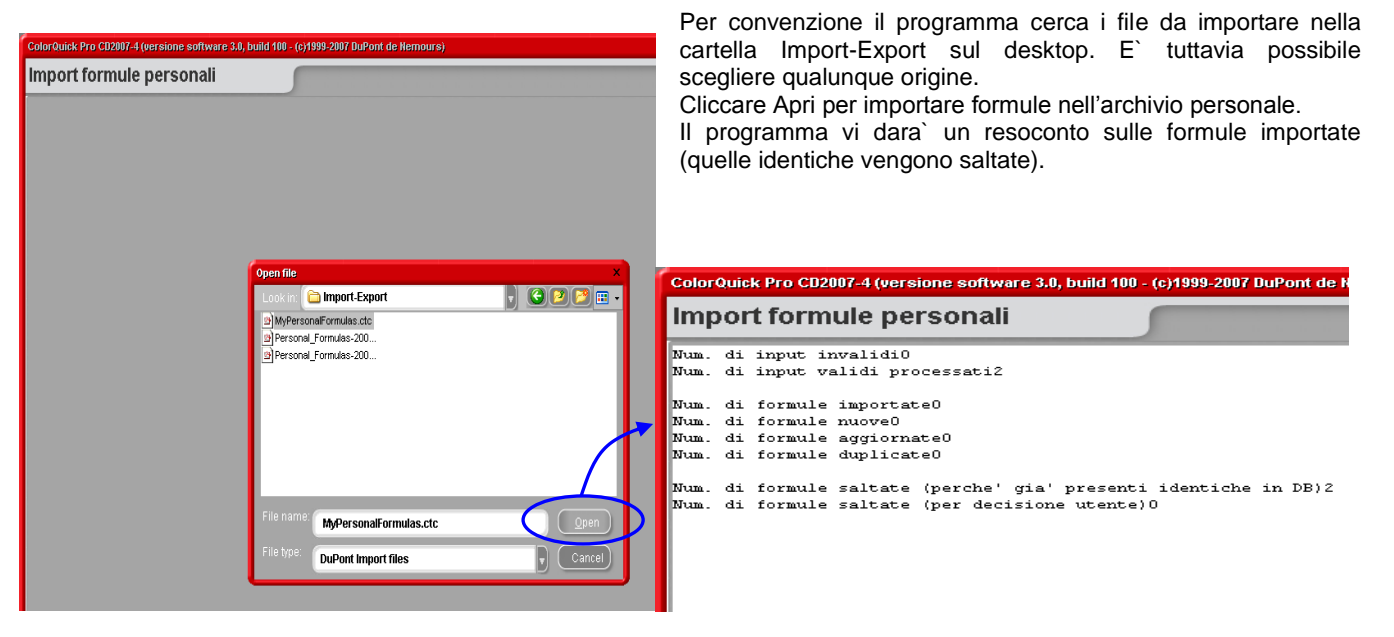

## 5.1.6. Esporta

Scegliete dalla lista le formule che volete esportare evidenziandole e cliccando

| Manutenzione archivio personale  Ricerca  Qudice Col.  Nome Col.  Esponta  Codice Qualita' Produttore Cod. Col. NomeCol.                                            |          |
|----------------------------------------------------------------------------------------------------|----------|
| Produttore     Produttore       Nuova ricerca     © odice Col.       Image: Col.     Image: Col.       Esponta     Codice       Outlina'     Produttore   Cod. Col. |          |
| Nuova ricerca Col                                                                                                    |          |
| Nome Col.                                                                                                    |          |
| Esporta Codice Qualita' Produttore Cod. Col. NomeCol.                                                                                                    |          |
| Esporta Cod. Col. NomeCol.                                                                                                    |          |
|                                                                                                    | <u> </u> |
|                                                                                                    |          |
|                                                                                                    |          |
| (OWN) 400 MERCEDES                                                                                                    |          |
|                                                                                                    |          |
|                                                                                                    |          |
| Selezione                                                                                                    |          |
| E Formula copied to export list                                                                                                    | <b></b>  |
|                                                                                                    |          |
| Anteprima formula                                                                                                    |          |
| Nota :<br>Il proprietario di questa formula e' ULIS WORLD OF PAINT.                                                                                                 |          |
| Cod. tinta grammi (ass.) grammi (cum.)                                                                                                    |          |
| 1025R 994000.000 994000.000                                                                                                    |          |
| 1030R 285000.000 1279000.000 Modifica questa formula                                                                                                    |          |
| Cancella questa formula                                                                                                    |          |
|                                                                                                    |          |
| Lettura ChromaVision                                                                                                    |          |
|                                                                                                    |          |
|                                                                                                    |          |
| ( Importa ) Menu pr                                                                                                    | incipale |

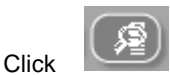

per visualizzare la lista export e continuare con l'esportazione.

| ColorQuie | k Pro CD2007-4 (u         | versione softv | vare 3.0, build 100 - (c)1999 | 2007 DuPont de Nemours) |            | _ 8 ×                         |                                        |  |  |
|-----------|---------------------------|----------------|-------------------------------|-------------------------|------------|-------------------------------|----------------------------------------|--|--|
| Espo      | Esporta formule personali |                |                               |                         |            |                               |                                        |  |  |
|           | Codian.                   | Ouelite!       |                               |                         | D Nama Cal |                               |                                        |  |  |
|           |                           |                | GAZ                           |                         |            |                               |                                        |  |  |
| P P       |                           |                |                               |                         |            |                               |                                        |  |  |
|           | (OWN)                     | 500            | JDM                           |                         |            |                               |                                        |  |  |
|           |                           |                |                               |                         |            |                               |                                        |  |  |
|           |                           |                |                               |                         |            |                               |                                        |  |  |
|           |                           |                |                               |                         |            |                               |                                        |  |  |
|           |                           |                | Save file                     |                         | ×          |                               |                                        |  |  |
|           |                           |                | Look in: 🔂 🖿                  | mport-Export            | - 🕒 🕑 📴 -  |                               |                                        |  |  |
|           |                           |                | Personal_For                  | mulas-2007-11-16.ctc    |            |                               |                                        |  |  |
|           |                           |                | Personal_For                  | mulas-2007-11-16_1      |            |                               |                                        |  |  |
|           |                           |                |                               |                         |            |                               |                                        |  |  |
|           |                           |                |                               |                         |            | -                             |                                        |  |  |
|           |                           |                |                               |                         |            |                               |                                        |  |  |
|           |                           |                |                               |                         |            |                               |                                        |  |  |
|           |                           |                |                               |                         |            |                               |                                        |  |  |
|           |                           |                |                               |                         |            | A DuPont                      |                                        |  |  |
|           |                           |                | File name: 📿                  | • Ossesse Fermiles ats  |            | Datinich Im                   | 2                                      |  |  |
|           |                           |                |                               | typer sonal-ormulas.ctc |            | DuPont Refinish Import-Export |                                        |  |  |
|           |                           |                | File type:                    | xport files             | Cancel     | Ort: C:\Documents and Setting | gs\All Users\Documents\DuPont Refinish |  |  |
|           |                           |                |                               |                         |            |                               |                                        |  |  |
|           |                           |                |                               |                         |            |                               |                                        |  |  |
|           |                           |                |                               |                         |            |                               |                                        |  |  |

Il nuovo file ha l'estensione .ctc e non puo` essere aperto al di fuori del programma ColorQuick Pro. Viene archiviato per default in una cartella con un collegamento sul vostro desktop. Da qui puo` essere copiato su qualsiasi supporto o inviato per email per essere importato in un programma ColorQuick Pro.

NOTA: L'archivio personale ColorQuick puo` essere convertito per essere utilizzato in ColorQuick Pro, vedi 6.2.3. Conversione dell'archivio personale ColorQuick, p.50.

#### 5.2. Gestione Prezzi

Inserendo qui i prezzi dei prodotti utilizzati, il programma calcolera` i costi delle formule in diverse valute, cosi` come puo` tener conto del vostro margine.

#### 5.2.1. Inserimento prezzi

Inserite il vostro prezzo/litro.

Agevolate la ricerca dei singoli prodotti digitando il codice prodotto nel campo sottostante l'elenco prezzi ("Cerca questo codice prodotto").

| Ge<br>In: | <b>stione prezzi</b><br>serimento Prezz | i Impostazioni              | □ ×                 |
|-----------|-----------------------------------------|-----------------------------|---------------------|
|           |                                         | Manutenzione dettagli       | prezzi              |
| Γ         | Codice mix                              | Descrizione mix             | Prezzo/Litro        |
|           | 1010R                                   | H.S. ACTIVATOR              | 84.00               |
|           | 1020R                                   | HIGH SOLIDS PRIMER          | 84.00               |
|           | 1025R                                   | H.S. THINNER                | 93.00               |
|           | 1030R                                   | H.S. NON SANDING CONVERTOR  | 94.00               |
|           | 1035R                                   | H.S. NON SANDING CONV. SLOW | 83.00               |
|           | 1040R                                   | UNIVERSAL 2K PRIMER GREY    | 74.00               |
|           | 1052R                                   | HI PROD SURFACER OFF WHITE  | 84.00               |
| 1         | 1056R                                   | HI PROD SURFACER DARK GREY  | 784                 |
|           | 120S                                    | CENTARI 2 COAT CLEAR LS     |                     |
|           | 120SX                                   | ANZ MS 2K CLEAR             |                     |
|           | 1220R                                   | HIGH SOLIDS FILL PRIMER     |                     |
| F         |                                         | sto codic                   |                     |
|           | <u>E</u> sporta                         | Importa                     | QK <u>C</u> ancella |

## 5.2.2. Importa/Esporta

E` possibile importare ed espostare prezzi e / o impostazioni; i dati esportati vengono archiviati come file .zip (compressi) nella cartella Import-Export sul desktop.

Cliccare il tasto "Export", selezionare I dati da esportare.Troverete un file separato per ogni set di dati (prezzi,

impostazioni) che puo` essere modificato al di fuori di ColorQuick Pro.

- Aprire i file,
- Modificare (si presenta come un file excel),
- Salvare come file .csv,
- Ricomprimere (zip), salvare nella cartella "DuPont Refinish Import-Export" (directory predefinita),
- Importare i file modificati (sia come .zip (piu` file in una volta) o file .csv (separatamente).

|                  |               | Manutenzione dettagli prezzi                          |
|------------------|---------------|-------------------------------------------------------|
|                  | - 10          |                                                       |
| Codice mix       | De Salva file | ×                                                     |
| 1010R            | H.S Look in:  | 🗀 Import-Export 🚽 🔾 😕 💌 🔹                             |
| 1020R            | ніс           |                                                       |
| 1025R            | H.S           | ( Townships                                           |
| 1030R            | H.S           | Еѕрогта                                               |
| 1035R            | H.S           |                                                       |
| 1040R            |               | Prezzo Configurazion                                  |
| 1052R            | HIF           | Please notice that the "show on" and "print on" optio |
| 1056R            | HIF           | will not be exported.                                 |
| 120S             |               |                                                       |
| 120SX            | AN            | (Ok) (Chiudi)                                         |
| 1220R            |               |                                                       |
| Į                | File nam      |                                                       |
| Dicorco por qu   |               | price-2007-11-24.zip                                  |
| i vicerca per qu | File type     |                                                       |
| $\sim$           |               |                                                       |

# 6. Appendice

#### 6.1. Problemi e Soluzioni

- 1. Autorun non parte automaticamente
- 2. Autorun blocca il PC
- 3. Installazione non riuscita

4. Volume suggerito non ok

- 5. Messaggio di preavviso
- 6. Scordato password

Avviare il programma manualmente Crtl + alt + canc; termina operazione Riavviare il PC, lanciare nuovamente l'installazione. Se ancora non riesce: contattate il vostro rivenditore o personale DuPont. Cambiare il fattore Cambiare livello Contattare ufficio

#### 6.1.1. Domande e risposte sulle procedure d'installazione/configurazione

#### 6.1.1.1. Autorun non parte automaticamente

#### 6.1.1.1.1. Cambiare le impostazioni Autoplay per Windows XP

Dal desktop Windows, cliccare Risorse del Computer.

- Cliccare col tasto destro l'icona del CDROM drive, quindi cliccare "Proprieta".
- Selezionare la voce AutoPlay, quindi scegliere il tipo di CD (Musica, foto, dati misti, etc.)
- Selezionare un'azione da eseguire, o selezionare "Non eseguire".

## 6.1.1.1.2. Cambiare le impostazioni Autoplay pre Windows 98 SE

- Dal desktop Windows, cliccare con il tasto destro su "Risorse del Computer"
- Cliccare su Proprieta`

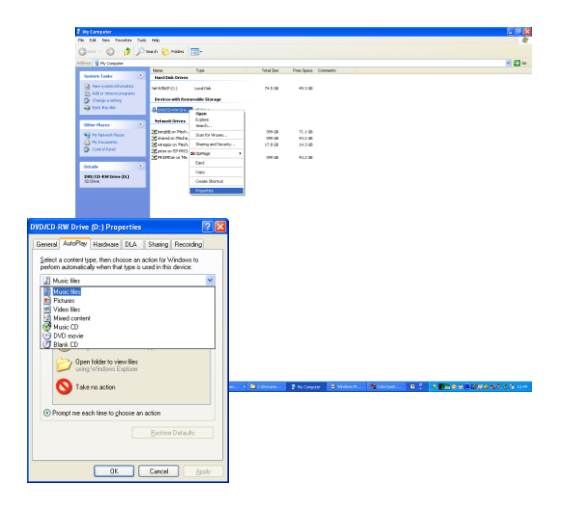

- Selezionare "Gestione periferiche".
- Cliccare sul "+" vicino a CDROM
- Selezionare l'ingresso del CDROM drive.
- Cliccare "Proprieta`", e poi selezionare "Impostazioni".
- Abilitare o disabilitare l'opzione Auto-Inserisci Notifica.
- Cliccare due volte OK.

Questa modifica diverra` effettiva dopo il riavvio di Windows.

## 6.1.1.2. Autorun blocca il PC

#### Sintomi:

Quando state copiando la struttura di una grande directory da un CD-ROM drive a un'hard disk (questo viene fatto anche in autorun), il computer potrebbe non rispondere piu` (bloccarsi). Dovete eseguire un reboot per terminare l'attivita` e riprendere il controllo del computer.

#### Cause:

Il file di sistema Windows CD-ROM con i divers in modalita` protetta include una funzione "Read-Ahead" realizzata per garantire un piu` agevole video playback, con un piu` veloce ed efficiente data streaming. La funzione Read-Ahead puo` far sic he il CD-ROM drive controller sia spinto ad una velocita` maggiore di quella consentita.

Soluzione:

Per prevenire questo problema, seguire questi steps:

Cliccare il tasto Start, puntare su Impostazioni, quindi cliccare Pannello di Controllo.

Doppio click sull'icona Sistema.

Nel tab Prestazioni, cliccare File di Sistema.

Cliccare il tab CD-ROM.

Nel box Ottimizza Configurazione Accesso, cliccare il setting che s'accorda con il CD-ROM drive in uso. Cliccare OK. Riavviare il quando viene richiesto.

Se gli steps 1-5 non risolvono il problema, ripetere gli steps 1-4. In the Ottimizza Configurazione Accesso, cliccare No Read Ahead. Cliccare OK. Riavviare il computer quando viene richiesto.

#### 6.1.1.3. Installazione non riuscita

Sintomi:

L'installazione termina con il messaggio "Installazione non riuscita".

Cause:

Parti del software erano ancora in uso e percio` non e` stato possible aggiornarle o l'hard disk era pieno o il CD era illeggibile.

#### Soluzione:

Riavviare il PC, verificare lo spazio libero sull'hard disk (dovrebbe essere almeno 1 GB) e rilanciare l'installazione se il problema persiste -> avvisateci via tel./email/ cercando di fornire un trace file/rimuovere i residui di precedenti installazioni/...

Cosa fare quando non ci sono icone installate sul desktop? Andare a Start/Tutti I Programmi/ColorQuick Pro/ColorQuick Pro → doppio click per aprire il programma.

|                                                                                                    | All Programs 🜔                                                                                                    | 💼 ColorQuick Pro                                                                         | ► | 🌨 ColorQuick Pro                                                                                                    |                                                                                                    |                                                                                                    |                                                                                                    |                                                                                                    |                                                                                                    |
|----------------------------------------------------------------------------------------------------|----------------------------------------------------------------------------------------------------|------------------------------------------------------------------------------------------|---|----------------------------------------------------------------------------------------------------|----------------------------------------------------------------------------------------------------|----------------------------------------------------------------------------------------------------|----------------------------------------------------------------------------------------------------|----------------------------------------------------------------------------------------------------|----------------------------------------------------------------------------------------------------|
| 0                                                                                                    | 🔄 Undo                                                                                                    | 🛅 Ecomix Manager                                                                         | ÷ | Dup Location: C:\ColorQu                                                                                                    | uickPro                                                                                                    |                                                                                                    |                                                                                                    |                                                                                                    |                                                                                                    |
| 0                                                                                                    |                                                                                                    | ObjectStore Win32                                                                        | × |                                                                                                    |                                                                                                    |                                                                                                    |                                                                                                    |                                                                                                    |                                                                                                    |
|                                                                                                    | 📲 start 🔰 🙆 🥭                                                                                                    | 🛅 Oracle - OraHome90                                                                     | • |                                                                                                    |                                                                                                    |                                                                                                    | Size                                                                                                    | Туре                                                                                                    | Date Modified                                                                                                    |
| Aprire Windo<br>Quindi aprire<br>C:\ColorQuic<br>Selezionare<br>tasto destro<br>desktop per o<br>due volte<br>programma s | ws Explorer.<br>kPro\ColorQuickP<br>ColorQuickPro.exe<br>del mouse e ir<br>creare un collegan<br>l'icona ColorQ<br>i aprira`. | ro.exe<br>e, cliccare con il<br>iviare l'icona al<br>nento. Cliccando<br>uickPro.exe, il |   | Under Unit, U. J<br>Park<br>2 223<br>3 atticks<br>3 BackUpScipts<br>4 CH Demo<br>5 DCD<br>6 DDC<br>6 DDC<br>6 DDC<br>7 MSDC-oble<br>7 MSDC-oble<br>9 MSDC-oble<br>9 MSDC-oble | <ul> <li>Carroll</li> <li>Carroll</li></ul> | ant side of the second second | 451 K8<br>2 K8<br>1.757 K8<br>55 K8<br>55 K8<br>55 K8<br>55 K8<br>55 K8<br>1.7557 K8<br>1.7557 K8<br>55 K8<br>755 K8<br>75 | File Folder<br>VS File<br>Configuration Settings<br>CSY File<br>UNS File<br>DAN File<br>UNS File<br>UNS File<br>ELI File<br>UNS File<br>ELI File<br>UNS File<br>ELI File<br>UNS File<br>ES File<br>UNS File<br>ES File<br>UNS File<br>ES File<br>UNS File<br>File<br>UNS File<br>File<br>UNS File<br>HSF File<br>UNS File<br>HSF File<br>UNS File<br>File<br>UNS File<br>File<br>UNS File<br>File<br>UNS File<br>ES File<br>UNS File<br>File<br>Documents<br>Theopy (A:) | 2007-1005 4:55 PM<br>2007-652 2:54 PM<br>2007-1005 4:35 PM<br>2007-1005 4:37 PM<br>2007-1005 4:37 PM<br>2007-1005 4:37 PM<br>2007-1005 4:34 PM<br>2007-1005 4:34 PM<br>2007-1005 4:38 PM<br>2007-1005 4:38 PM<br>2007-1005 4:48 PM<br>2007-1005 4:48 PM<br>2007-1005 4:48 PM<br>2007-1005 4:48 PM<br>2007-1005 4:48 PM<br>2007-1005 4:48 PM<br>2007-1005 4:48 PM<br>2007-1005 4:48 PM<br>2007-1005 4:48 PM<br>2007-005 2:10113 AM<br>2007-005 2:10113 AM<br>2007-005 2:10113 AM<br>2007-005 2:10113 AM<br>2007-005 2:10113 AM<br>2007-005 2:10113 AM<br>2007-005 2:10113 AM |

# 6.1.1.4. Rintracciare il numero di COM port di un'adattatore COM/USB in uso

- Cliccare con il tasto destroy sull'icona "Risorse del computer" sul desktop e andare a proprieta`
- In Sistema, andare in "Hardware" e selezionare "Gestione periferiche".
- In Gestione periferiche, andare a "Porte (COM & LPTI)" per vedere quail porte COM/USB sono attive sul PC.
- Cliccare il "+" vicino a "Porte (COM & LPT)" per vedere le proprieta`.

| 🖳 Device Manager                            |
|---------------------------------------------|
| Eile Action View Help                       |
| $\leftarrow \rightarrow   \blacksquare   @$ |
| ⊟                                           |
| 🔁 💐 Batteries                               |
| E-S Computer                                |
| 🗈 👒 Disk drives                             |
| 🕀 🔮 Display adapters                        |
|                                             |
| 🕀 🎰 Human Interface Devices                 |
| E 🗃 IDE ATA/ATAPI controllers               |
| E Seyboards                                 |
| II- O Mice and other pointing devices       |
| E by Modems                                 |
| H-S Monitors                                |
| Betwork adapters                            |
| PCMCIA adapters                             |
| B- Prots (COM & LPT)                        |
| Reprocessors                                |
| En Smart card readers                       |
| We sound, video and game controllers        |
| System devices                              |
| B- 🐨 Universal Senai Bus controllers        |
|                                             |

| System Proper         | ties                                                                                                    |                                                          |                                                                                | ? 🛛                                                     |  |  |  |  |
|-----------------------|----------------------------------------------------------------------------------------------------|----------------------------------------------------------|--------------------------------------------------------------------------------|---------------------------------------------------------|--|--|--|--|
| System Re:            | store                                                                                                    | Automa                                                   | tic Updates                                                                    | Remote                                                  |  |  |  |  |
| General               | Compu                                                                                                    | ter Name                                                 | Hardware                                                                       | Advanced                                                |  |  |  |  |
| C Device Mana         | iger                                                                                                    |                                                          |                                                                                |                                                         |  |  |  |  |
| Section 2 The on pro  | The Device Manager lists all the hardware devices installed<br>on your computer. Use the Device Manager to change the<br>properties of any device. |                                                          |                                                                                |                                                         |  |  |  |  |
|                       |                                                                                                    |                                                          | <u>D</u> evice                                                                 | Manager                                                 |  |  |  |  |
| Drivers<br>cor<br>hou | ver Signing I<br>npatible with<br>w Windows<br>Driver <u>S</u>                                                                                     | lets you make<br>h Windows, W<br>connects to W<br>igning | sure that installed<br>indows Update le<br>indows Update fo<br><u>W</u> indows | drivers are<br>ts you set up<br>or drivers.<br>s Update |  |  |  |  |
| Hardware Pro          | ofiles<br>rdware profil<br>erent hardw                                                                                                    | les provide a v<br>are configurati                       | ay for you to set i                                                            | up and store                                            |  |  |  |  |
| Hardware Profiles     |                                                                                                    |                                                          |                                                                                |                                                         |  |  |  |  |
|                       |                                                                                                    | ОК                                                       | Canc                                                                           | el <u>Apply</u>                                         |  |  |  |  |

Tra parentesi, vedete I numeri di COM port dedicate alle COM port in uso. Questo e` il numero che dovete inserire nelle impostazioni di comunicazione in ColorQuick Pro.

| B Device Manager                                                                             |   |
|----------------------------------------------------------------------------------------------|---|
| Eile <u>A</u> ction <u>V</u> iew <u>H</u> elp                                                |   |
| $\leftarrow \rightarrow   \blacksquare   \textcircled{2}                                   $ |   |
|                                                                                              | ~ |
| 🗄 🍓 Batteries                                                                                |   |
| 🕀 😼 Computer                                                                                 |   |
| 🕀 🥪 Disk drives                                                                              |   |
| 🔃 🧕 Display adapters                                                                         |   |
| 🕀 🥝 DVD/CD-ROM drives                                                                        |   |
| 🖅 🖾 Human Interface Devices                                                                  |   |
| 🗈 🚍 IDE ATA/ATAPI controllers                                                                |   |
| 🕀 🦢 Keyboards                                                                                |   |
| 🕀 🐚 Mice and other pointing devices                                                          | _ |
| 🗈 🦢 Modems                                                                                   | = |
| 🗄 🔮 Monitors                                                                                 |   |
| E      E      Network adapters                                                               |   |
| 🕀 🖉 PCMCIA adapters                                                                          |   |
| Ports (COM & LPT)                                                                            |   |
| Communications Port (COM1)                                                                   |   |
| ECP Printer Port (LPT1)                                                                      |   |
| Processors                                                                                   |   |
| H was smart card readers                                                                     |   |
| E Sound, video and game controllers                                                          | _ |
| 🖽 🦉 System devices                                                                           | × |
|                                                                                              |   |

Nel tab "Impostazioni Porta", potete vedere la velocita` della COM port in uso.

| Commur  | ications Po   | rt (COM1) Prop     | erties    |              | ? 🕨   |
|---------|---------------|--------------------|-----------|--------------|-------|
| General | Port Settings | Driver Details     | Resources |              |       |
|         |               | Bits per second:   | 9600      |              | ~     |
|         |               | <u>D</u> ata bits: | 8         |              | ~     |
|         |               | Parity:            | None      |              | *     |
|         |               | Stop bits:         | 1         |              | ~     |
|         |               | Elow control:      | None      |              | ~     |
|         |               |                    | vanced    | Bestore Defa | aults |
|         |               |                    |           |              |       |
|         |               |                    |           |              |       |
|         |               |                    |           |              |       |
|         |               |                    |           |              | moel  |
|         |               |                    |           |              | incer |

#### 6.2.1. ChromaVision®: suggerimenti operativi

Vedi documento specifico "ChromaVision®\_tips\_IT.doc".

#### 6.2.1.1. Lingua del display ChromaVision®

Andare a Menu configurazione [F9] -> Moduli -> Configurazione ChromaVision® -> Test di comunicazione e impostazioni. Selezionare la lingua che volete vedere sul display dello strumento. NOTA: Solo per strumenti Byk.

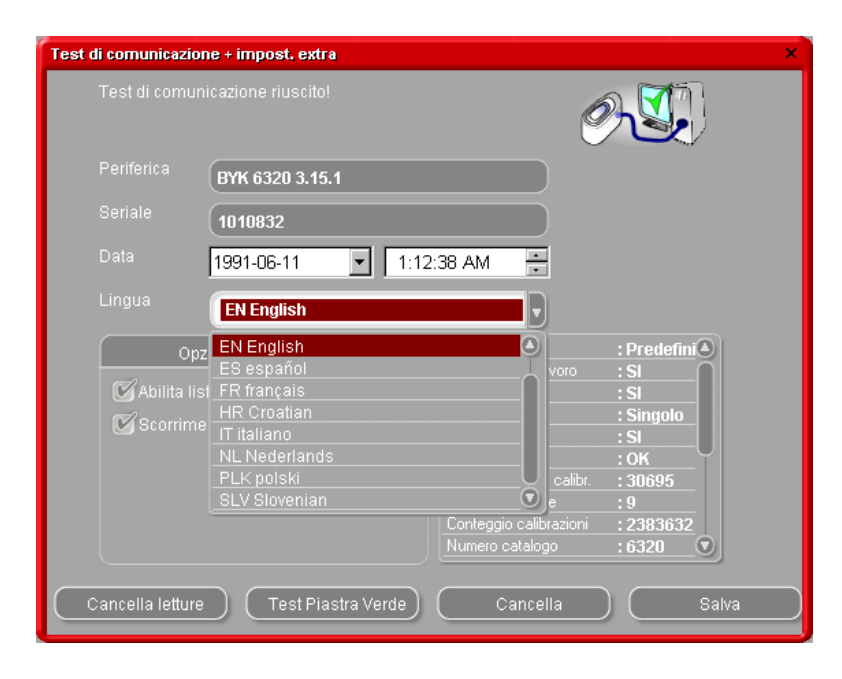

#### 6.2.1.2. Preparazione della Superficie

- La superficie da misurare deve essere pulita, perche` sporco e graffi riducono notevolmene la precisione di misurazione. Lavare e sgrassare la superficie e lucidare l'area da misurare.
- La superficie da misurare deve essere piatta altrimenti la lettura potrebbe essere falsata da infiltrazioni / dispersioni di luce. La superficie deve quindi essere piatta e pulita.
- Gli standard devono essere mantenuti puliti. Non usare detergenti, potrebbero contenere sbiancanti. Non usare solventi di nessun tipo.
- Usare acqua tiepida e un panno morbido che non perda fibre.
- Calibrare lo strumento nelle stesse condizioni di temperatura e umidita` in cui si deve operare. Non effettuare misurazioni su superfici roventi: alcuni pigmenti sono termo cromatici, questo significa che cambiano colore in funzione della temperatura.
- Ogni misurazione richiede tre letture in posizioni leggermente differenti sul campione, ma vicino alla zona da riparare.
- Applicare sempre un pannello do controllo per verificare la precisione.
- Lo spettrofotometro ChromaVision® ha una lampada interna, percio` le condizioni di luce sono irrilevanti ai fini della misurazione. Letture difettose verranno indicate sul display.
- Disconnettere ChromaVision® dal PC, fare tutte le letture desiderate / necessarie.
- Prima di archiviare ogni misurazione e` possibile inserire un nome. La piccola freccia sotto la linea indica la posizione. Scegliere il carattere ruotando la rotella, premerla per confermare, la freccia passa alla posizione successiva. Per modificare le scelte, premere la rotella finche` non torna nella posizione desiderata.
- Nel caso abbiate creato una lista lavori (solo strumenti Byk, vedi 6.2.1.3. Lista lavori, più sotto) i nomi nella lista lavori vengono visualizzati sul display; I nomi possono ancora essere modificati sul display.

## 6.2.1.3. Lista lavori

NOTA: Solo per strumenti Byk.

Usare la funzione "Lista lavori" per inviare una lista di nomi per le misurazioni allo strumento.

- Attivare l'opzione "Abilita lista lavori" in impostazioni ChromaVision®, salvare.
- Avviare ricerca ChromaVision® Menu ricerca [F2] -> ChromaVision® (con lo strumento collegato).
- Cliccare "Lista lavori", si apre una nuova schermata.
- Digitare i nomi per le misurazioni (terminare ogni nome con "invio" per cominciare un nuovo nome in una nuova linea).
- Cliccare "Salva" per scaricare la lista lavori nello strumento.

| Test di comunicazione + impost, extra                               |                                                                                                    | ×                       |                              |              |
|---------------------------------------------------------------------|----------------------------------------------------------------------------------------------------|-------------------------|------------------------------|--------------|
| Test di comunicazione riuscito!                                     | Or .                                                                                                    |                         |                              |              |
| Periferica BYK 6320 3.15.1                                          |                                                                                                    |                         |                              |              |
| Seriale (1010832                                                    |                                                                                                    | ChromaVision            |                              |              |
| Data 1991-06-11 🔽 1:13                                              | 2:38 AM                                                                                                    | Preselezione            | Lavori                       | ×            |
| Lingua EN English                                                   |                                                                                                    | Produttore              | Carl                         |              |
| Opzioni supplementari<br>Abilita lista lavor<br>Scorrimento letture | Mostra : Pr<br>Inserire nome lavoro : SI<br>Scorri letture : SI<br>Significato Lab : Sir<br>Inserire nome : SI<br>Test batterie : Of<br>Giorni dall'ultima calibr. : 30 | Numero Formula Qualita' | Carl<br>Car2<br>Car3<br>Car4 | 9            |
|                                                                     | Conteggio calibrazioni : 23<br>Numero catalogo : 63                                                                                                    |                         |                              | $\odot$      |
| Cancella letture Test Piastra Verde                                 | Cancella                                                                                                    | Selezionare una le      | Chiudi                       | 1/4<br>Salva |
|                                                                     |                                                                                                    | Menu' principale        | a lavori                     | Cerca        |

Una nuova voce "Lista lavori" apparira` nel display dello strumento:

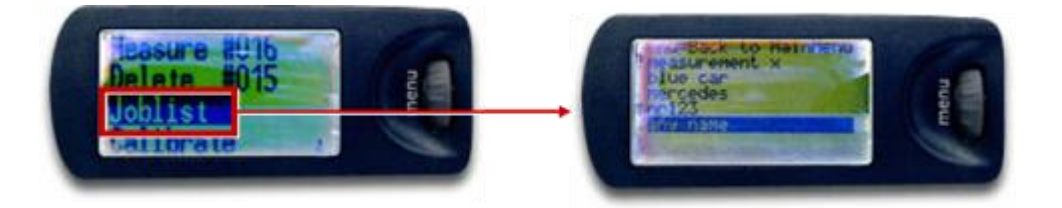

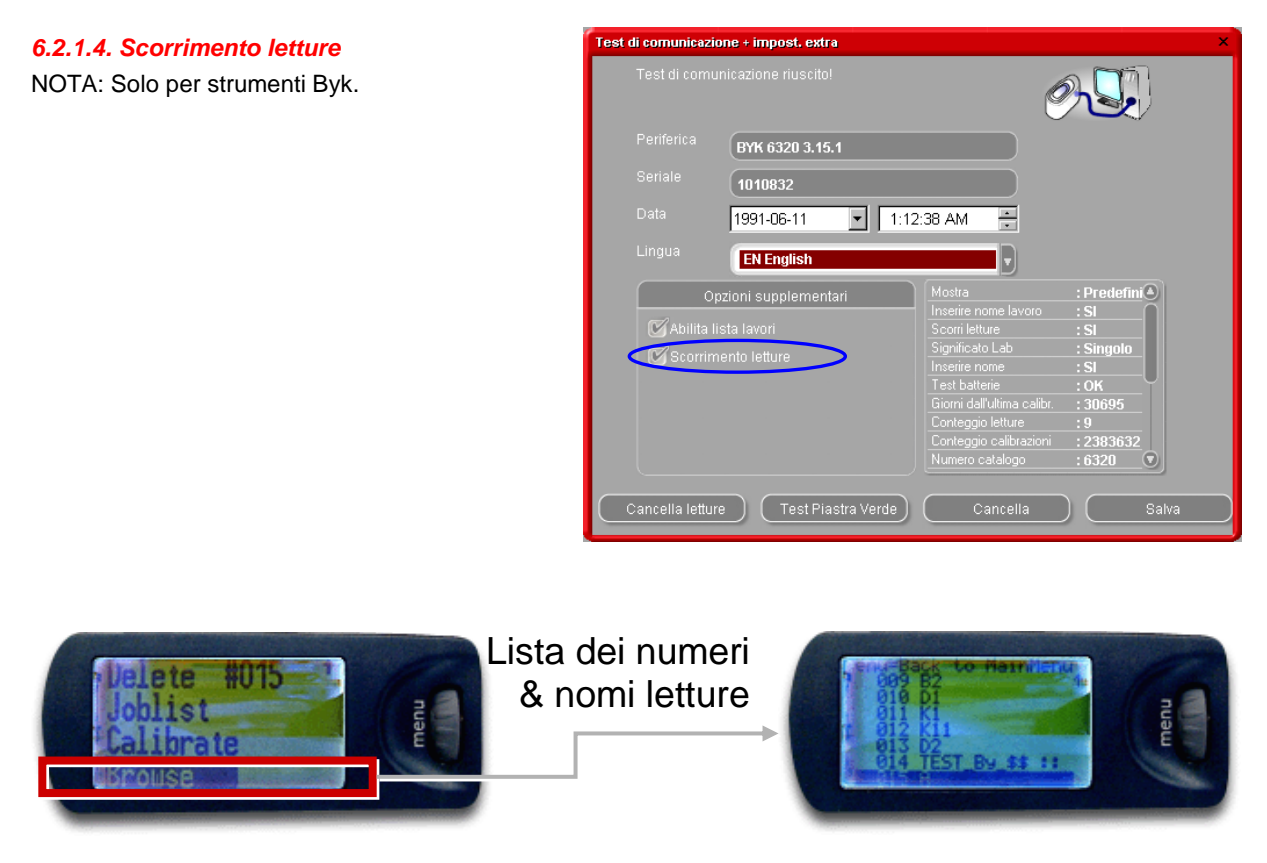

Un asterisco davanti al nome del lavoro nel display indica che una misurazione e` stata ordinata per questo numero.

## 6.2.2. Installazione Stampante Etichette

Nuova stampante etichette: usare CD-ROM d'installazione per installare la stampante in Windows. La stampante apparira` nella lista con i drivers delle altre stampanti installate sul PC. No CD-ROM o vecchia stampante: consultare i siti internet dei produttori (seiko, dymo) per trovare il driver piu` aggiornato per il vostro PC/sistema operativo. Se necessario richiedere assistenza IT.

#### 6.2.3. Conversione dell'archivio personale ColorQuick

Le formule personali del vecchio ColorQuick possono essere convertite per ColorQuick Pro.

- Aprire la cartella ColorQuick Pro sull'hard disc.
- Cliccare "PersDBConvert.exe",
- Selezionate la vostra lingua,

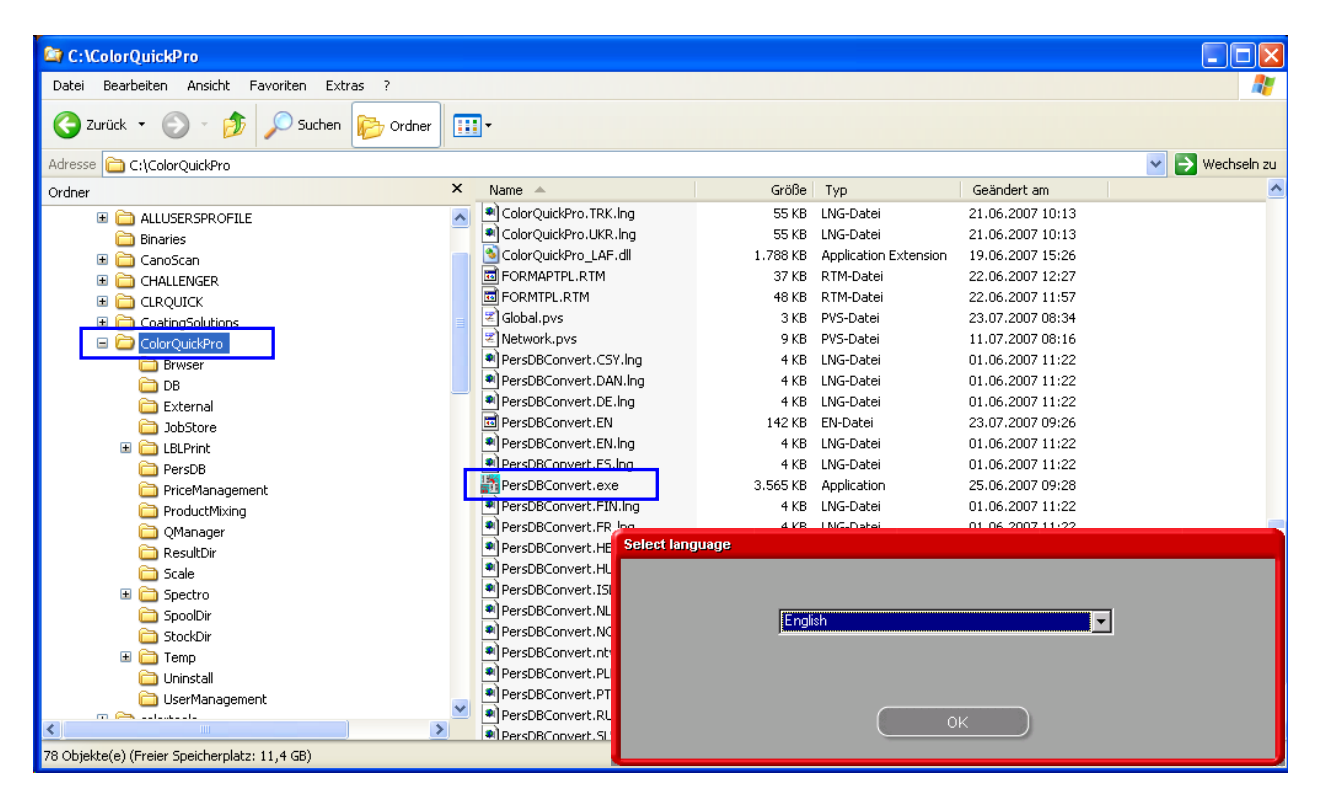

ColorQuickPro trova l'archivio personale del vecchio ColorQuick e salva i dati nella cartella "DuPont Refinish Import-Export.ctc" sul desktop.

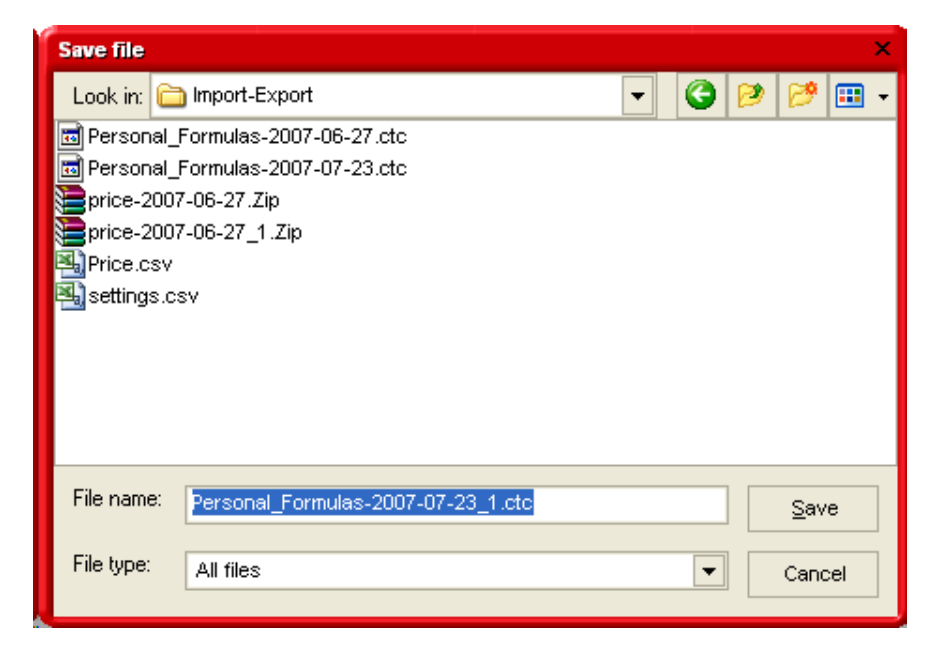

• Importare i dati in ColorQuick Pro come descritto in 5.1.5. Importa, p. 42.

# Indice

| accessori                                                          |         |
|--------------------------------------------------------------------|---------|
| periferica - Byk                                                   | 12      |
| periferica X-Rite                                                  | 12      |
| aggiungi prodotto                                                  | 32      |
| alla bilancia                                                      | 29      |
| altri documenti                                                    | 30      |
| cambiare le impostazioni autoplay per Windows 98 SE                | 36      |
| appendice                                                          | 36      |
| autorun blocca il PC                                               | 37      |
| autorun non parte automaticamente                                  | 36      |
| cambiare le impostazioni autoplay per Windows XP                   | 36      |
| ChromaVision® suggerimenti operativi                               | 39      |
| conversione dell'archivio personale ColorQuick                     | 42      |
| domande e risposte sulle procedure d'installazione/configurazione  | 36      |
| informazioni sulle periferiche esterne                             | 39      |
| installazione non riuscita                                         | 37      |
| installazione stampante etichette                                  | 41      |
| lista lavori                                                       | 40      |
| preparazione della superficie                                      | 39      |
| problemi e soluzioni                                               | 36      |
| rintracciare il numero di COM port di un'adattatore COM/USB in uso | 38      |
| autorizzazione e controllo accesso                                 | 18      |
| autorun blocca il PC                                               | 37      |
| autorun non parte automaticamente                                  | 36      |
| basso potere coprente                                              | 21      |
| bilancia                                                           |         |
| peso in tolleranza                                                 | 10      |
| salta visualizzazione del mix                                      | 10      |
| bilancia senza display                                             | 10      |
| Byk                                                                |         |
| lista lavori                                                       | 40      |
| Byk - periferica                                                   | -       |
| calibrazione                                                       | 12      |
| calibrazione                                                       |         |
| Byk - periferica                                                   | 12      |
| X-Rite - periferica                                                | 13      |
| cambiare le impostazioni autoplav per Windows 98 SE                |         |
| cambiare le impostazioni autoplav setting per Windows XP           |         |
| cancella prodotto                                                  | 32      |
| cancella questa formula                                            | 32      |
|                                                                    | 15      |
| ChromaVision®                                                      | 10      |
|                                                                    | 12      |
| aducesson                                                          | 12      |
| calibrazione Buk - periferica                                      | 12      |
| calibrazione Dyk - perienca                                        | 12      |
| consolizatione A-Nie - perinenca.                                  | 15      |
|                                                                    | 10      |
|                                                                    | 13      |
|                                                                    | 20      |
| lingua dei display dello strumento                                 | 39      |
|                                                                    | 40      |
| mostra la liche dei milleri economicmenti                          | 14      |
| mostra la lista dei migliori accoppiamenti                         | 14      |
| periferica - Byk                                                   | 12      |
|                                                                    | 12      |
| Plastra verde                                                      | 16      |
| preparazione della superficie                                      | 39      |
| scorrimento letture                                                | 41      |
| suggerimenti operativi                                             | 39      |
| trasterimento delle misurazioni                                    | 23      |
| codici multitono                                                   | 21      |
| Color Pages                                                        | <i></i> |
| aitri documenti                                                    | 30      |

| TDS                                                                                                    | 30                       |
|----------------------------------------------------------------------------------------------------|--------------------------|
| colore misurato                                                                                                    |                          |
| Colour Pages                                                                                                    | 30                       |
| configurazione                                                                                                    | <b>.</b>                 |
| Dilancia                                                                                                    |                          |
| dofiniziono utonti                                                                                                    |                          |
|                                                                                                    |                          |
| stampante etichette                                                                                                    |                          |
| configurazione bilancia                                                                                                    | ۰۰۰، ۱۱<br>۹             |
| configurazione EcoMix                                                                                                    |                          |
| consenti pesatura manuale                                                                                                    |                          |
| display peso bilancia                                                                                                    |                          |
| opzioni                                                                                                    | 10                       |
| test comunicazione                                                                                                    |                          |
| Configurazione EcoMix                                                                                                    | 11                       |
| consenti pesatura manuale                                                                                                    |                          |
| bilancia senza display                                                                                                    | 10                       |
| consenti pesatura manuale                                                                                                    |                          |
| contiene piombo                                                                                                    |                          |
| conversione dell'archivio personale ColorQuick                                                                                                    |                          |
|                                                                                                    |                          |
|                                                                                                    |                          |
| correzione abilitata                                                                                                    |                          |
| correzione admitata inalitya                                                                                                    |                          |
| definizione degli utenti                                                                                                    | ا ت<br>18                |
| definizione utenti                                                                                                    |                          |
| display peso bilancia                                                                                                    |                          |
| consenti pesatura manuale                                                                                                    |                          |
| DocViewer                                                                                                    |                          |
| domande e risposte sulle procedure d'installazione/configurazione                                                                                                    |                          |
| autorun blocca il PC                                                                                                    |                          |
| autorun non parte automaticamente                                                                                                    |                          |
| cambiare le impostazioni autoplay per Windows 98 SE                                                                                                    |                          |
| installazione non riuscita                                                                                                    |                          |
| rintracciare il numero di COM port di un'adattatore COM/USB in uso                                                                                                    | 38                       |
| domande e risposte sulle procedure d'installazione/configurazione                                                                                                    | 00                       |
| cambiare le impostazioni autopiay per Windows XP                                                                                                    |                          |
| COIVIIX                                                                                                    |                          |
| espona                                                                                                    | 36                       |
| exporta                                                                                                    |                          |
| formule personali                                                                                                    | 34                       |
| fattore utente per volume suggerito                                                                                                    |                          |
| formula personal formula                                                                                                    |                          |
| delete product                                                                                                    |                          |
| formula personale                                                                                                    |                          |
| aggiungi prodotto                                                                                                    |                          |
| cancella prodotto                                                                                                    | 32                       |
| cancella questa formula                                                                                                    | 00                       |
|                                                                                                    |                          |
| lettura dati ChromaVision®                                                                                                    |                          |
| lettura dati ChromaVision®<br>modifica questa formula                                                                                                    |                          |
| lettura dati ChromaVision®<br>modifica questa formula<br>formula revisionata                                                                                                    |                          |
| lettura dati ChromaVision®<br>modifica questa formula<br>formula revisionata                                                                                                    |                          |
| lettura dati ChromaVision®<br>modifica questa formula<br>formula revisionata<br>generale<br>info azienda e layout                                                                                                    |                          |
| lettura dati ChromaVision®<br>modifica questa formula<br>formula revisionata<br>generale<br>info azienda e layout<br>proposta volume                                                                                                    |                          |
| lettura dati ChromaVision®<br>modifica questa formula<br>formula revisionata<br>generale<br>info azienda e layout<br>proposta volume<br>gestione prezzi                                                                                                    |                          |
| lettura dati ChromaVision®<br>modifica questa formula<br>formula revisionata<br>generale<br>info azienda e layout<br>proposta volume<br>gestione prezzi<br>importa/esporta<br>inserimento prezzi                                                                                               |                          |
| lettura dati ChromaVision®<br>modifica questa formula<br>formula revisionata<br>generale<br>info azienda e layout<br>proposta volume<br>gestione prezzi<br>inserimento prezzi<br>inserimento prezzi                                                                                            |                          |
| lettura dati ChromaVision®<br>modifica questa formula<br>formula revisionata<br>generale<br>info azienda e layout<br>proposta volume<br>gestione prezzi<br>importa/esporta<br>inserimento prezzi<br>icone                                                                                      |                          |
| lettura dati ChromaVision®<br>modifica questa formula<br>formula revisionata<br>generale<br>info azienda e layout<br>proposta volume<br>gestione prezzi<br>importa/esporta<br>inserimento prezzi<br>basso potere coprente<br>contiene piombo                                                   | 32<br>32<br>32<br>21<br> |
| lettura dati ChromaVision®<br>modifica questa formula<br>formula revisionata<br>generale<br>info azienda e layout<br>proposta volume<br>gestione prezzi<br>importa/esporta<br>inserimento prezzi<br>contene piombo<br>formula revisionata                                                      |                          |
| lettura dati ChromaVision®<br>modifica questa formula<br>formula revisionata<br>generale<br>info azienda e layout<br>proposta volume<br>gestione prezzi<br>importa/esporta<br>inserimento prezzi<br>icone<br>basso potere coprente<br>contiene piombo<br>formula revisionata<br>N. value shade |                          |

| riverniciatura completa                                           | . 21                  |
|-------------------------------------------------------------------|-----------------------|
| identificazione degli utenti                                      | . 17                  |
| importa                                                           | . 34                  |
| formule personali                                                 | . 34                  |
| prezzi                                                            | . 36                  |
| Into azienda e layout                                             | 8                     |
| Info formule                                                      |                       |
| , icone                                                           | . 21                  |
| Informazioni sulle periferiche esterne                            | . 39                  |
| Inserimento prezzi                                                | . 35                  |
| Installazione                                                     | ~                     |
| del programma di ricerca colore                                   | 6                     |
| del programma di ricerca colore più alcune opzioni addizionali    | /                     |
|                                                                   | S                     |
|                                                                   | /                     |
| Installazione Docviewer                                           | /                     |
| Installaztione non nuscita                                        | . 37                  |
|                                                                   | . 32<br>0             |
| IIIigua                                                           | 0                     |
| lingua dei display Chioma visiono                                 | . 39                  |
|                                                                   | . 40<br>Q             |
|                                                                   | 21                    |
| arona pupula formula                                              | 21                    |
| create huove formule                                              | 3/                    |
| esporta                                                           | . J4<br>34            |
| minipolita<br>menu configurazione                                 | . J <del>4</del><br>8 |
| aparala                                                           | 0<br>8                |
| moduli                                                            | 0<br>Q                |
| menu configurazione generale                                      | 0                     |
| menu manutenzione                                                 | 0                     |
| manutenzione archivio personale                                   | 31                    |
| menu manufenzione                                                 | . 31                  |
| menu manutenzione                                                 |                       |
| gestione prezzi                                                   | . 35                  |
| nenu ricerca                                                      | . 19                  |
| ChromaVision®                                                     | . 23                  |
| Colour Pages                                                      | . 30                  |
| prodotti complementari                                            | . 23                  |
| ricerca completa                                                  | . 19                  |
| via modello                                                       | . 22                  |
| via produttore                                                    | . 22                  |
| modifica questa formula                                           | . 32                  |
| moduli                                                            | 9                     |
| bilancia                                                          | 9                     |
| ChromaVision®                                                     | , 13                  |
| definizione utenti                                                | . 17                  |
| stampante etichette                                               | . 11                  |
| mostra icone di stato piccole                                     | . 14                  |
| mostra la lista dei migliori accoppiamenti                        | . 14                  |
| mostra qualita inattive                                           | . 20                  |
| N. value shade                                                    | . 21                  |
| opzioni                                                           | . 10                  |
|                                                                   | 40                    |
| latore utente per volume suggento                                 | . 10                  |
| IIVEIIU PIEdVVISU                                                 | Ø                     |
|                                                                   | 10                    |
| Quanta<br>Parifarica - Ryk                                        | . 10<br>12            |
| neriferica X-Rite                                                 | . ı∠<br>12            |
| Piastra Verde                                                     | . ı∠<br>16            |
| nrenarazione della superficie                                     | 39                    |
| properazione della supernete                                      | . 36                  |
| domande e risposte sulle procedure d'installazione/configurazione | . 36                  |
| prodotti complementari                                            | . 23                  |
|                                                                   | -                     |

| pronto all'uso                                                            | 28                   |
|---------------------------------------------------------------------------|----------------------|
| selezione rapida                                                          | 28                   |
| proposta volume                                                           | 8                    |
| qualita`                                                                  | 18                   |
| qualita` disponibili                                                      | 20                   |
| requisiti hardware minimi                                                 | 4                    |
| ricerca                                                                   |                      |
| alla bilancia                                                             | 29                   |
| codice applicazione                                                       | 20                   |
| codici multitono                                                          | 21                   |
| copia nell'archivio personale                                             | 29                   |
| creare nuove formule                                                      | 31                   |
| display peso bilancia                                                     | 10                   |
| EcoMix                                                                    |                      |
| mostra qualita' inattive                                                  |                      |
| pronto all'uso                                                            |                      |
|                                                                           |                      |
| nicerca guidata                                                           |                      |
| stampa della formula (stampante standard)                                 | 20                   |
|                                                                           |                      |
|                                                                           |                      |
| volume ruggorito                                                          | 21<br>27             |
| ricorea completa                                                          |                      |
| ricerce formula con Chroma/vision®                                        |                      |
|                                                                           | 24                   |
| ricerca formule con ChromaVision®                                         | 2 <del>4</del><br>23 |
| correzione abilitata                                                      | 20                   |
| correzione abilitata inattiva                                             | 20<br>26             |
| rintracciare il numero di COM port number di un'adattatore COM/USB in uso |                      |
| riverniciatura completa                                                   | 21                   |
| salta visualizzazione del mix.                                            |                      |
| scorrimento letture                                                       | 41                   |
| selezione rapida                                                          | 28                   |
| spettrofotometro                                                          |                      |
| installazione modulo                                                      | 13                   |
| stampa                                                                    |                      |
| formule                                                                   | 28                   |
| stampa etichette                                                          | 28                   |
| stampante etichette                                                       |                      |
| configurazione                                                            | 11                   |
| installazione                                                             | 41                   |
| suggerimenti operativi                                                    |                      |
| lista lavori                                                              | 40                   |
| preparazione della superficie                                             |                      |
| suona quando il peso e` in tolleranza                                     | 10                   |
| superior graffiate                                                        |                      |
| 1DS                                                                       | 30                   |
| test comunicazione bilancia                                               |                      |
| trasterimento delle misurazioni                                           |                      |
|                                                                           | 40                   |
| autorizzazione e controllo accesso                                        | 18<br>۱۵             |
| identificazione degli utenti                                              | 10<br>17             |
| verifica della spazio libera sull'hard disc per Windows 09 / 2000 / VD    | I/<br>E              |
| via modella                                                               | ວ<br>ດາ              |
| via moduttore                                                             | ∠∠                   |
| via produttore                                                            | 22<br>77             |
| visualizzazione ioninula                                                  | / ۲۲<br>77           |
| volume runnesio                                                           | ۱۷۲<br>۲۲            |
| X-Rite - periferica                                                       | 21                   |
| calibrazione                                                              | 13                   |
|                                                                           |                      |